## Nokia E71 - Priročnik za uporabo

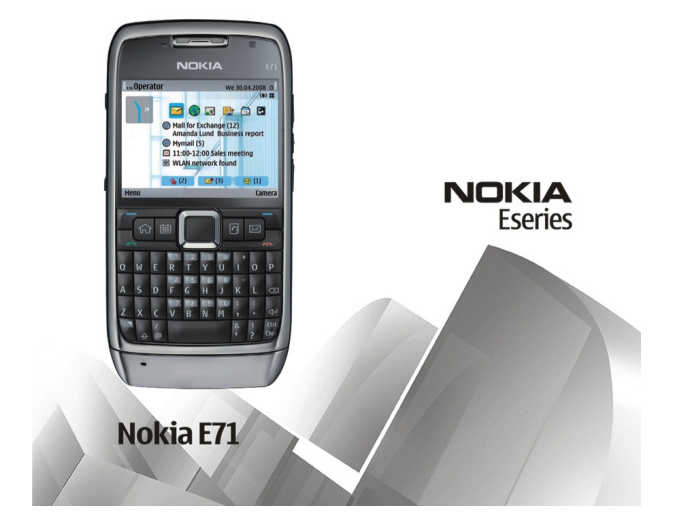

5. Izdaja

# IZIAVA O SKLADNOSTI

CE0434 D NOKIA CORPORATION izjavlja, da je ta izdelek RM-346 skladen z bistvenimi zahtevami in drugimi ustreznimi določbami Direktive © 2010 Nokia. Vse pravice pridržane.

Nokia, Nokia Connecting People, Eseries, Nokia E71. Ovi in Visual Radio so blagovne znamke ali zaščitene blagovne znamke družbe Nokia Corporation, Nokia tune je zvočna znamka družbe Nokia Corporation. Druga omeniena imena izdelkov in podietij utegnejo biti blagovne znamke ali trgovska imena nijhovih lastnikov.

Nobenega dela dokumenta ni dovoljeno razmnoževati, prenašati, distribuirati ali shranjevati v kakršni koli obliki brez predhodnega pisnega dovoljenja družbe Nokia. Nokia nenehno razvija svoje izdelke ter si pridržuje pravico do sprememb in izbolišav vseh izdelkov, opisanih v tem dokumentu, brez predhodne najave.

symbian This product includes software licensed from Symbian Software Ltd ©1998-2010. Symbian and Symbian OS are trademarks of Symbian Ltd.

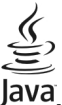

POWERED Java and all Java-based marks are trademarks or registered trademarks of Sun Microsystems. Inc.

Za ta izdelek je izdana licenca v okviru licence MPEG-4 Visual Patent Portfolio License (i) za osebno in nekomercialno uporabo podatkov, ki jih je po vizualnem standardu MPEG-4 kodiral potrošnik za osebno in nekomercialno dejavnost, ter (ii) za uporabo video posnetkov v zapisu MPEG-4, ki so na voljo pri pooblaščenih ponudnikih video vsebin. Omeniena licenca ne vključuje, ne izrecno ne vsebovano, nobene druge uporabe, razen zgoraj navedene. Dodatne informacije, vključno s tistimi, ki se nanašajo na promocijsko, interno in komercialno uporabo, lahko dobite pri podjetju MPEG LA, LLC, Obiščite stran http://www.mpegla.com,

DRUŽBA NOKIA ALI NIENI LICENCEDATALCI POD NOBENIM POGOJEM NE PREVZEMAJO ODGOVORNOSTI ZA KAKRŠNO KOLI IZGUBO PODATKOV ALI DOHODKA ALI KAKRŠNO KOLI POSEBNO. NAKLIUČNO. POSLEDIČNO ALI POSREDNO ŠKODO. KI BI NASTALA NA KAKRŠEN KOLI NAČIN. KOLIKOR TO DOVOLIUTE VELTAVNA ZAKONODATA.

VSEBINA TEGA DOKUMENTA IE PONUIENA "TAKŠNA, KOT IE". RAZEN ZA TO, KAR ZAHTEVA VELIAVNA ZAKONODAJA. NI ZA NATANČNOST, ZANESLIJVOST ALI VSEBINO TEGA DOKUMENTA NOBENIH JAMSTEV, NITI IZRECNIH NITI POSREDNIH, VKLJUČNO S POSREDNIMI JAMSTVI ZA PRODAJO IN PRIPRAVNOSTJO ZA DOLOČEN NAMEN, VENDAR NE OMEJENO NANIE. NOKIA SI PRIDRŽUJE PRAVICO DO SPREMEMBE TEGA DOKUMENTA ALI NJEGOVEGA UMIKA KADAR KOLI IN BREZ PREDHODNEGA OBVESTILA.

Odkrivanje tehnoloških načel delovanja programske opreme v napravi je prepovedano v obsegu, ki ga dovoljuje veljavna zakonodaja. Če ta uporabniški priročnik vsebuje kakršne koli omejitve zagotovil, jamstev, odškodnin in odgovornosti družbe Nokia, take omejitve v enaki meri omejujejo tudi zagotovila, jamstva, odškodnine in odgovornost nienih licencedaialcev.

Aplikacije, ki ste jih dobili z napravo, so morda ustvarile in so morda v lasti fizičnih ali pravnih oseb, ki niso odvisne oziroma povezane z družbo Nokia. Nokia nima avtorskih pravic ali pravic intelektualne lastnine za te aplikacije drugih proizvajalcev, zato ne prevzema odgovornosti za morebitno podporo končnim uporabnikom, funkcionalnost teh aplikacija ali informacije v aplikacijah ali tem gradivu. Nokia ne daje nobenih jamstev za te aplikacije. Z UPORABO APLIKACIJ POTRIUJETE. DA SO APLIKACIJE PONUJENE TAKŠNE. KAKRŠNE SO, BREZ KAKRŠNIH KOLI JAMSTEV. IZRECNIH ALI VSEBOVANIH. IN KOLIKOR TO DOPUŠČA VELJAVNA ZAKONODAJA. SPREJEMATE TUDI. DA NITI DRUŽBA NOKIA NITI NJENE POVEZANE DRUŽBE NE DAJEJO NOBENIH IZRECNIH ALI VSEBOVANIH ZAGOTOVIL ALI JAMSTEV, VKLJUČNO, VENDAR NE OMEJENO NA JAMSTVA

#### O LASTNIŠTVU, UPORABNOSTI ALI PRIPRAVNOSTI ZA DOLOČEN NAMEN, TER DA APLIKACIJE NE KRŠIJO NOBENIH PATENTOV, AVTORSKIH PRAVIC, BLAGOVNIH ZNAMK ALI DRUGIH PRAVIC TRETJIH OSEB.

Nekateri izdelki ter aplikacije in storitve zanje ponekod niso na voljo. Podrobnosti in informacije o jezikih, ki so na voljo, lahko dobite pri pooblaščenih prodajalcih izdelkov Nokia. Ta izdelek morda vsebuje blago, tehnologijo ali programsko opremo, za katere veljajo izvozna zakonodaja in uredbe ZDA in drugih držav. Protipravno odstopanje je prepovedano.

#### **OBVESTILO FCC/INDUSTRY CANADA**

Naprava lahko povzroči televizijske ali radijske motnje (na primer pri uporabi telefona v bližini sprejemne opreme). Če takih motenj ni mogoče odpraviti, lahko Zvezna komisija za komunikacije ZDA (FCC) ali zbornica Industry Canada zahtevata prenehanje uporabe telefona. Če potrebujete pomoč, se obrnite na lokalni pooblaščeni servis. Ta naprava je skladna z določili 15. člena pravilnika FCC. Njena uporaba je dovoljena ob upoštevanju naslednjih dveh pogojev: (1) naprava ne sme povzročati škodljive interference in (2) naprava mora sprejeti vsako interferenco drugih naprav, tudi takšno, ki bi lahko povzročila neželeno delovanje. Spremembe, ki jih ni izrecno odobrila Nokia, lahko izničijo uporabnikovo upravičenost za uporabo te opreme.

/5. Izdaja SL

# Vsebina

| Varnost                                      | 7            |
|----------------------------------------------|--------------|
| 0 vaši napravi                               | 7            |
| Omrežne storitve                             | 8            |
| Odstranjevanje baterije                      | 8            |
| Iskanje nomoči                               | 0            |
| Dodnora                                      | <del>ر</del> |
| Konfiguracija na daljavo                     | وع<br>م      |
| Posodobitev programske opreme z računalnikom |              |
| Dodatne informacije                          | 10           |
| ····                                         |              |
| Na kratko o napravi Nokia E71                | 11           |
| Ključne funkcije                             | 11           |
| Tipke in deli                                | 12           |
| Nastavitev nanrave                           | 14           |
| Vstavljanje kartice SIM in baterije          | 14           |
| Polnienie baterije                           |              |
| Vstavljanje pomnilniške kartice              | 15           |
| Odstranitev pomnilniške kartice              | 16           |
| Priklapljanje slušalk                        | 16           |
| Pritrditev paščka za zapestje                | 16           |
| Antene                                       | 16           |
| Hitri začatak                                | 10           |
| חונוז במנכובת<br>חונו בסמסה                  | 10           |
| rıvı zayun<br>Dahradačli                     | 10           |
| Nastavitveni čarovnik                        | 10<br>10     |
|                                              |              |

| Domači zaslon                      |    |
|------------------------------------|----|
| Meni                               |    |
| Prenos vsebin iz drugih naprav     | 20 |
| Znaki na zaslonu                   | 21 |
| Pogoste funkcije v več aplikacijah | 23 |
| Zaklepanie tipk                    |    |
| Nadzor glasnosti                   |    |
| Ura ohranievalnika zaslona         |    |
| Pomnilnik                          |    |
| Pisanie besedila                   | 25 |
| Nokia Ovi Suite                    |    |
|                                    |    |
| Novo v napravi Eseries             | 28 |
| Hitro dostopanie do opravil        | 28 |
| Domači zaslon                      |    |
| Hitre tipke                        | 29 |
| Koledar Nokia za naprave Eseries   |    |
| Imenik Nokia za naprave Eseries    |    |
| Večopravilnost                     |    |
| Odpiranie storitve Ovi             |    |
| 0 Traovini Ovi                     | 22 |
|                                    |    |
| 0 Imeniku Ovi                      |    |

| Telefon          | 35 |
|------------------|----|
| Glasovni klici   |    |
| Video telefonija |    |
| Internetni klici |    |
| Hitro klicanje   |    |

| Preusmerjanje klicev            | 39 |
|---------------------------------|----|
| Zapore klicev                   | 40 |
| Vklop zapore internetnih klicev | 40 |
| Pošiljanje tonov DTMF           | 41 |
| Telefonski predal               | 41 |
| Glasovna pomoč                  | 41 |
| Glasovni ukazi                  | 42 |
| Pritisni in govori              | 43 |
| Dnevnik                         | 45 |

| Sporočila                   | 47 |
|-----------------------------|----|
| Mape za sporočila           | 47 |
| Razvrščanje sporočil        | 48 |
| Bralec sporočil             | 48 |
| Govor                       | 48 |
| E-poštna sporočila          | 48 |
| Besedilna sporočila         | 52 |
| Večpredstavnostna sporočila | 54 |
| Pomenki (hitra sporočila)   | 57 |
| Posebne vrste sporočil      | 60 |
| Sporočila v celici          | 61 |
| Nastavitve za sporočila     | 61 |
| Test sum st                 |    |

| Internet                          |    |
|-----------------------------------|----|
| Splet                             | 65 |
| Brskanje po intranetu             | 67 |
| Internetne dostopne točke         | 67 |
| Povezava računalnika z internetom | 69 |
|                                   |    |

| Potovanja                             | 70 |
|---------------------------------------|----|
| O sistemu GPS in satelitskih signalih | 70 |
| Nastavitve določanja položaja         | 71 |

| Zemljevidi                                                                                                    | 71                                                                               |
|----------------------------------------------------------------------------------------------------|----------------------------------------------------------------------------------|
| Podatki GPS                                                                                                    | 79                                                                               |
| Točke                                                                                                    | 80                                                                               |
|                                                                                                    |                                                                                  |
| Pisarniška orodja Nokia                                                                                                    | 82                                                                               |
| Aktivne beležke                                                                                                    | 82                                                                               |
| Kalkulator                                                                                                    | 83                                                                               |
| Nadzornik datotek                                                                                                    | 83                                                                               |
| Quickoffice                                                                                                    | 83                                                                               |
| Pretvornik                                                                                                    | 84                                                                               |
| Zip manager                                                                                                    | 84                                                                               |
| Pregledovalnik datotek PDF                                                                                                    |                                                                                  |
| Tiskanje                                                                                                    | 85                                                                               |
| Ura                                                                                                    | 86                                                                               |
| Beležke                                                                                                    | 87                                                                               |
| Brezžična tipkovnica Nokia                                                                                                    | 87                                                                               |
|                                                                                                    |                                                                                  |
| <b>- -</b> <i>i i</i>                                                                                                    |                                                                                  |
| Predstavnost                                                                                                    |                                                                                  |
| Predstavnost<br>Kamera                                                                                                    |                                                                                  |
| Predstavnost<br>Kamera<br>Nokia Podcasting                                                                                                    |                                                                                  |
| Predstavnost<br>Kamera<br>Nokia Podcasting<br>Predvajalnik glasbe                                                                                                    |                                                                                  |
| Predstavnost<br>Kamera<br>Nokia Podcasting<br>Predvajalnik glasbe<br>Spletna objava                                                                                                    |                                                                                  |
| Predstavnost<br>Kamera<br>Nokia Podcasting<br>Predvajalnik glasbe<br>Spletna objava<br>Snemalnik zvoka                                                                                                    |                                                                                  |
| Predstavnost<br>Kamera<br>Nokia Podcasting<br>Predvajalnik glasbe<br>Spletna objava<br>Snemalnik zvoka<br>Galerija                                                                                                    |                                                                                  |
| Predstavnost<br>Kamera<br>Nokia Podcasting<br>Predvajalnik glasbe<br>Spletna objava<br>Snemalnik zvoka<br>Galerija<br>RealPlayer                                                                                                    |                                                                                  |
| Predstavnost<br>Kamera<br>Nokia Podcasting<br>Predvajalnik glasbe<br>Spletna objava<br>Snemalnik zvoka<br>Galerija<br>RealPlayer<br>Predvajalnik Flash                                                                                   | 88<br>88<br>90<br>92<br>94<br>94<br>94<br>95<br>96<br>97<br>97                   |
| Predstavnost<br>Kamera<br>Nokia Podcasting<br>Predvajalnik glasbe<br>Spletna objava<br>Snemalnik zvoka<br>Galerija<br>RealPlayer<br>Predvajalnik Flash<br>Radio                                                                          | 88<br>88<br>90<br>92<br>94<br>94<br>94<br>95<br>96<br>97<br>98                   |
| Predstavnost<br>Kamera<br>Nokia Podcasting<br>Predvajalnik glasbe<br>Spletna objava<br>Snemalnik zvoka<br>Galerija<br>RealPlayer<br>Predvajalnik Flash<br>Radio<br>Internetni radio                                                      | <b></b>                                                                          |
| Predstavnost<br>Kamera<br>Nokia Podcasting<br>Predvajalnik glasbe<br>Spletna objava<br>Snemalnik zvoka<br>Galerija<br>RealPlayer<br>Predvajalnik Flash<br>Radio<br>Internetni radio<br>Prilagajanie                                      | 88<br>88<br>90<br>92<br>94<br>94<br>94<br>95<br>96<br>97<br>97<br>98<br>99<br>99 |
| Predstavnost<br>Kamera<br>Nokia Podcasting<br>Predvajalnik glasbe<br>Spletna objava<br>Snemalnik zvoka<br>Galerija<br>RealPlayer<br>Predvajalnik Flash<br>Radio<br>Internetni radio<br>Prilagajanje<br>Profili                           |                                                                                  |
| Predstavnost<br>Kamera<br>Nokia Podcasting<br>Predvajalnik glasbe<br>Spletna objava<br>Snemalnik zvoka<br>Galerija<br>RealPlayer<br>Predvajalnik Flash<br>Radio<br>Internetni radio<br>Prilagajanje<br>Profili<br>Izbira tonov zvonienia |                                                                                  |

| Prilagaianie profilov           | 101 |
|---------------------------------|-----|
| Prilagajanie domačega zaslona   |     |
| Zameniava teme zaslona          |     |
| Nalaganie teme                  |     |
| Tridimenzionalni toni zvonienia | 103 |

| Povezovanje                   |     |
|-------------------------------|-----|
| Hitro nalaganje               |     |
| Povezave z računalnikom       | 104 |
| Podatkovni kabel              |     |
| Infrardeči vmesnik            |     |
| Bluetooth                     |     |
| Profil dostopa do kartice SIM |     |
| Omrežje WLAN                  |     |
| Modem                         |     |
| Nadzornik povezav             | 111 |

### Upravljanje varnosti in podatkov......113

| Zaklepanje naprave                | 113 |
|-----------------------------------|-----|
| Zaščita pomnilniške kartice       | 113 |
| Šifriranje                        | 114 |
| Omejeno klicanje                  | 114 |
| Upravitelj certifikatov           | 115 |
| Varnostni moduli                  | 116 |
| Varnostno kopiranje podatkov      |     |
| Nadzornik aplikacij               | 117 |
| Vklopni ključi                    | 119 |
| Sinhroniziranje podatkov          | 120 |
| Mobilno navidezno zasebno omrežje | 121 |
| Bralnik črtnih kod                | 122 |
| Nastavitve                        | 124 |

| Splošne nastavitve                  | 124 |
|-------------------------------------|-----|
| Nastavitve telefona                 |     |
| Nastavitve povezav                  | 128 |
| Nastavitve aplikacii                | 134 |
|                                     |     |
| Bližniice                           | 135 |
| Splošne bližnijce                   | 135 |
| op.co.c 22                          | 200 |
| Slovarček                           |     |
|                                     |     |
| Odpravljanje težav                  | 141 |
|                                     |     |
| Informacije o izdelku in varnostne  |     |
| informacije o izdeliku in Valnostne | 144 |
| IIIVIIIauje                         |     |
| Kazalo                              | 150 |
| NdZdIU                              |     |

# Varnost

Preberite te preproste smernice. Neupoštevanje navodil je lahko nevarno ali protizakonito. Če želite več informacij, preberite cel priročnik za uporabo.

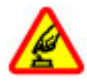

VARNO VKLAPLJANJE

Ne vklapljajte naprave, če je uporaba mobilnega telefona prepovedana ali če lahko povzroči interferenco ali nevarnost.

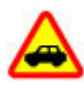

### **PROMETNA VARNOST JE NA PRVEM MESTU**

Upoštevajte vse zakone, ki veljajo v državi, kjer ste. Med vožnjo imejte vedno proste roke, da boste lahko upravljali vozilo. Misliti morate predvsem na varnost na cesti.

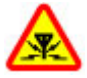

### INTERFERENCA

Vse brezžične naprave so občutljive za interferenco, ki lahko moti njihovo delovanje.

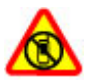

### IZKLAPLJANJE NA OBMOČJIH, KJER VELJAJO OMEJITVE

Upoštevajte prepovedi. Izklopite napravo na letalu, v bližini medicinske opreme, goriv in kemikalij ter na območjih, kjer poteka razstreljevanje.

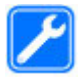

### **STROKOVNI SERVIS**

Ta izdelek sme vgraditi ali popravljati samo usposobljeno osebje.

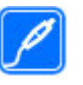

### **DODATNA OPREMA IN BATERIJE**

Uporabljajte samo odobreno dodatno opremo in baterije. Ne priklapljajte nezdružljivih izdelkov.

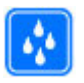

#### **NEPREPUSTNOST ZA VODO**

Vaša naprava ni neprepustna za vodo. Skrbite, da bo vedno suha.

# 0 vaši napravi

Mobilna naprava, opisana v tem priročniku, je odobrena za uporabo v omrežja (E)GSM 850, 900, 1800 in 1900 MHz ter UMTS 900/2100 MHz HSDPA. Več informacij o omrežjih lahko dobite pri ponudniku storitev.

Naprava podpira več načinov povezovanja ter je, kakor računalniki, lahko izpostavljena virusom in drugi škodljivi vsebini. Bodite previdni, ko uporabljate sporočila, sprejemate zahteve za povezavo, ko brskate po spletu in nalagate datoteke. Nameščajte in uporabljajte samo storitve in programsko opremo iz zanesljivih virov, ki omogočajo zadostno varnost in zaščito, na primer aplikacije z oznako Symbian Signed ali take, ki so preskušene s programom Java Verified<sup>™</sup>. Razmislite o namestitvi protivirusne in druge varnostne programske opreme v svojo napravo in kateri koli z njo povezan računalnik.

V napravi so lahko ob nakupu shranjeni zaznamki in povezave na spletne strani tretjih oseb. Z napravo lahko dostopate tudi do drugih takih strani. Te strani niso nikakor povezane z družbo Nokia, ki tudi ne jamči za njihovo vsebino in jih ne priporoča. Če dostopate do takih strani, upoštevajte ustrezne varnostne ukrepe.

**Opozorilo:** Naprava mora biti vklopljena, če želite uporabljati katero koli njeno funkcijo, z izjemo budilke. Naprave ne vklapljajte, kadar lahko uporaba brezžičnih naprav povzroči interferenco ali nevarnost.

Ko uporabljate to napravo, upoštevajte vse zakone, lokalne navade, zasebnost in zakonite pravice drugih oseb vključno z avtorskimi pravicami. Varstvo avtorskih pravic lahko prepoveduje kopiranje, spreminjanje ali posredovanje nekaterih slik, glasbe in drugih vsebin.

Prepišite ali naredite varnostne kopije vseh pomembnih informacij, shranjenih v napravi.

Pred povezovanjem s katero koli drugo napravo preberite podrobna varnostna navodila v priročniku zanjo. Ne priklapljajte nezdružljivih izdelkov.

Slike v tem priročniku se morda razlikujejo od zaslona vaše naprave.

Druge pomembne informacije o napravi lahko preberete v priročniku za uporabo.

## **Omrežne storitve**

Da bi lahko napravo uporabljali, morate imeti dostop do storitev mobilnega operaterja. Nekatere funkcije niso na voljo v vseh omrežjih ali pa jih boste morali, če jih boste hoteli uporabljati, posebej naročiti pri ponudniku storitev. Ko uporabljate omrežne storitve, se prenašajo podatki. Pri ponudniku storitev preverite tarife v domačem omrežju in med gostovanjem v tujih omrežjih. Informacije o stroških lahko dobite pri svojem ponudniku storitev. Nekatera omrežja imajo lahko omejitve, ki vplivajo na uporabo nekaterih funkcij te naprave, za katere je potrebna podpora omrežja (npr. podpora za posebne tehnologije, kot so protokoli WAP 2.0 (HTTP in SSL), ki delujejo prek protokolov TCP/IP, in znaki nekaterih jezikov).

Vaš ponudnik storitev je morda zahteval izklop ali onemogočil vklop nekaterih funkcij v vaši napravi. V tem primeru take funkcije ne bodo prikazane v meniju naprave. Naprava je bila morda tudi posebej nastavljena; to lahko vključuje spremembe imen in vrstnega reda menijev ter spremembe ikon.

# Odstranjevanje baterije

Preden odstranite baterijo, napravo izklopite in jo ločite od polnilnika.

# Iskanje pomoči

## Podpora

Če želite izvedeti več o uporabi svoje naprave oziroma niste prepričani, kako bi vaša naprava morala delovati, obiščite spletno mesto www.nokia.com/support ali www.nokia.mobi/support, če uporabljate mobilno napravo. Izberete lahko tudi Meni > Pomoč > Pomoč v svoji napravi.

Če s tem ne odpravite težave, naredite naslednje:

- Izklopite napravo in odstranite baterijo. Čez približno minuto znova namestite baterijo in vklopite napravo.
- Obnovitev prvotnih tovarniških nastavitev.
- · Posodobite programsko opremo svoje naprave.

Če še vedno ne odpravite težave, se pri podjetju Nokia pozanimajte o možnostih popravila. Obiščite www.nokia.com/repair. Preden napravo pošljete v popravilo, varnostno kopirajte podatke v napravi.

## Konfiguracija na daljavo

#### Izberite Meni > Orodja > Nadz. nap..

Nadzornik naprave omogoča upravljanje nastavitev, podatkov in programske opreme v napravi na daljavo.

Vzpostavite lahko povezavo s strežnikom in prejmete konfiguracijske nastavitve za napravo. Profile strežnikov in različne konfiguracijske nastavitve boste morda prejeli od ponudnika storitev ali oddelka za informacijsko tehnologijo v podjetju. Te nastavitve lahko vključujejo nastavitve povezave in druge nastavitve, ki jih uporabljajo različne aplikacije naprave. Na voljo so lahko drugačne možnosti.

Povezavo za konfiguracijo na daljavo navadno vzpostavi strežnik, ko je treba posodobiti nastavitve naprave.

Nov profil strežnika ustvarite tako, da izberete Možnosti > Nov profil strežnika.

Nastavitve boste morda prejeli od ponudnika storitev v nastavitvenem sporočilu. Drugače določite naslednje:

- Ime strežnika Vnesite ime strežnika konfiguracije.
- ID strežnika Vnesite enolični ID za identifikacijo strežnika konfiguracije.
- Geslo strežnika Vnesite geslo, po katerem bo strežnik prepoznal vašo napravo.
- Način seje Izberite želeno vrsto povezave.
- Dostopna točka Izberite dostopno točko, ki jo želite uporabiti za povezavo, ali ustvarite novo. Lahko tudi izberete, da vas naprava ob vsakem začetku povezovanja vpraša po dostopni točki. Nastavitev je na voljo samo, če ste za vrsto nosilca izbrali Internet.
- Naslov gostitelja Vnesite spletni naslov strežnika konfiguracije.
- Vrata Vnesite številko vrat strežnika.
- Uporabniško ime Vnesite svoje uporabniško ime za strežnik konfiguracije.

#### © 2010 Nokia. Vse pravice pridržane.

- Geslo Vnesite svoje geslo za uporabo strežnika konfiguracije.
- Dovoli sprem. nastav. Izberite Da, če želite strežniku dovoliti, da začne konfiguracijsko sejo.
- Sprejmi vse zahteve Izberite Da, če nočete vsakokrat znova potrjevati, da lahko strežnik začne konfiguracijo.
- Overjanje v omrežju Izberite, ali želite uporabljati overjanje HTTP.
- Omrežno upor. ime Vnesite svoje uporabniško ime za overjanje HTTP. Nastavitev je na voljo samo, če ste izbrali Overjanje v omrežju.
- Omrežno geslo Vnesite svoje geslo za overjanje HTTP. Nastavitev je na voljo samo, če ste izbrali Overjanje v omrežju.

Če se želite povezati s strežnikom in prejeti konfiguracijske nastavitve za napravo, izberite Možnosti > Začni konfiguracijo.

Dnevnik konfiguracije za izbrani profil si ogledate tako, da izberete Možnosti > Prikaži dnevnik.

## Posodobitev programske opreme z računalnikom

Nokia Software Updater je računalniška aplikacija, ki vam omogoča posodabljanje programske opreme vaše naprave. Če želite posodobiti programsko opremo svoje naprave, potrebujete združljiv računalnik, širokopasovni dostop do interneta in združljiv podatkovni kabel USB za povezavo naprave z računalnikom.

Več informacij in namestitveno datoteko za aplikacijo Nokia Software Updater najdete na spletnem mestu www.nokia.com/softwareupdate.

# Dodatne informacije

### Navodila v napravi

V odprti aplikaciji izberite **Možnosti** > **Pomoč**, da bi prebrali navodila za prikazane funkcije.

Če želite brskati med temami pomoči in jih iskati, izberite Meni > Pomoč > Pomoč. Izberete lahko želene kategorije navodil. Izberite kategorijo, na primer Sporočila, da bi videli, katera navodila (teme pomoči) so na voljo. Med branjem teme se pomaknite levo ali desno, da prikažete druge teme v kategoriji.

Med aplikacijo in pomočjo preklapljate tako, da pridržite tipko Domov.

### Vadnica

Vadnica vsebuje informacije o napravi in navodila za njeno uporabo. Izberite Meni > Pomoč > Vadnica.

# Na kratko o napravi Nokia E71

Oznaka modela: Nokia E71-1 (RM-346). V nadaljevanju Nokia E71.

# Ključne funkcije

Nova naprava Eseries vam pomaga upravljati poslovne in osebne podatke. Med ključnimi funkcijami so tudi:

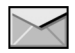

Berite e-pošto in odgovarjajte nanjo, ko ste na poti.

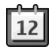

Ostanite na tekočem in načrtujte sestanke z uporabo aplikacije Koledar.

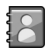

Z novo aplikacijo **Imenik** upravljajte podatke o poslovnih partnerjih in prijateljih.

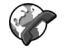

**Internet. tel.** omogoča klicanje z uporabo storitev za glasovne klice prek internetnega protokola.

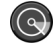

Uporabite aplikacijo Čarov. WLAN, da se povežete z omrežji WLAN.

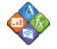

Zbirka **Quickoffice** omogoča delo z dokumenti, preglednicami in predstavitvami.

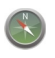

Z aplikacijo Zemljevidi iščite zanimive točke.

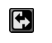

Preklopite s poslovnega na osebni način.

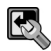

V aplikaciji Načini nastavite domači zaslon in uredite njegov videz.

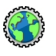

Z aplikacijo **Intranet** brskajte po intranetu svojega podjetja.

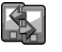

Izmenjava omogoča prenos podatkov iz imenika in koledarja prejšnje naprave v napravo Nokia E71.

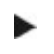

Ko vidite to ikono na domačem zaslonu, v imeniku ali koledarju, se pomaknite desno, da odprete seznam razpoložljivih dejanj.

# Tipke in deli

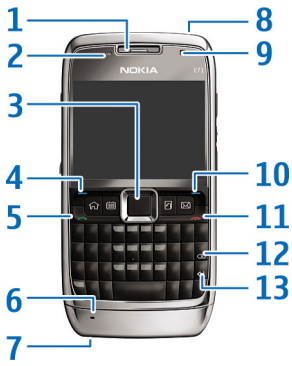

- <mark>1</mark> Slušalka
- 2 Svetlobno tipalo

3 — Tipka za pomikanje. Pritisnite tipko za pomikanje, da nekaj izberete, ali za pomikanje levo, desno, navzgor in navzdol po zaslonu. Če tipko za pomikanje levo, desno, navzgor ali navzdol pridržite dalj časa, pospešite pomikanje.

4 — Izbirna tipka. Pritisnite izbirno tipko, če želite izvesti funkcijo, ki je na zaslonu prikazana nad njo.

- 5 Klicna tipka
- 6 Mikrofon
- 7 Priključek za polnilnik
- 8 Tipka za vklop/izklop

- 9 Kamera (samo za video klice)
- <mark>10</mark> Izbirna tipka

11 — Tipka za konec. Pritisnite tipko za konec, da zavrnete klic ali končate aktivne in zadržane klice; če jo pridržite dalj časa, prekinete podatkovne povezave.

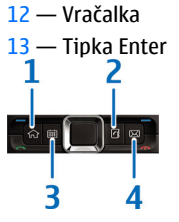

- 1 Tipka Domov
- <mark>2 —</mark> Tipka za imenik
- <mark>3 —</mark> Tipka za koledar
- <mark>4 —</mark> E-poštna tipka

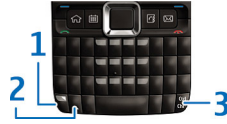

1 — Funkcijska tipka. Če želite vstaviti številke ali znake, natisnjene na vrhu tipk, pridržite funkcijsko tipko in pritisnite ustrezno tipko ali pa pridržite samo ustrezno tipko. Če želite vnesti samo znake, natisnjene na vrhu tipk, dvakrat hitro pritisnite funkcijsko tipko.

2 — Tipka shift. Če želite preklopiti med malimi in velikimi črkami, pritisnite tipko shift.

3 — Tipka Chr. Če želite med pisanjem besedila vstaviti znake, ki niso prikazani na tipkovnici, pritisnite tipko Chr. Za dostop do bližnjic za tipko ctrl, npr. ctrl + c, pritisnite funkcijsko tipko in tipko Chr, da vnesete ctrl, nato pa pritisnite želeno tipko, npr. c.

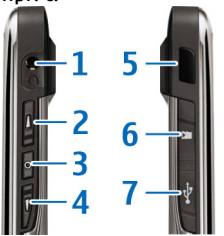

1 — Priključek za slušalke

2 — Tipka za povečanje glasnosti

3 — Tipka za govor. Pritisnite to tipko, da izključite in vključite aktivni klic. To tipko lahko uporabljate tudi v aplikacijah Glasovni ukazi in PG.

4 — Tipka za zmanjšanje glasnosti

- 5 Infrardeči vmesnik
- 6 Reža za pomnilniške kartice
- 7 Priključek mikro USB

# Nastavitev naprave

Nastavite napravo Nokia E71 po teh navodilih.

## Vstavljanje kartice SIM in baterije

1. Pritisnite gumba za sprostitev in snemite hrbtni pokrovček.

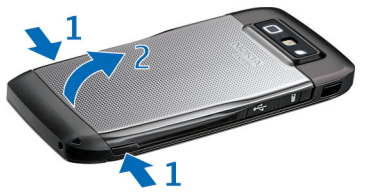

 Če je baterija vstavljena, jo dvignite v smeri puščice in jo odstranite.

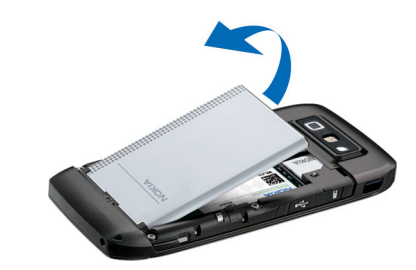

3. Vstavite kartico SIM. Predel s priključki na kartici mora biti obrnjen proti priključkom naprave, prirezani vogal kartice pa proti vrhu naprave.

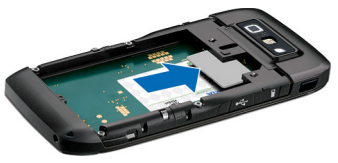

 Vstavite baterijo. Priključke na njej poravnajte z ustreznimi priključki v ležišču za baterijo in jo vstavite v smeri puščice.

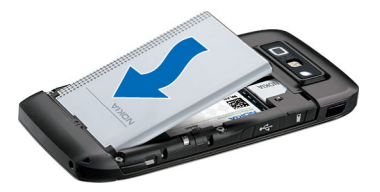

5. Zaprite hrbtni pokrovček.

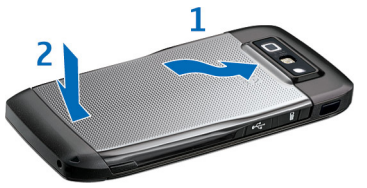

# Polnjenje baterije

- 1. Združljiv polnilnik priključite v električno vtičnico.
- Napajalni kabel priključite na napravo. Če je baterija popolnoma prazna, utegne trajati nekaj minut, preden se bo kazalnik polnjenja začel pomikati.

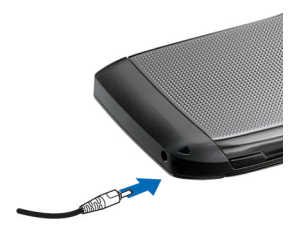

3. Ko je baterija čisto polna, polnilnik najprej iztaknite iz naprave, potem pa še iz električne vtičnice.

Baterijo naprave so napolnili že v tovarni, vendar je lahko stopnja napolnjenosti različna. Da bi dosegli najboljši čas delovanja, baterijo polnite, dokler kazalnik ne pokaže, da je čisto polna.

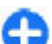

**Nasvet:** Za polnjenje baterije naprave Nokia E71 s starejšimi združljivimi modeli polnilnikov Nokia lahko uporabite adapter CA-44 (priključite ga na stari polnilnik). Ta je v prodaji posebej.

## Vstavljanje pomnilniške kartice

Pomnilniško kartico uporabljajte, če želite varčevati s pomnilnikom v napravi. Podatke v napravi lahko tudi varnostno kopirate na pomnilniško kartico.

Prodajni paket vaše naprave morda ne vključuje pomnilniške kartice. Pomnilniške kartice so v prodaji posebej.

1. Odprite pokrovček reže za pomnilniško kartico.

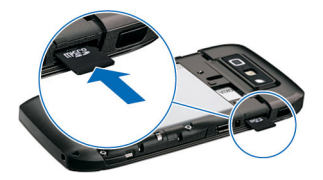

- Vstavite pomnilniško kartico v režo, najprej predel s priključki. Poskrbite, da bodo priključki na kartici obrnjeni proti priključkom na napravi.
- 3. Potisnite jo navznoter, da se zaskoči.
- 4. Zaprite pokrovček.

## Odstranitev pomnilniške kartice

**Pomembno:** Pomnilniške kartice ne odstranjujte med tem, ko naprava uporablja podatke na njej. Če to storite, se lahko naprava, kartica ali na njej shranjeni podatki poškodujejo.

- 1. Na kratko pritisnite tipko za vklop/izklop in izberite Odstrani pomn. kart..
- 2. Odprite pokrovček reže za pomnilniško kartico.
- 3. Pritisnite pomnilniško kartico, da jo sprostite iz reže.
- 4. Zaprite pokrovček.

# Priklapljanje slušalk

**Opozorilo:** Uporaba slušalk lahko vpliva na zaznavanje zvokov iz okolice. Slušalk ne uporabljajte, kadar bi to lahko ogrozilo vašo varnost.

Združljive slušalke povežite s priključkom za slušalke na napravi.

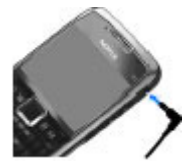

## Pritrditev paščka za zapestje

Pašček napeljite tako, kot je prikazano, in ga zategnite.

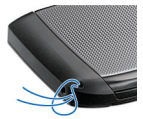

## Antene

Vaša naprava ima morda notranjo in zunanje antene. Predela antene se ne dotikajte po nepotrebnem med tem, ko antena prenaša ali sprejema signale. Dotikanje anten vpliva na kakovost komunikacije ter lahko povzroči, da naprava deluje z večjo močjo, kot bi bilo potrebno, in lahko zmanjša življenjsko dobo baterije.

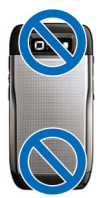

# Hitri začetek

Preberite več o začetku uporabe naprave.

# Prvi zagon

1. Pridržite tipko za vklop/izklop, dokler naprava ne zavibrira.

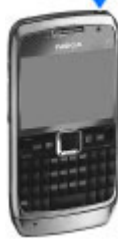

- 2. Če naprava to zahteva, vnesite kodo PIN ali kodo za zaklepanje in izberite OK.
- Ko naprava to zahteva, vnesite državo, kjer ste, ter datum in uro. Če želite poiskati svojo državo, vnesite prve črke njenega imena. Pomembno je, da izberete pravo državo. Če pozneje izberete državo, ki je v drugem časovnem pasu, se lahko načrtovani koledarski vnosi spremenijo.
- 4. Odpre se aplikacija Dobrodošli. Izberite eno od možnosti ali pa Izhod, da jo zaprete.

Če bi radi določili različne nastavitve v napravi, uporabite aplikacijo Nastavitveni čarovnik in druge čarovnike, ki so na voljo na domačem zaslonu. Naprava bo ob vklopu morda prepoznala ponudnika kartice SIM in samodejno konfigurirala nekatere nastavitve. Pravilne nastavitve lahko tudi dobite pri ponudniku storitev.

Napravo lahko vklopite, tudi če kartica SIM ni vstavljena. Naprava se zažene v načinu brez povezave, zato ne morete uporabljati funkcij, ki so odvisne od povezave z mobilnim omrežjem.

Napravo izklopite tako, da pridržite tipko za vklop/izklop.

# Dobrodošli

Ko napravo prvič vklopite, se odpre aplikacija Dobrodošli. Izberite med naslednjim:

- Vadnica ponuja informacije o napravi in navodila za njeno uporabo.
- Izmenjava omogoča prenos vsebin, kot so vizitke imenika in koledarski vnosi, iz združljive naprave Nokia. <u>Glejte</u> <u>"Prenos vsebin med napravami", str. 21.</u>
- E-poštne nastavitve vam omogočajo nastavitev epoštnega nabiralnika.
- Nast. čarovn. vam pomaga določiti različne nastavitve. <u>Glejte "Nastavitveni čarovnik ", str. 19.</u>

Pozneje odprete aplikacijo Dobrodošli tako, da izberete Meni > Pomoč > Dobrodošli.

Možnosti, ki so na voljo, so lahko različne.

# Nastavitveni čarovnik 🦄

### Izberite Meni > Orodja > Nast. čarovn..

Nastavitveni čarovnik v vaši napravi konfigurira nastavitve glede na informacije ponudnika storitev. Te storitve lahko uporabljate samo, če vam ponudnik storitev vključi podatkovno povezavo ali druge storitve.

Razpoložljivost predmetov v Nastavitvenem čarovniku je odvisna od funkcij naprave, kartice SIM, ponudnika omrežnih storitev in razpoložljivosti podatkov v podatkovni zbirki Nastavitvenega čarovnika.

Če Nastavitveni čarovnik ni na voljo pri vašem ponudniku storitev, morda ne bo prikazan v meniju naprave.

Če želite zagnati čarovnika, izberite Začni. Ko prvič uporabite čarovnika, vas vodi skozi konfiguracijo nastavitev. Če kartica SIM ni vstavljena, morate izbrati državo ponudnika storitev in ponudnika storitev. Če država ali ponudnik storitev, ki ju predlaga čarovnik, nista pravilna, ju izberite s seznama. Če prekinete postopek konfiguracije, nastavitve niso določene.

Ko čarovnik konča konfiguracijo nastavitev, odprete glavni prikaz Nastavitvenega čarovnika tako, da izberete OK.

V glavnem prikazu izberite med naslednjim:

- Operater Konfigurirajte nastavitve posameznega operaterja, na primer nastavitve za MMS, internet, WAP in pretakanje.
- Nastavit. e-pošte Določite e-poštne nastavitve.

- Prit. in govori Določite nastavitve za storitev Pritisni in govori.
- Soupor. videa Določite nastavitve souporabe videa.

Če ne morete uporabljati Nastavitvenega čarovnika, obiščite spletno mesto Nokia za nastavitve telefona.

# Domači zaslon

Na domačem zaslonu lahko hitro dostopate do funkcij, ki jih najpogosteje uporabljate, ter opazite morebitne neodgovorjene klice ali nova sporočila.

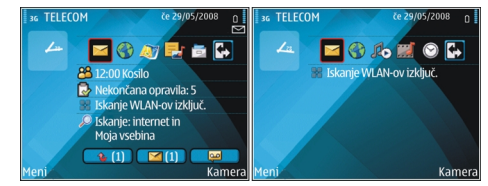

Določite lahko dva domača zaslona za različne namene, na primer enega za poslovno pošto in obvestila ter drugega za osebno e-pošto. Tako ne boste videli poslovnih sporočil zunaj delovnega časa.

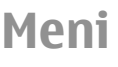

Izberite <mark>Meni</mark>.

Meni je začetno mesto, kjer lahko odpirate vse aplikacije v napravi ali na pomnilniški kartici.

Meni vsebuje aplikacije in mape, ki so skupine podobnih aplikacij. Vse aplikacije, ki jih sami namestite v napravo, se privzeto shranijo v mapo Namestit..

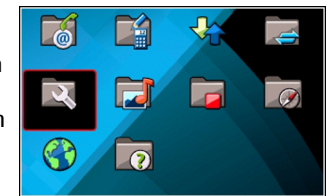

Če želite odpreti aplikacijo, se pomaknite nanjo in pritisnite tipko za pomikanje.

Aplikacije si ogledate na seznamu tako, da izberete Možnosti > Zamenjaj prikaz menija > Seznam. Če se želite vrniti v prikaz mreže, izberite Možnosti > Zamenjaj prikaz menija > Mreža.

Če bi radi preverili, koliko pomnilnika zasedajo različne aplikacije in podatki v napravi in na pomnilniški kartici ter koliko ga je še na voljo, izberite Možnosti > Podrobnosti pomnil..

Novo mapo ustvarite tako, da izberete Možnosti > Nova mapa.

Če želite preimenovati novo mapo, izberite Možnosti > Preimenuj.

Če želite preurediti mapo, poiščite aplikacijo, ki bi jo radi premaknili, in izberite **Možnosti** > **Premakni**. Poleg aplikacije se pojavi oznaka. Pomaknite se do novega mesta zanjo in izberite **OK**. Če želite premakniti aplikacijo v drugo mapo, se pomaknite na aplikacijo ter izberite Možnosti > Premakni v mapo, novo mapo in OK.

Če želite naložiti aplikacije iz spleta, izberite Možnosti > Naloži aplikacije.

Med odprtimi aplikacijami preklapljate tako, da pridržite tipko domov. Izberite aplikacijo in jo vklopite, tako da pritisnite tipko za pomikanje. Če pustite, da se aplikacije izvajajo v ozadju, se bo izraba baterije povečala, čas delovanja baterije pa se bo skrajšal.

## Prenos vsebin iz drugih naprav 🛐

### Izberite Meni > Orodja > Izmenjava.

Iz združljive naprave znamke Nokia lahko po različnih povezavah prenašate v novo napravo Eseries vsebine, kot so vizitke imenika. Kakšne vsebine je mogoče prenesti, je odvisno od modela naprave. Če druga naprava podpira sinhronizacijo, lahko tudi sinhronizirate podatke med napravama ali pošiljate podatke iz te naprave v drugo.

Če prenašate podatke iz svoje prejšnje naprave, boste morda morali vanjo vstaviti kartico SIM. Vaša nova naprava Eseries za prenos podatkov ne potrebuje kartice SIM.

Vsebina se iz pomnilnika druge naprave kopira na ustrezno mesto v vaši napravi. Čas kopiranja je odvisen od količine podatkov. Postopek lahko prekinete in ga nadaljujete pozneje. Postopek prenašanja podatkov morda ne bo vedno enak; to je med drugim odvisno tudi od tega, ali ste prekinili prejšnji prenos podatkov. Razpoložljivost predmetov za prenos je odvisna od druge naprave.

### Prenos vsebin med napravami

Napravi povežete tako, da se ravnate po navodilih na zaslonu. Pri nekaterih modelih naprav se aplikacija Izmenjava pošlje drugi napravi v sporočilu. V drugo napravo namestite aplikacijo Izmenjava tako, da odprete sporočilo in se ravnate po navodilih na zaslonu. V novi napravi Eseries izberite vsebino, ki jo želite kopirati iz druge naprave.

Po prenosu podatkov lahko v glavni prikaz shranite bližnjico z nastavitvami prenosa, da ga boste pozneje ponovili. Bližnjico lahko uredite, če izberete Možnosti > Nastavitve bližnjice.

### Prikaz dnevnika prenosa

Po vsakem prenosu se prikaže dnevnik prenosa.

Če bi radi videli podrobnosti o prenosu, se pomaknite na preneseni predmet v dnevniku in izberite Možnosti > Podrobn.

Dnevnik prejšnjega prenosa odprete tako, da se v glavnem prikazu pomaknete na bližnjico za prenos, če je na voljo, in izberete Možnosti > Prikaži dnevnik.

V dnevniku so prikazani tudi morebitni nerazrešeni spori pri prenosih. Če želite razrešiti spore, izberite Možnosti > Razreši spore.

### Sinhroniziranje, nalaganje in pošiljanje podatkov

Če ste že prej prenesli podatke v napravo z aplikacijo Izmenjava, izberite med naslednjimi ikonami v glavnem prikazu aplikacije Izmenjava:

Sinhronizirajte podatke z združljivo napravo, če druga naprava podpira sinhronizacijo. Sinhronizacija omogoča usklajevanje podatkov med obema napravama.

Naložite podatke iz druge naprave v novo napravo Eseries.

Pošljite podatke iz nove naprave Eseries v drugo napravo.

# Znaki na zaslonu

- **3G** 
  - Naprava se uporablja v omrežju UMTS (omrežna storitev).

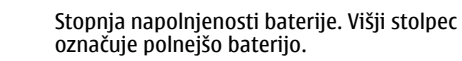

 $\geq$ 

0

n

- V mapi Prejeto v meniju Sporočila je eno ali več neprebranih sporočil.
- V oddaljeni nabiralnik ste prejeli novo e-poštno sporočilo.
- <u>.</u>€
- V mapi V pošiljanju v meniju Sporočila so sporočila, ki čakajo na pošiljanje.

- Imate enega ali več neodgovorjenih klicev.
- **-O** Tipke naprave so zaklenjene.
- Budilka je vključena.
- Izbrali ste tihi profil, zato vas naprava ne bo zvočno opozarjala na dohodne klice ali prejeta sporočila.
- Funkcija Bluetooth je vključena.
- (\*) Po povezavi Bluetooth se prenašajo podatki. Če kazalnik utripa, se skuša naprava povezati z drugo napravo.
- Vzpostavljena je infrardeča povezava. Če znak utripa, skuša naprava povezavo vzpostaviti ali pa se je ta pravkar prekinila.
- Na voljo je paketna podatkovna povezava GPRS (omrežna storitev). Če je ikona 类 je povezava aktivna. Če je ikona 炎 je povezava zadržana.
- Na voljo je paketna podatkovna povezava EGPRS (omrežna storitev). Če je ikona 틒 je povezava aktivna. Če je ikona 톺 je povezava zadržana.
- Na voljo je paketna podatkovna povezava UMTS (omrežna storitev). Če je ikona 꽃 je povezava aktivna. Če je ikona 꽃 je povezava zadržana.

- Hitro nalaganje podatkovnih paketov (HSDPA) je podprto in na voljo (omrežna storitev). Ikona se lahko na različnih območjih razlikuje. Če je ikona 😤 je povezava aktivna. Če je ikona 🧏 je povezava zadržana.
- Representation Napravo ste nastavili na iskanje omrežij WLAN in tako omrežje je na voljo.
- Aktivna povezava z omrežjem WLAN, ki ne uporablja šifriranja.
- θĦ

2

3.5g

- Aktivna povezava z omrežjem WLAN, ki uporablja šifriranje.
- ≝⊒
  - Naprava je povezana z računalnikom po podatkovnem kablu USB.
  - Uporablja se druga telefonska linija (omrežna storitev).
  - Vsi klici so preusmerjeni na drugo telefonsko številko. Če imate dve telefonski liniji, številka označuje izbrano linijo.
- Z napravo so povezane slušalke.
- \$
  - Povezava Bluetooth s slušalko je prekinjena.
- ÷
  - Z napravo je povezan komplet za prostoročno uporabo v vozilu.

- **J** Na napravo je priključen komplet za uporabnike slušnih aparatov.
- Z napravo je povezan besedilni telefon.
- Naprava se sinhronizira.
- Vzpostavljena je povezava Pritisni in govori.
- Povezava Pritisni in govori je v načinu "ne moti", ker je vrsta zvonjenja nastavljena na Kratek pisk ali Tiho, ali pa zaradi dohodnega ali aktivnega klica. V tem načinu ne morete vzpostavljati klicev PG.

## Pogoste funkcije v več aplikacijah

Naslednje funkcije najdete v več aplikacijah:

Če želite zamenjati profil oziroma izklopiti ali zakleniti napravo, na kratko pritisnite tipko za vklop/izklop. Če aplikacijo sestavlja več zavihkov (glejte sliko), jih odprete tako, da se pomikate levo ali desno.

Nastavitve, ki ste jih določili v aplikaciji, shranite tako, da izberete Nazaj.

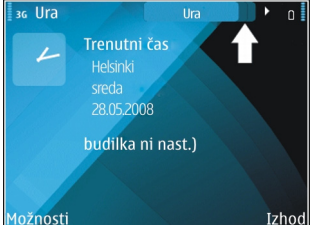

Datoteko shranite tako, da <u>Možnosti</u> izberete <u>Možnosti</u> >

Shrani. Na voljo so različne možnosti shranjevanja, odvisno od aplikacije, ki jo uporabljate.

Datoteko pošljete tako, da izberete **Možnosti > Pošlji**. Datoteko lahko pošljete v e-poštnem ali večpredstavnostnem sporočilu ali po različnih povezavah.

Besedilo kopirate tako, da pridržite dvigalko in s tipko za pomikanje izberete želeno besedilo. Pridržite dvigalko in izberite **Kopiraj**. Besedilo prilepite tako, da se pomaknete, kamor ga želite prilepiti, pridržite dvigalko in izberete **Prilepi**. Tega načina morda ne boste mogli uporabljati v aplikacijah, ki imajo lastne ukaze za kopiranje in lepljenje.

Če želite izbrati različne predmete, kot so sporočila, datoteke ali vizitke, se pomaknite na želeni predmet. Izberite Možnosti > Označi/Odznači > Označi, da bi izbrali en predmet, ali Možnosti > Označi/Odznači > Označi vse, da bi izbrali vse predmete.

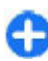

Nasvet: Če želite izbrati skoraj vse predmete, najprej izberite Možnosti > Označi/Odznači > Označi vse, nato predmete, ki jih ne želite, in Možnosti > Označi/ Odznači > Odznači. Če želite izbrati predmet v datoteki (na primer prilogo v dokumentu), se pomaknite nanj, tako da se ob straneh predmeta prikažejo oglate oznake.

# Zaklepanje tipk

Klici na uradno številko za klic v sili, ki je programirana v vašo napravo, naj bi bili mogoči tudi, če je naprava ali tipkovnica zaklenjena.

Tipkovnica naprave se samodejno zaklepa, kar preprečuje nenamerne pritiske na tipke. Če želite spremeniti zakasnitev, po kateri se tipkovnica zaklene, izberite Meni > Orodja > Nastavitve > Splošno > Varnost > Telefon in kartica SIM > Čas pred samozakl. tipk.

Ko je prikazan domači zaslon, ročno zaklenete tipke tako, da pritisnete levo izbirno tipko in funkcijsko tipko.

Če želite ročno zakleniti tipke v meniju ali odprti aplikaciji, na kratko pritisnite tipko za vklop/ izklop in izberite Zakleni tipkovnico.

Tipke odklenete tako, da pritisnete levo izbirno tipko in funkcijsko tipko.

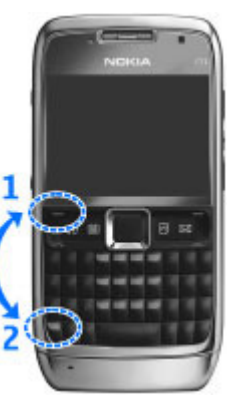

# Nadzor glasnosti

Če želite nastaviti glasnost slušalke med klicem ali glasnost predstavnostnih aplikacij, uporabite tipki za nastavljanje glasnosti.

## Ura ohranjevalnika zaslona

Ko je ohranjevalnik zaslona v napravi vključen (zaslon je črn), pritisnite tipko za pomikanje, da vidite čas in datum.

## Pomnilnik

Za shranjevanje podatkov in nameščanje aplikacij sta na voljo dva pomnilnika: pomnilnik naprave in pomnilniška kartica.

### Prosti pomnilnik

Če vas zanima, koliko pomnilnika se trenutno uporablja, koliko je nezasedenega prostora in koliko pomnilnika zasedajo različne vrste podatkov, izberite Meni > Možnosti > Podrobnosti pomnil. > Pomn. telefona ali Pomn. kartica.

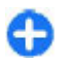

**Nasvet:** Redno prenašajte podatke na pomnilniško kartico ali v računalnik ali pa z nadzornikom datotek zbrišite datoteke, ki jih ne potrebujete več, da bo v napravi vedno dovolj prostega pomnilnika.

Ko namestite aplikacije na združljivo pomnilniško kartico. ostanejo namestitvene datoteke (.sis. .sisx) v pomnilniku naprave. Zasedejo lahko veliko prostora, zato morda ne boste mogli shranjevati drugih datotek. Da bi ohranili dovoli prostora v pomnilniku, jih s programsko opremo Nokia PC Suite naiprei varnostno kopiraite v združlijv računalnik, nato pa jih z upraviteljem datotek odstranite iz pomnilnika naprave. Če ste datoteko .sis prejeli kot prilogo sporočilu. sporočilo zbrišite iz mape Preieto.

## Pomnilniška kartica

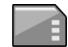

### Izberite Meni > Orodia > Pomnilnik.

Če pomnilniške kartice ne morete uporabliati v napravi, je kartica morda napačne vrste, ni formatirana za vašo napravo ali pa je njen datotečni sistem poškodovan. Vaša naprava Nokia podpira datotečna sistema FAT16 in FAT32 za pomnilniške kartice.

### MicroSDHC

Ta naprava podpira pomnilniške kartice microSD in microSDHC.

S to napravo uporabliaite samo združliive

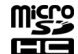

pomnilniške kartice, da bi tako zagotovili pravilno delovanje. Združljivost kartice preverite pri njenem proizvaialcu ali prodaialcu. Druge pomnilniške kartice, razen microSD in microSDHC, niso združljive s to napravo. Uporaba nezdružljive pomnilniške kartice lahko poleg kartice poškoduje tudi napravo in na nezdružlijvi kartici shraniene podatke.

### Uporaba pomnilniške kartice

Če želite formatirati pomnilniško kartico, da bo združljiva z vašo napravo, izberite Možnosti > Formatirai kartico, Vsi podatki na pomnilniški kartici se s formatiraniem traino izgubijo. Vprašajte prodajalca, ali morate pomnilniško kartico pred uporabo formatirati.

Če želite spremeniti ime pomnilniške kartice, izberite Možnosti > Ime pomniln, kartice.

# Pisanje besedila

Načini vnosa besedila se lahko razlikujejo med napravami, ki so na volio na različnih trgih.

## Običajni način pisanja

Vaša naprava ima celotno tipkovnico. Ločila lahko vnašate tako, da pritisnete ustrezno tipko ali kombinacijo tipk.

Med različnimi velikostmi črk preklapliate tako, da pritiskate dvigalko (Shift). **ABC**, abc in **Abc** na zaslonu označujejo izbrano velikost črk

Če želite vstaviti številke ali znake, natisnjene na vrhu tipk, pridržite ustrezno tipko ali pa pridržite funkciisko tipko in pritisnite ustrezno tipko.

Če bi radi vnašali samo znake, natisniene na vrhu tipk, dvakrat na hitro pritisnite funkcijsko tipko.

Če želite zbrisati znak, pritisnite vračalko. Več znakov zbrišete tako, da vračalko pridržite.

Če želite vstaviti znake, ki niso prikazani na tipkovnici, pritisnite znakovno tipko.

Besedilo kopirate tako, da pridržite dvigalko in se pomaknete, da označite besedo, skupino besed ali vrstico. Pritisnite Ctrl + c. Besedilo vstavite v dokument tako, da se premaknete na ustrezno mesto in pritisnete Ctrl + v.

Če želite zamenjati jezik za pisanje ali vključiti vnos besedila s predvidevanjem, pritisnite funkcijsko tipko + preslednico in izberite med možnostmi, ki so na voljo.

### Predvidevanje vnosa besedila

Pisanje s predvidevanjem izključite tako, da hkrati pritisnete funkcijsko tipko in preslednico ter izberete Vnos s predvidevan. > Izključeno.

Če želite določiti nastavitve za vnos besedila s predvidevanjem, izberite Možnosti > Možnosti vnosa > Nastavitve. Jezik za pisanje lahko zamenjate, če izberete Možnosti > Možnosti vnosa > Jezik pisanja.

# Nokia Ovi Suite

Nokia Ovi Suite je zbirka aplikacij, ki jih lahko namestite v združljiv računalnik. Ovi Suite združuje vse razpoložljive aplikacije v oknu za zagon, v katerem jih tudi odprete. Ovi Suite je morda na pomnilniški kartici, če ste jo dobili z napravo.

Ovi Suite omogoča sinhronizacijo imenika, koledarja, opravil in drugih beležk med napravo in združljivo računalniško aplikacijo. Ovi Suite lahko uporabljate tudi za prenos zaznamkov med napravo in združljivimi brskalniki ter za prenos slik in video posnetkov med napravo in združljivim računalnikom.

Bodite pozorni na nastavitve sinhronizacije. Izbrane nastavitve določajo, ali je brisanje podatkov del običajnega postopka sinhronizacije.

Če želite uporabljati Ovi Suite, potrebujete računalnik z operacijskim sistemom Microsoft Windows XP (SP2 ali novejša različica) ali Windows Vista (SP1 ali novejša različica), ki je združljiv s podatkovnim kablom USB ali povezavo Bluetooth.

Programska oprema Ovi Suite ni združljiva z računalniki Apple Macintosh.

Če želite več informacij o programski opremi Ovi Suite, glejte pomoč v napravi ali obiščite www.nokia.com/support.

### Nameščanje programske opreme Nokia Ovi Suite

- 1. Preverite, ali je pomnilniška kartica vstavljena v napravo Nokia E71.
- Priključite kabel USB. Računalnik prepozna novo napravo in namesti potrebne gonilnike. To lahko traja nekaj minut.
- Za način povezave USB vaše naprave izberite Masovni pomnilnik. Vaša naprava je prikazana v raziskovalcu kot izmenljiv disk.
- 4. Z raziskovalcem odprite korensko mapo pogona pomnilniške kartice in izberite namestitveno datoteko Ovi Suite.
- 5. Namestitev se začne. Upoštevajte navodila.

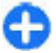

**Nasvet:** Če želite posodobiti programsko opremo Ovi Suite ali če imate težave z nameščanjem programske opreme Ovi Suite s pomnilniške kartice, kopirajte namestitveno datoteko v računalnik in jo namestite iz računalnika.

# Novo v napravi Eseries

Vaša nova naprava Eseries vsebuje nove različice aplikacij Koledar in Imenik ter nov začetni zaslon.

## Hitro dostopanje do opravil

Ko na domačem zaslonu, v imeniku ali koledarju vidite ikono , se pomaknite desno, da odprete seznam mogočih dejanj. Seznam zaprete tako, da se pomaknete levo.

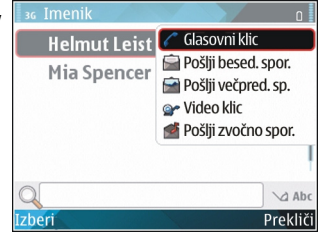

Ko se pomikate po teh **Izberi** aplikacijah, se vrnete na prejšnjo raven tako, da se pomaknete levo.

# Domači zaslon

Na domačem zaslonu lahko hitro dostopate do funkcij, ki jih najpogosteje uporabljate, in opazite morebitne neodgovorjene klice ali nova sporočila.

### Pomikanje po domačem zaslonu

Domači zaslon odprete tako, da na kratko pritisnete tipko Domov.

Domači zaslon sestavljajo:

- bližnjice do aplikacij (1)

   do aplikacije hitro dostopate tako, da se pomaknete na njeno bližnjico in pritisnete tipko za pomikanje;
- informacijsko območje
   (2) če želite preveriti predmet, prikazan v

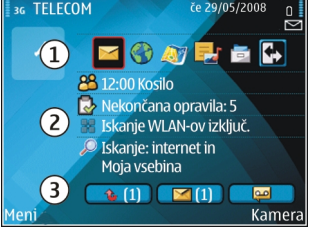

informacijskem območju, se pomaknite nanj in pritisnite tipko za pomikanje;

 obvestila (3) – obvestila pogledate tako, da se pomaknete na okvirček. Vsak okvirček je viden samo, če so v njem predmeti. Okvirčke skrijete tako, da pritisnete vračalko.

## Delo z domačim zaslonom

Na domačem zaslonu poiščete vizitke tako, da začnete vnašati ime. Naprava predlaga vizitke, ki se ujemajo.

Pomaknite se na želeno vizitko. Ta funkcija morda ni na voljo v vseh jezikih.

Številko pokličete tako, da pritisnete klicno tipko.

Iskanje vizitk zaženete tako, da izberete Možnosti > Iskanje vizitk izključeno.

Prejeta sporočila preverite tako, da se pomaknete na sporočilni okvirček v informacijskem območju. Sporočilo preberete tako, da se pomaknete nanj in pritisnete tipko za pomikanje. Do drugih dejanj dostopate tako, da se pomaknete desno.

Neodgovorjene klice preverite tako, da se pomaknete na okvirček za klice v informacijskem območju. Če želite nekoga poklicati nazaj, se pomaknite na klic in pritisnite klicno tipko. Klicalcu pošljete besedilno sporočilo tako, da se pomaknete na klic, se pomaknete desno in na seznamu dejanj, ki so na voljo, izberete **Pošlji besed. spor.**.

Glasovna sporočila poslušate tako, da se pomaknete na glasovni telefonski predal v informacijskem območju. Pomaknite se na želeni predal in pritisnite klicno tipko, da ga pokličete.

### Preklapljanje med domačima zaslonoma

Določite lahko dva domača zaslona za različne namene, na primer enega za poslovno pošto in obvestila ter drugega za osebno e-pošto. Tako ne boste videli poslovnih sporočil zunaj delovnega časa.

Operater vam je morda nastavil še tretji domači zaslon s svojimi specifičnimi predmeti. Med domačima zaslonoma preklapljate tako, da se pomaknete na 💽 in pritisnete tipko za pomikanje.

# Hitre tipke

Hitre tipke omogočajo hitro odpiranje aplikacij in izvajanje dejanj. Vsaki tipki sta dodeljena aplikacija in dejanje. Če želite zamenjati te bližnjice, izberite Meni > Orodja > Nastavitve > Splošno > Prilagajanje > Hitre tipke. Morda je vaš mobilni operater že določil aplikacijo za to tipko; v tem primeru je ne boste mogli zamenjati.

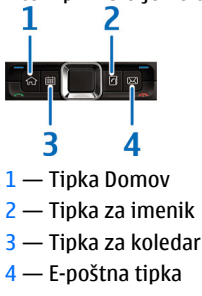

## Tipka Domov

Domači zaslon odprete tako, da na kratko pritisnete tipko Domov. Znova na kratko pritisnite tipko Domov, da odprete meni.

Seznam aktivnih aplikacij odprete tako, da za nekaj sekund pridržite tipko Domov. Ko je seznam odprt, na kratko

### © 2010 Nokia. Vse pravice pridržane.

pritisnite tipko Domov, da se pomaknete po njem. Izbrano aplikacijo odprete tako, da za nekaj sekund pridržite tipko Domov ali pritisnete tipko za pomikanje. Izbrano aplikacijo zaprete tako, da pritisnete vračalko.

Če pustite, da se aplikacije izvajajo v ozadju, se bo izraba baterije povečala, čas delovanja baterije pa se bo skrajšal.

### Tipka za imenik

Na kratko pritisnite tipko za imenik, če želite odpreti aplikacijo Imenik.

Če želite ustvariti novo vizitko, za nekaj sekund pridržite tipko za imenik.

### Tipka za koledar

Če želite odpreti aplikacijo Koledar, na kratko pritisnite tipko za koledar.

Nov vpis za sestanek ustvarite tako, da za nekaj sekund pridržite tipko za koledar.

### E-poštna tipka

Na kratko pritisnite e-poštno tipko, da odprete svoj privzeti nabiralnik.

Če želite napisati novo e-poštno sporočilo, za nekaj sekund pridržite e-poštno tipko.

## Koledar Nokia za naprave Eseries 🗊

### Izberite Meni > Pisarna > Koledar.

Ustvarjajte in pregledujte načrtovane dogodke in zmenke ter preklapljajte med različnimi prikazi v koledarju.

### Prikazi v koledarju

Preklapljate lahko med naslednjimi prikazi:

- V prikazu meseca vidite trenutni mesec in seznam koledarskih vnosov za izbrani dan.
- V prikazu tedna so dogodki izbranega tedna v sedmih okencih za posamezne dni.
- V prikazu dneva so dogodki izbranega dne, razvrščeni v časovne predele glede na čas začetka.
- V prikazu opravil so vsa opravila.
- V prikazu agende je seznam dogodkov izbranega dne.

Prikaz zamenjate tako, da izberete Možnosti > Zamenjaj prikaz in želeni prikaz.

| d | h |   | Ν |
|---|---|---|---|
| F | ï | 7 | p |
|   | _ |   |   |

**Nasvet:** Tedenski prikaz odprete tako, da se pomaknete na številko tedna in pritisnete tipko za pomikanje.

Če se želite v prikazu meseca, tedna, dneva ali agende premakniti na naslednji ali prejšnji dan, se pomaknite v desno ali levo.

## Privzeti prikaz zamenjate tako, da izberete Možnosti > Nastavitve > Privzeti prikaz.

### Prikaz informacij v koledarju

V mesečnem prikazu označuje koledarske vnose trikotnik. Obletnice označuje še klicaj. Vnosi za izbrani dan so prikazani na seznamu.

|        | 36 IIIdj 2000 |     |     |           |    |    |       | U # |                      |  |
|--------|---------------|-----|-----|-----------|----|----|-------|-----|----------------------|--|
|        |               | ро  | to  | sr        | če | pe | so    | ne  | sr 28.05.2008        |  |
| e<br>a | 18            | 28  | 29  | 30        | 1  | 2  | 3     | 4   | 🗟 Čakajoča oprav.: 5 |  |
|        | 19            | 5   | 6   | 7         | 8  | 9  | 10    | 11  | Rezerviraj vstopnice |  |
|        | 20            | 12  | 13  | 14        | 15 | 16 | 17    | 18  | -<br>Kosilo          |  |
|        | 21            | 19  | 20  | 21        | 22 | 23 | 24    | 25  |                      |  |
| e      | 22            | 26  | 27  | <u>28</u> | 29 | 30 | 31    | 1   |                      |  |
|        | 23            | 2   | 3   | 4         | 5  | 6  | 7     | 8   |                      |  |
|        | Мо            | žno | ost |           |    |    | Izhod |     |                      |  |
| 0      |               |     |     |           |    |    |       |     |                      |  |
|        |               |     |     |           |    |    |       |     |                      |  |

Koledarske vnose odprete tako, da odprete prikaz koledarja, se pomaknete na vnos in pritisnete tipko za pomikanje.

## Ustvarjanje koledarskih vnosov

Ustvarjate lahko naslednje vrste koledarskih vnosov:

- Vnosi za sestanke vas spomnijo na dogodke z določenim datumom in časom.
- Zapiski veljajo za ves dan, ne za določen čas dneva.
- Vnosi za obletnice vas opomnijo na rojstne dneve in pomembne datume. Veljajo za določen dan, ne za določen čas dneva. Vnosi za obletnice se ponovijo vsako leto.
- Vnosi za opravila vas opozorijo na opravilo z določenim rokom, ne z določenim časom dneva.

Koledarski vnos ustvarite tako, da se pomaknete na datum ter izberete Možnosti > Nov vnos in vrsto vnosa.

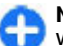

Nasvet: Vnos za sestanek ustvarite tako, da začnete vnašati zadevo.

### Ustvarjanje sestanka, zapiska, obletnice ali opravila

- 1. Vnesite zadevo.
- 2. Pri sestankih vnesite čas začetka in konca ali pa izberite Celodnevni dog.
- 3. Pri sestankih in zapiskih vnesite datum začetka in konca. Pri obletnicah vnesite datum, pri opravilih pa rok.
- 4. Pri sestankih vnesite tudi lokacijo.
- 5. Za sestanke, obletnice in opravila lahko nastavite opozorilo.
- 6. Če se bo sestanek ponavljal, nastavite čas ponavljanja.
- Pri opravilih nastavite pomembnost. Pomembnost opravila lahko določite, če izberete Možnosti > Pomembnost.
- Pri zapiskih, obletnicah in opravilih določite, kaj se z vnosom zgodi med sinhronizacijo. Izberite Zasebna, da vnos ne bo viden drugim, če je koledar na voljo v spletu, Javna, da bo vnos viden tudi drugim, ali Brez, da se vnos ne bo kopiral v računalnik.
- 9. Vnesite opis.

Vnos pošljete tako, da izberete Možnosti > Pošlji.

### Nastavitve koledarja

### Izberite Možnosti > Nastavitve.

Ton budilke zamenjate tako, da izberete Koledarski opozor. ton.

Če želite zamenjati prikaz, ki ga vidite, ko odprete koledar, izberite Privzeti prikaz.

Prvi dan v tednu lahko zamenjate, če izberete Prvi dan v tednu je.

Oznako v tedenskem prikazu zamenjate tako, da izberete Prikaži oznako tedna in Številka tedna ali Datumi tedna.

## Imenik Nokia za naprave Eseries 🗃

### Izberite Meni > Komunik. > Imenik.

V imeniku lahko shranjujete in urejate kontaktne informacije, kot so telefonske številke ter domači in e-poštni naslovi. Vizitkam lahko določite osebne tone zvonjenja ali sličice. Lahko tudi ustvarite skupine vizitk, ki omogočajo komunikacijo z več osebami naenkrat, ter pošiljate kontaktne informacije (vizitke) združljivim napravam in jih od njih prejemate.

Kadar koli vidite ikono , se lahko pomaknete desno, da odprete seznam mogočih dejanj. Seznam zaprete tako, da se pomaknete levo.

### Dodajanje vizitk

Izberite **Možnosti** > **Nova vizitka** in vnesite kontaktne informacije.

Če želite kopirati kontaktne informacije s pomnilniške kartice, izberite Možnosti > Kopiraj > S pomnilniške kartice.

## Skupine vizitk

Izberite posamezno vizitko, ki jo želite dodati skupini vizitk, izberite Možnosti > Označi/Odznači > Označi, da jo označite, izberite Možnosti > Skupina > Dodaj skupini > Ustvari novo skupino > Ime skupine in vnesite ime za skupino.

Če želite s skupino opravljati konferenčne klice, določite tudi naslednje:

- Št. konferenčne stor. Vnesite številko konferenčne storitve.
- **ID konferenčne stor.** Vnesite številko ID za konferenčne klice.
- PIN konferenčne stor. Vnesite kodo PIN za konferenčne klice.

S skupino vzpostavite konferenčni klic tako, da izberete skupino, Možnosti > Pokliči > Pokliči konf. stor. in eno od dejanj, ki so na voljo.

### Iskanje vizitk

Vizitko poiščete tako, da začnete vnašati ime v iskalno polje.

## Upravljanje imenikov

Izbrani imenik zamenjate tako, da se pomaknete na vrh seznama imen, pritisnete tipko za pomikanje in izberete želenega na seznamu imenikov, ki so na voljo.

Če želite organizirati imenike, izberite **Možnosti** > **Organiziraj imenike** in imenik. Pomaknite se navzgor, da ga premaknete na želeno mesto.

### Dodajanje tonov zvonjenja vizitkam

Za vizitko ali skupino vizitk lahko nastavite poseben ton zvonjenja. Naprava ga predvaja, ko imate dohodni klic s številke v vizitki.

Ton zvonjenja dodate v vizitko tako, da odprete vizitko, izberete Možnosti > Ton zvonjenja in želeni ton.

Če želite dodati ton skupini, izberite skupino vizitk, Možnosti > Skupina > Ton zvonjenja in želeni ton.

Dodeljeni ton zvonjenja odstranite tako, da na seznamu tonov izberete Privzeti ton.

### Sprememba nastavitev imenika

Izberite Možnosti > Nastavitve.

Če želite zamenjati način prikaza imen v imeniku, izberite Prikaz imena.

Izberite **Privzeti imenik** in določite, kateri imenik se odpre, ko odprete aplikacijo Imenik.

# Večopravilnost

Hkrati imate lahko odprtih več aplikacij. Med zagnanimi aplikacijami preklapljate tako, da pridržite tipko Domov, se pomaknete na aplikacijo in pritisnete tipko za pomikanje. Izbrano aplikacijo zaprete tako, da pritisnete vračalko.

- Primer: Ko imate aktiven telefonski klic in bi radi preverili koledar, pritisnite tipko Domov, da odprete meni, in odprite aplikacijo Koledar. Klic ostane aktiven v ozadju.
- Primer: Ko pišete sporočilo in bi radi preverili neko spletno stran, pritisnite tipko Domov, da odprete meni, in odprite aplikacijo Splet. Izberite zaznamek ali vnesite spletni naslov in izberite Pojdi na. K sporočilu se vrnete tako, da pridržite tipko Domov, se pomaknete na sporočilo in pritisnete tipko za pomikanje.

# Odpiranje storitve Ovi

Ovi so vrata do različnih storitev Nokia. Za ogled in več informacij glejte www.ovi.com.

# 0 Trgovini Ovi

V trgovini Ovi so igre, aplikacije, video posnetki, slike in toni zvonjenja, ki jih lahko prenesete v napravo. Nekateri predmeti so brezplačni, nakup drugih pa je treba plačati s kreditno kartico ali prek računa za telefon. Trgovina Ovi

### © 2010 Nokia. Vse pravice pridržane.

ponuja vsebino, ki je združljiva z vašo mobilno napravo ter ustreza vašim željam in lokaciji.

Vsebina v Trgovini Ovi je razvrščena v naslednje kategorije:

- Priporočeno
- Igre
- Prilagajanje
- Aplikacije
- Zvok in video

# 0 Imeniku Ovi

Z Imenikom Ovi lahko ostanete povezani z ljudmi, ki so za vas najpomembnejši. Poiščite vizitke in odkrijte prijatelje v skupnosti Ovi. Ostanite v stiku s svojimi prijatelji – klepetajte, objavite svojo lokacijo in prisotnost ter spremljajte, kaj delajo vaši prijatelji in kje se nahajajo. Klepetate lahko celo s prijatelji, ki uporabljajo Google Talk™.

Lahko tudi sinhronizirate imenik, koledar in druge vsebine med napravo Nokia in spletnim mestom Ovi.com. Pomembne informacije se shranijo in posodabljajo v vaši napravi in na spletu. Z Imenikom Ovi lahko vaš imenik postane dinamičen, vi pa ste lahko prepričani, da so vaše vizitke shranjene na spletnem mestu Ovi.com.

Za uporabo storitve morate imeti račun Nokia. Ustvarite račun v mobilni napravi ali obiščite www.ovi.com v računalniku.

Med uporabo Imenika Ovi bo naprava morda prenašala velike količine podatkov po omrežju vašega ponudnika storitev. Informacije o stroških prenosa podatkov lahko dobite pri svojem ponudniku omrežnih storitev.

# Telefon

Da bi lahko klicali in sprejemali klice, mora biti naprava vklopljena in v dosegu omrežnega signala, vanjo pa mora biti vstavljena veljavna kartica SIM.

Če želite vzpostaviti ali sprejeti internetni klic, mora biti naprava povezana s storitvijo internetne telefonije. S storitvijo internetne telefonije se lahko povežete samo, če je naprava v dosegu ustreznega omrežja, na primer dostopne točke WLAN.

# Glasovni klici

**Opomba:** Dejanski račun za klice in storitve, ki vam ga izstavi mobilni operater, se lahko razlikuje – odvisno od vrste omrežja, zaokroževanja, davkov in podobnega.

## Sprejemanje klicev

Klic sprejmete tako, da pritisnete klicno tipko.

Klic zavrnete tako, da pritisnete tipko za konec.

Če želite izključiti zvonjenje, namesto da bi sprejeli klic, izberite Utišaj.

Med pogovorom pritisnite klicno tipko, da sprejmete nov dohodni klic; funkcija čakajočega klica (omrežna storitev) mora biti vključena. Prvi klic se zadrži. Aktivni klic končate tako, da pritisnete tipko za konec.

### Klicanje

Kličete tako, da vnesete telefonsko številko vključno z omrežno številko in pritisnete klicno tipko.

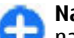

**Nasvet:** Za mednarodne klice dodajte znak +, ki nadomesti mednarodno izhodno kodo, potem vnesite še kodo države, omrežno številko (po potrebi brez prve ničle) in telefonsko številko.

S pritiskom tipke za konec končate klic ali prekinete poskus klica.

Če želite poklicati z uporabo vizitke, shranjene v imeniku, pritisnite tipko za imenik. Vnesite prve črke imena, pomaknite se na ime in pritisnite klicno tipko. <u>Glejte "Imenik</u> <u>Nokia za naprave Eseries", str. 32.</u>

Če želite poklicati z uporabo dnevnika klicev, pritisnite klicno tipko, da se odpre seznam zadnjih 20 klicanih številk. Pomaknite se na želeno številko ali ime in pritisnite klicno tipko. <u>Glejte "Dnevnik ", str. 45.</u>

Glasnost aktivnega klica prilagajate s tipkama za glasnost.

Če želite preklopiti z glasovnega na video klic, izberite Možnosti > Preklopi na video klic. Naprava konča glasovni klic in vzpostavi video klic z istim sogovornikom.

### Vzpostavljanje konferenčnega klica

- 1. Konferenčni klic vzpostavite tako, da vnesete telefonsko številko prvega udeleženca in pritisnete klicno tipko.
- Ko udeleženec sprejme klic, izberite Možnosti > Nov klic.
- 3. Ko ste poklicali vse udeležence, izberite Možnosti > Konferenca, da klice združite v konferenčnega.

Med klicem izklopite mikrofon naprave tako, da izberete Možnosti > Izključi mikrofon.

Če želite nekoga izločiti iz konferenčnega klica, ga izberite in Možnosti > Konferenca > Izključi udeleženca.

Če bi radi zasebno govorili z enim od udeležencev konferenčnega klica, ga izberite in Možnosti > Konferenca > Zasebno.

# Video telefonija

Če želite vzpostaviti video klic, morate biti v dosegu omrežja UMTS. Več informacij o razpoložljivosti in naročanju video telefonije dobite pri mobilnem operaterju ali ponudniku storitev. Če ima sogovornik združljiv mobilni telefon, lahko med pogovorom gledate sprotni dvosmerni video. Sogovornik gleda video, ki ga snema kamera vaše naprave. Video klic lahko poteka samo med dvema udeležencema.

### Vzpostavljanje video klica

Video klic vzpostavite tako, da vnesete telefonsko številko oziroma v imeniku izberete sogovornika, nato pa izberete Možnosti > Pokliči > Video klic. Ko vzpostavite video klic, se vklopi kamera naprave. Če se kamera že uporablja, pošiljanje videa ni mogoče. Če vam sogovornik ne želi pošiljati videa, namesto tega vidite navadno sliko. Sliko lahko izberete v meniju Meni > Orodja > Nastavitve > Telefon > Klici > Slika v video klicu.

Pošiljanje videa, zvoka ali obeh onemogočite tako, da izberete Možnosti > Onemogoči > Pošiljanje zvoka, Pošiljanje video slike ali Pošilj. zvoka in videa.

Če želite za dohodni zvok uporabiti zvočnik, izberite Možnosti > Vključi zvočnik. Če bi radi izklopili zvočnik in uporabili slušalko, izberite Možnosti > Vključi slušalko.

Položaja slik na zaslonu zamenjate tako, da izberete Možnosti > Spr. vrstni red slik.

Velikost slike na zaslonu spremenite tako, da izberete Možnosti > Povečaj ali Pomanjšaj.

Če želite končati video klic in vzpostaviti glasovnega z istim sogovornikom, izberite Možnosti > Preklopi na glasov. klic.

### Souporaba videa

Funkcijo souporabe videa (omrežna storitev) uporabite, če želite združljivi mobilni napravi poslati video posnetek iz svoje naprave med navadnim pogovorom. To funkcijo lahko uporabljate samo, če je naprava v dosegu omrežja UMTS.
- 1. Pokličite izbrano osebo. Souporaba videa se lahko začne. ko je vzpostavljen telefonski klic in ko je vaša naprava prijavljena v strežnik SIP.
- 2. Video pošliete iz naprave tako, da izberete Možnosti > Skupna raba videa in možnost souporabe, če je na volio. Posnetek si predogledate tako, da izberete Možnosti > Predvaiai.
- Izberite preiemnika v imeniku ali ročno vnesite njegov naslov SIP, da mu pošliete vabilo. Souporaba se samodejno začne takoj, ko jo sogovornik sprejme.
- 4. Souporabo videa končate tako, da izberete Ustavi. Glasovni klic se bo nadalieval.

#### Prejem vabila za souporabo videa

Ko preimete vabilo za souporabo videa, se prikaže sporočilo s pošiliatelievim imenom ali njegovim naslovom SIP.

Če želite sprejeti vabilo in začeti sejo souporabe, izberite Spreimi.

Vabilo zavrnete tako, da izberete Zavrni. Glasovni klic se bo nadalieval.

# Internetni klici 🐨

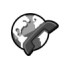

Izberite Meni > Komunik. > Internet. tel..

Vaša naprava podpira glasovne klice po internetu (internetne klice). Klice v sili naiprei poskusi vzpostaviti po mobilnem

omrežiu. Če ne uspe, poskuša klicati prek ponudnika internetne telefonije. Ker je mobilna telefonija boli uveliavliena in zanesliiva, je priporočliivo klicanie v sili po mobilnem omrežiu, kadar je to mogoče. Če ste v dosegu signala mobilnega omrežia, pred klicaniem preverite, ali je vaša mobilna naprava vključena in pripravljena za klice v sili. Možnost klicania v sili z uporabo internetne telefonije je odvisna od razpoložlijvosti omrežia WLAN in podpore ponudnika za klicanie v sili. O možnosti klicania v sili po internetu se lahko pozanimate pri svojem ponudniku internetne telefoniie.

Z uporabo storitve internetne telefonije (omrežna storitev) lahko prek tehnologije VoIP (Voice over Internet Protocol) kličete in sprejemate klice po internetu. Internetni klici so mogoči med računalniki, med mobilnimi telefoni ter med napravo VoIP in navadnim telefonom. Da bi lahko klicali ali spreieli internetni klic, mora biti naprava na primer v dosegu omrežja WLAN. Storitev internetne telefonije morda ni na volio v vseh državah in območiih.

#### Ustvarjanje profila za internetne klice

Da bi lahko uporabliali internetno telefoniio, morate ustvariti profil za internetne klice.

1. Izberite Meni > Orodja > Nastavitve > Povezava > Nastavitve SIP > Možnosti > Nov profil SIP in vnesite zahtevane informacije. Samodejno prijavo v storitev internetne telefonije omogočite tako, da izberete **Registracija > Vedno vključena.** Pravilne nastavitve dobite pri svojem ponudniku internetne telefonije.

- 2. Izberite Nazaj, da se vrnete v glavni prikaz nastavitev Povezava.
- Izberite Internetni telef. > Možnosti > Nov profil. Vnesite ime za profil in izberite profil SIP, ki ste ga pravkar ustvarili.

Če želite nastaviti ustvarjeni profil tako, da se samodejno uporabi pri povezovanju s storitvijo internetne telefonije, izberite Meni > Komunik. > Internet. tel. > Prednostni profil.

V storitev internetne telefonije se ročno prijavite tako, da pri ustvarjanju profila za internetne klice v nastavitvah SIP izberete Registracija > Po potrebi.

Če želite vzpostavljati zaščitene internetne klice, vprašajte ponudnika storitve za ustrezne varnostne nastavitve. Posredniški strežnik, ki ste ga izbrali za profil za internetne klice, mora podpirati zaščitene internetne klice. Zaščiten internetni klic označuje

#### Povezovanje s storitvijo internetne telefonije

Izberite Meni > Komunik. > Internet. tel..

Če želite vzpostaviti ali sprejeti internetni klic, mora biti vaša naprava povezana s storitvijo internetne telefonije. Če ste omogočili samodejno prijavo, se naprava samodejno poveže s storitvijo. Če se ročno prijavite v storitev, na seznamu izberite eno od omrežij, ki so na voljo, in Izberi. Seznam omrežij se samodejno osveži vsakih 15 sekund. Ročno ga osvežite tako, da izberete Možnosti > Osveži. To možnost uporabite, če vašega omrežja WLAN ni na seznamu.

Če želite izbrati storitev internetne telefonije za odhodne klice, kadar je naprava povezana z več storitvami, izberite Možnosti > Zamenjaj storitev.

Če želite nastaviti nove storitve, izberite Možnosti > Konfiguriraj storitev. Ta možnost je prikazana samo, če so na voljo storitve, ki jih še niste nastavili.

Omrežje, s katerim ste trenutno povezani, shranite tako, da izberete Možnosti > Shrani omrežje. Shranjena omrežja označujejo zvezdice na seznamu omrežij.

Če se želite povezati s storitvijo internetne telefonije po skritem omrežju WLAN, izberite Možnosti > Uporabi skrito omrežje.

Povezavo s storitvijo internetne telefonije končate tako, da izberete Možnosti > Prekini pov. s storitvijo.

#### Vzpostavljanje internetnih klicev

Internetni klic lahko vzpostavite v vseh aplikacijah, ki podpirajo navadne glasovne klice. V imeniku se na primer pomaknite na želeno vizitko in izberite **Pokliči > Internetni** klic.

Ko je prikazan domači zaslon, vzpostavite internetni klic tako, da vnesete naslov SIP in pritisnete klicno tipko.

Internetne klice nastavite za prednostno vrsto odhodnih klicev tako, da izberete Meni > Komunik. > Internet.

tel. > Možnosti > Nastavitve > Privzeta vrsta klica > Internetni klic. Ko je naprava povezana s storitvijo internetne telefonije, je vsak odhodni klic internetni.

# Nastavitve storitve internetne telefonije

Izberite Možnosti > Nastavitve, pomaknite se na nastavitve želene storitve in pritisnite tipko za pomikanje.

Samodejno prijavo v storitev internetne telefonije omogočite tako, da izberete Vrsta prijave > Samodejno. Če uporabljate samodejno prijavo v omrežja WLAN, naprava v rednih presledkih išče omrežja, zato se poveča izraba baterije in skrajša njen čas delovanja.

V storitev internetne telefonije se ročno prijavite tako, da izberete Vrsta prijave > Ročno.

Če bi si radi ogledali omrežja, ki ste jih shranili, ali tista, ki jih je našla storitev internetne telefonije, izberite Shranjena povez. omr.

Če želite določiti nastavitve za posamezno storitev, izberite Uredi nast. storitve. Ta možnost je na voljo samo, če imate v napravi nameščen programski vtičnik za določeno storitev.

# Hitro klicanje 🔏

# Izberite Meni > Orodja > Nastavitve > Telefon > Klici > Hitro klicanje > Vključeno.

Hitro klicanje omogoča vzpostavljanje klicev tako, da pridržite številsko tipko, ko je prikazan domači zaslon.

Če želite telefonski številki dodeliti številsko tipko za hitro klicanje, izberite Meni > Komunik. > Hitro klic.. Pomaknite se na številsko tipko (od 2 do 9) na zaslonu in izberite Možnosti > Določi. V imeniku izberite želeno številko.

Če želite zbrisati telefonsko številko, dodeljeno številski tipki, se pomaknite na tipko za hitro klicanje in izberite Možnosti > Odstrani.

Če želite zamenjati telefonsko številko, dodeljeno številski tipki, se pomaknite na tipko za hitro klicanje in izberite Možnosti > Spremeni.

# Preusmerjanje klicev

## Izberite Meni > Orodja > Nastavitve > Telefon > Preusm. klicev.

Dohodne klice lahko preusmerite v telefonski predal ali na drugo telefonsko številko. Podrobnosti lahko izveste pri ponudniku storitev.

Izberite preusmerjanje glasovnih, podatkovnih ali faks klicev ter med naslednjimi možnostmi:

- Vsi glasovni klici, Vsi podatkovni klici ali Vsi faks klici — Preusmeritev vseh dohodnih glasovnih, podatkovnih ali faks klicev.
- Če je telefon zaseden Preusmeritev dohodnih klicev, ko že poteka klic.
- Če ne sprejmem klica Preusmeritev dohodnih klicev po določenem času zvonjenja. V polju Zakasnitev: določite, kako dolgo naprava zvoni, preden se klic preusmeri.

- Če nisem v dosegu Preusmeritev klicev, ko je naprava izključena ali ni v dosegu omrežja.
- Če nisem na voljo Vklop vseh treh zadnjih možnosti. Ta možnost omogoča preusmeritev klicev, če je naprava zasedena, zunaj dosega omrežja ali če klica ne sprejmete.

Dohodne klice preusmerite v svoj telefonski predal tako, da izberete vrsto klicev in možnost preusmeritve ter Možnosti > Vključi > Na telefonski predal.

Dohodne klice preusmerite na drugo telefonsko številko tako, da izberete vrsto klicev in možnost preusmeritve ter Možnosti > Vključi > Na drugo številko. V polje Številka: vnesite številko ali izberite Poišči, da bi jo poiskali v imeniku.

Če želite preveriti trenutno stanje preusmeritev, se pomaknite na možnost preusmeritve in izberite Možnosti > Preveri stanje.

Preusmerjanje klicev izključite tako, da se pomaknete na možnost preusmeritve in izberete Možnosti > Prekliči.

# Zapore klicev

# Izberite Meni > Orodja > Nastavitve > Telefon > Zapore klicev.

Za klice, ki jih opravite ali prejmete z napravo (omrežna storitev), lahko naredite zaporo. Za to funkcijo potrebujete geslo za zaporo, ki ga dobite pri ponudniku storitev. Zapora klicev velja za vse vrste klicev.

Za zaporo klicev izberite nekaj od naslednjega:

- Odhodni klici Če želite preprečiti glasovno klicanje z napravo.
- Dohodni klici Preprečite dohodne klice.
- Mednarodni klici Preprečite klice v tujino.
- Dohodni klici med gostovanjem Preprečite dohodne klice, ko ste v tujini.
- Mednarodni klici, razen v domovino Preprečite klice v tujino, dovolite pa klice v svojo državo.

Stanje zapor glasovnih klicev preverite tako, da izberete možnost zapore in Možnosti > Preveri stanje.

Vse zapore glasovnih klicev prekličete tako, da izberete možnost zapore in Možnosti > Prekliči vse zapore.

Če želite spremeniti geslo za zaporo glasovnih, podatkovnih in faks klicev, izberite **Možnosti** > **Sprem. geslo zapor**. Najprej vnesite trenutno kodo, nato pa dvakrat novo kodo. Geslo za zaporo mora imeti štiri števke. Več informacij lahko dobite pri svojem ponudniku storitev.

# Vklop zapore internetnih klicev

Izberite Meni > Orodja > Nastavitve > Telefon > Zapore klicev > Zapora internetnih klicev.

Če želite, da bi naprava zavračala internetne klice anonimnih klicalcev, izberite Zapora anonimnih klicev > Vključeno.

# Pošiljanje tonov DTMF

Med aktivnim klicem lahko pošiljate tone DTMF (dual tone multi-frequency) za dostop do telefonskega odzivnika ali drugih avtomatiziranih telefonskih storitev.

#### Pošiljanje zaporedja tonov DTMF

- 1. Vzpostavite klic in počakajte, da ga druga stran sprejme.
- 2. Izberite Možnosti > Pošlji DTMF.
- 3. Izberite prednastavljeno zaporedje tonov DTMF ali pa ga vnesite sami.

#### Prilaganje zaporedja tonov DTMF vizitki

- Izberite Meni > Komunik. > Imenik. Odprite vizitko in izberite Možnosti > Uredi > Možnosti > Dodaj podrobnost > DTMF.
- Vnesite zaporedje tonov. Če želite pred tone DTMF ali mednje vstaviti pavzo, dolgo približno dve sekundi, vnesite p. Če želite napravo nastaviti tako, da pošlje tone šele takrat, ko med klicem pritisnete Pošlji DTMF, vnesite w.
- 3. Izberite Končano.

# Telefonski predal 😐

Izberite Meni > Komunik. > Telef. predal.

Ko prvič odprete aplikacijo Telefonski predal, naprava zahteva, da vnesete številko svojega telefonskega predala.

Svoj telefonski predal pokličete tako, da izberete Možnosti > Pokliči telef. predal.

Če ste v napravi nastavili internetno telefonijo in imate internetni telefonski predal, izberite Internetni tel. predal > Možnosti > Kliči intern. tel. pred., da ga pokličete.

Če želite poklicati svoj telefonski predal, ko je prikazan domači zaslon, pridržite tipko **1** ali pritisnite **1** in nato klicno tipko. Če ste določili tudi internetni predal, izberite, ali želite poklicati glasovni ali internetni telefonski predal.

Številko glasovnega predala spremenite tako, da izberete predal in Možnosti > Spremeni številko.

Če želite spremeniti naslov predala za internetne klice, izberite predal in Možnosti > Spremeni naslov.

# Glasovna pomoč 🗓

#### Izberite Meni > Orodja > Glas. pomoč.

Aplikacija Glasovna pomoč bere besedilo na zaslonu in vam tako omogoča uporabo osnovnih funkcij naprave, ne da bi gledali na zaslon.

Vnose v imeniku lahko poslušate, če izberete **Imenik**. Te možnosti ne uporabite, če imate shranjenih več kot 500 vizitk.

Informacije o neodgovorjenih, sprejetih in odhodnih klicih ter pogostih številkah poslušate tako, da izberete Zadnji klici.

Če želite poslušati glasovna sporočila v telefonskem predalu, izberite Telefon. predal.

Telefonsko številko lahko pokličete, če izberete Klicanje.

#### © 2010 Nokia. Vse pravice pridržane.

Če želite klicati z uporabo glasovnih ukazov, izberite Glasovni ukazi.

Če želite poslušati prejeta sporočila, izberite Bralec sporočil.

Če želite slišati, koliko je ura, izberite **Ura**. Če želite slišati datum, se pomaknite navzdol.

Če je aplikacija Glasovna pomoč odprta, ko se sproži koledarsko opozorilo, glasno prebere vsebino opozorila.

Če želite slišati več možnosti, izberite Možnosti.

# Glasovni ukazi 🖫

Izberite Meni > Orodja > Glas. ukazi.

Z glasovnimi ukazi lahko kličete in vključujete aplikacije, profile in druge funkcije naprave.

Naprava ustvari glasovne oznake za vnose v imeniku in funkcije, navedene v aplikaciji Glasovni ukazi. Ko uporabite glasovni ukaz, naprava primerja izgovorjene besede s shranjenimi glasovnimi oznakami. Glasovni ukazi niso odvisni od glasu uporabnika, vendar se prepoznavanje govora izboljšuje s prilagajanjem glasu osebe, ki funkcijo največkrat uporablja.

### Klicanje

Glasovna oznaka se ustvari iz imena ali vzdevka osebe, ki sta shranjena v vizitki v imeniku.

**Opomba:** Uporaba glasovnih oznak je v hrupnem okolju ali v sili lahko otežena, zato se nikoli ne zanašajte samo na glasovno klicanje.

Glasovno oznako predvajate tako, da odprete vizitko in izberete Možnosti > Predvajaj glas. ozn..

- 1. Če želite poklicati z glasovnim ukazom, pridržite glasovno tipko.
- 2. Ko zagledate obvestilo ali zaslišite ton, razločno izgovorite ime, kakor je shranjeno v vizitki.
- Naprava predvaja sintetizirano glasovno oznako prepoznane vizitke v izbranem jeziku naprave ter prikaže ime in telefonsko številko. Po sekundi in pol številko pokliče. Če prepoznana oseba ni prava, izberite Naprej, da odprete seznam drugih ujemajočih se imen, ali Končaj, da prekličete klicanje.

Če je pod enim imenom shranjenih več številk, bo naprava izbrala privzeto številko, če ste jo nastavili. Drugače bo v naslednjem vrstnem redu poiskala prvo razpoložljivo številko: Mobilni telefon, Mobil. tel. (doma), Mob. tel. (služba), Telefon, Telefon (doma) in Telefon (služba).

### Zagon aplikacije

Naprava ustvari glasovne oznake za aplikacije, navedene v meniju Glasovni ukazi.

Če želite z glasovnim ukazom zagnati aplikacijo, pridržite glasovno tipko in razločno izgovorite ime aplikacije. Če prepoznana aplikacija ni prava, izberite Naprej, da odprete seznam drugih ujemajočih se aplikacij, ali Končaj, da prekličete postopek.

Če želite na seznam dodati več aplikacij, izberite Možnosti > Nova aplikacija.

Če bi radi spremenili glasovni ukaz za aplikacijo, izberite Možnosti > Spremeni ukaz in vnesite novi ukaz.

### Menjavanje profilov

Naprava ustvari glasovno oznako za vsak profil. Če želite z glasovnim ukazom vključiti profil, pridržite glasovno tipko in izgovorite ime želenega profila.

Če želite spremeniti glasovni ukaz, izberite Profili > Možnosti > Spremeni ukaz.

### Nastavitve glasovnih ukazov

Sintetizator, ki predvaja prepoznane glasovne ukaze v izbranem jeziku naprave, izključite tako, da izberete Možnosti > Nastavitve > Sintetizator > Izključen.

Ob zamenjavi lastnika naprave je z izbiro možnosti Odstrani gl. prilagoditve mogoče odstraniti prilagoditve prepoznavanja govora prejšnjemu uporabniku.

# Pritisni in govori 🛱

Izberite Meni > Komunik. > PG.

Omrežna storitev Pritisni in govori (PG) omogoča neposredno glasovno komunikacijo; povezava se vzpostavi ob pritisku

tipke. S to storitvijo lahko svojo napravo uporabljate kot walkie-talkie.

Z uporabo storitve Pritisni in govori se lahko pogovarjate z eno osebo ali skupino ali pa se pridružite kanalu. Kanal je kot klepetalnica: lahko ga pokličete in preverite, ali je kdo na zvezi. Drugi udeleženci v kanalu niso opozorjeni na klic; uporabniki se preprosto pridružijo kanalu in se začnejo pogovarjati med seboj.

V komunikaciji PG ena oseba govori, drugi pa poslušajo po vgrajenem zvočniku. Govorci se izmenjujejo. Govori lahko samo po en uporabnik, zato je trajanje posameznega govora omejeno. Podrobnosti o trajanju govora Pritisni in govori v domačem omrežju lahko izveste pri ponudniku storitev.

# Nastavitve za Pritisni in govori

Izberite Možnosti > Nastavitve in Uporabniške nastavitve, da bi določili nastavitve za storitev Pritisni in govori, ali Nastavitve povezave, da bi spremenili podrobnosti povezave. Pravilne nastavitve lahko dobite pri svojem ponudniku storitev.

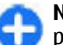

**Nasvet:** Nastavitve lahko morda prejmete od ponudnika storitve PG v sporočilu.

### Prijava v Pritisni in govori

Naprava se ob vklopu aplikacije Pritisni in govori samodejno prijavi v storitev, če ste v meniju **Uporabniške nastavitve** vključili **Zagon aplikacije**. Drugače se morate prijaviti ročno. Če se želite ročno prijaviti v storitev Pritisni in govori, izberite Možnosti > Prijavi se v storitev PG.

Če je Vrsta zvonjenja v napravi nastavljena na Kratek pisk ali Tiho in kadar poteka telefonski pogovor, ne morete vzpostavljati in sprejemati klicev PG.

### Vzpostavljanje klica PG

Klic Pritisni in govori vzpostavite tako, da izberete **Možnosti** > **Imenik** in eno ali več vizitk na seznamu ter pritisnete glasovno tipko. Med klicem držite napravo pred seboj, da boste videli zaslon. Ko ste na vrsti za govor, se na zaslonu prikaže obvestilo. Govorite v mikrofon in ne prekrivajte zvočnika. Medtem ko govorite, ves čas držite tipko PG. Ko nehate govoriti, tipko spustite.

Klic PG končate tako, da pritisnete tipko za konec.

Ob dohodnem klicu PG pritisnite klicno tipko, da klic sprejmete, ali tipko za konec, da ga zavrnete.

### Odhodni klici PG

Izberite Možnosti > Dnevnik PG > Začeti klici PG in klic.

Če želite vzpostaviti klic PG z osebo v imeniku, izberite Možnosti > Vzpost. individualni klic.

Če želite nekomu poslati zahtevo, naj vas pokliče, izberite Možnosti > Pošlji zaht. za povr. klic.

Vizitko ustvarite tako, da izberete Možnosti > Shrani v Imenik.

### Delo z imenikom PG

Če želite pregledati, dodati in spremeniti vizitke uporabnikov ali jih poklicati, izberite **Možnosti** > **Imenik**. Imenik PG je seznam imen iz aplikacije Imenik, ki vsebuje tudi informacije o stanju prijave uporabnikov.

Če želite poklicati izbrano osebo, izberite Možnosti > Vzpost. individualni klic.

Če želite poklicati skupino, izberite več vizitk in Možnosti > Pokliči več oseb.

Če želite uporabniku poslati zahtevo za povratni klic, izberite Možnosti > Pošlji zaht. za povr. klic.

Če želite odgovoriti na prejeto zahtevo za povratni klic, izberite **Prikaži**, da jo odprete. S pošiljateljem zahteve vzpostavite klic PG tako, da pritisnete glasovno tipko.

### Ustvarjanje kanala PG

Kanal ustvarite tako, da izberete Možnosti > Nov kanal > Ustvari novega.

Kanalu se pridružite tako, da izberete želeni kanal in pritisnete glasovno tipko.

Če želite udeleženca povabiti v kanal, izberite Možnosti > Pošlji vabilo.

Če si želite ogledati udeležence kanala, ki so trenutno aktivni, izberite Možnosti > Aktivni člani.

Ko se prijavite v storitev Pritisni in govori, se naprava samodejno poveže s kanali, ki so bili aktivni, ko ste aplikacijo nazadnje zaprli.

#### Zapiranje aplikacije Pritisni in govori

Aplikacijo PG zaprete tako, da izberete Možnosti > Izhod. Izberite Da, da se odjavite in zaprete storitev. Izberite Ne, če želite, da aplikacija ostane zagnana v ozadju.

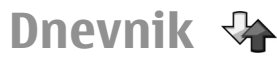

#### Izberite Meni > Dnevnik.

V dnevniku so informacije o komunikacijski zgodovini naprave. Naprava zapisuje neodgovorjene in prejete klice samo, če to omogoča omrežje, če je vklopljena in v dosegu omrežja.

#### Dnevniki klicev in podatkovnih povezav

Zadnje neodgovorjene, sprejete in odhodne klice si ogledate tako, da izberete Zadnji klici.

|   | - |    |
|---|---|----|
|   |   |    |
| _ |   | ۰. |
|   |   |    |
|   |   |    |
|   |   | 1  |
|   |   |    |
|   |   |    |

**Nasvet:** Ko je prikazan domači zaslon, odprete Klicane štev. tako, da pritisnete klicno tipko.

Če si želite ogledati približno trajanje klicev v napravo in iz nje, izberite Trajanje klicev.

Količino podatkov, ki so se prenesli po paketnih povezavah, preverite tako, da izberete **Paketni prenos.** 

### Preverjanje vseh komunikacij

Če želite preveriti vse glasovne klice, besedilna sporočila ali podatkovne povezave, ki jih je zapisala naprava, odprite zavihek splošnega dnevnika.

Podrobnosti o komunikacijskem dogodku si ogledate tako, da se pomaknete nanj in pritisnete tipko za pomikanje.

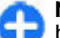

Nasvet: Poddogodki, na primer več delov enega besedilnega sporočila, in paketi v podatkovni povezavi se zapišejo kot en komunikacijski dogodek. Povezave z nabiralnikom, centrom za večpredstavnostna sporočila ali spletnimi stranmi so prikazane kot paketne podatkovne povezave.

Če želite dodati telefonsko številko iz komunikacijskega dogodka v imenik, izberite Možnosti > Shrani v Imenik ter jo dodajte v novo vizitko ali v eno od obstoječih.

Če želite kopirati številko, da bi jo na primer prilepili v besedilno sporočilo, izberite Možnosti > Kopiraj številko.

Če bi radi videli samo eno vrsto komunikacijskih dogodkov ali dogodke z enim samim partnerjem, izberite Možnosti > Filter in želeni filter.

Če želite trajno zbrisati vsebino dnevnika, sezname zadnjih klicev in povratnice za poslana sporočila, izberite Možnosti > Počisti dnevnik.

#### Klicanje in pošiljanje sporočil iz dnevnika

Klicalca pokličete nazaj tako, da izberete Zadnji klici in odprete Neodgov. klici, Prejeti klici ali Klicane štev.. Izberite klicalca in Možnosti > Pokliči.

Če želite odgovoriti klicalcu s sporočilom, izberite Zadnji klici in odprite Neodgov. klici, Prejeti klici ali Klicane štev.. Izberite klicalca in Možnosti > Ustvari sporočilo. Pošiljate lahko besedilna ali večpredstavnostna sporočila.

#### Nastavitve dnevnika

Če želite določiti, kako stari komunikacijski dogodki so še ohranjeni v dnevniku, izberite **Možnosti > Nastavitve > Trajanje dnevnika** in čas. Če izberete **Ni dnevnika**, se celotna vsebina dnevnika trajno zbriše.

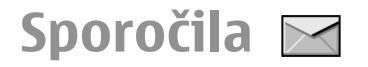

#### Izberite Meni > Komunik. > Sporočila.

V aplikaciji Sporočila (omrežna storitev) lahko prejemate in pošiljate besedilna, večpredstavnostna, zvočna in e-poštna sporočila. Prejemate lahko tudi sporočila spletnih storitev, sporočila v celici in posebna sporočila, ki vsebujejo podatke, ter pošiljate ukaze za storitve.

Pred prejemanjem in pošiljanjem sporočil boste morda morali poskrbeti za naslednje:

- Biti morate v dosegu signala mobilnega omrežja, v napravo pa mora biti vstavljena veljavna kartica SIM.
- Preverite, ali omrežje podpira sporočilne funkcije, ki jih želite uporabljati, in ali so vključene na kartici SIM.
- V napravi določite nastavitve internetne dostopne točke. <u>Glejte "Internetne dostopne točke", str. 67.</u>
- V napravi določite nastavitve e-poštnega računa. <u>Glejte</u> <u>"Nastavitve e-poštnega računa", str. 63.</u>
- V napravi določite nastavitve besedilnih sporočil. <u>Glejte</u> <u>"Nastavitve besedilnih sporočil", str. 61.</u>
- V napravi določite nastavitve večpredstavnostnih sporočil. Glejte "Nastavitve večpredstavnostnih sporočil", str. 62.

Vaša naprava bo morda prepoznala ponudnika kartice SIM in samodejno konfigurirala nekatere nastavitve sporočil. Če se to ne zgodi, boste nastavitve morda morali nastaviti ročno ali pa se obrniti na ponudnika storitev.

# Mape za sporočila

Sporočila in podatki, ki jih prejmete po povezavi Bluetooth ali infrardeči povezavi, se shranijo v mapo **Prejeto**. E-poštna sporočila se shranjujejo v **Nabiralnik**. Sporočila, ki jih še niste napisali do konca, lahko shranite v mapo **Osnutki**. Sporočila, ki čakajo na pošiljanje, so v mapi **V pošiljanju**, poslana sporočila (razen tistih, ki ste jih poslali po infrardeči povezavi ali povezavi Bluetooth), pa v mapi **Poslano**.

| đ |   | Ν  |
|---|---|----|
| ٦ | Ð | je |

**Nasvet:** Sporočila se shranijo v mapo V pošiljanju, če je na primer naprava zunaj dosega omrežja. E-poštna sporočila lahko tudi nastavite tako, da se pošljejo ob naslednji vzpostavitvi povezave.

Opomba: Ikona ali besedilo na zaslonu naprave, ki vas obvešča, da je sporočilo poslano, ne pomeni, da je sporočilo že prispelo do naslovnika.

Če želite zahtevati od omrežja, da vam pošilja povratnice za poslana besedilna in večpredstavnostna sporočila (omrežna storitev), izberite Možnosti > Nastavitve > Besed. spor. ali Večpredst. sporočilo > Povratnice. Poročila se shranijo v mapo Povratnice.

# Razvrščanje sporočil

Novo mapo za razvrščanje sporočil ustvarite tako, da izberete Moje mape > Možnosti > Nova mapa.

Mapo preimenujete tako, da izberete Možnosti > Preimenuj mapo. Preimenujete lahko samo mape, ki ste jih ustvarili sami.

Če želite premakniti sporočilo v drugo mapo, izberite sporočilo, Možnosti > Premakni v mapo, mapo in OK.

Če želite razvrstiti sporočila v vrstnem redu, izberite Možnosti > Razvrsti po. Razvrstite jih lahko po Datumu, Pošiljatelju, Zadevi ali Vrsti sporočila.

Če bi radi videli lastnosti sporočila, izberite sporočilo in Možnosti > Podrobn. sporočila.

# Bralec sporočil

Bralec sporočil omogoča glasno branje prejetih besedilnih in večpredstavnostnih sporočil.

Sporočilo predvajate tako, da ob prejemu sporočila pridržite levo izbirno tipko.

Branje naslednjega sporočila v mapi Prejeto vključite tako, da se pomaknete navzdol. Če želite sporočilo znova poslušati, se pomaknite navzgor. Na začetku sporočila se pomaknite navzgor, da predvajate prejšnjega.

Če želite začasno ustaviti branje, na kratko pritisnite levo izbirno tipko. Nadaljujete ga tako, da znova na kratko pritisnete levo izbirno tipko. Branje končate tako, da pritisnete tipko za konec.

# Govor T

#### Izberite Meni > Orodja > Govor.

V aplikaciji Govor lahko določite jezik, želeni glas in lastnosti glasu za funkcijo Bralec sporočil.

### Urejanje lastnosti glasu

Če želite nastaviti jezik za branje sporočil, izberite Jezik. Če želite v napravo prenesti dodatne jezike, obiščite spletno mesto Nokia.

Če želite nastaviti glas, ki bere sporočila, izberite Glas. Glas je odvisen od jezika.

Hitrost govora lahko nastavite, če izberete Glasovne nastavitve > Hitrost.

Če želite nastaviti glasnost govora, izberite Glasovne nastavitve > Glasnost.

Glas poslušate tako, da odprete zavihek z glasovi in enega izberete, nato pa izberete Možnosti > Predvajaj glas.

# E-poštna sporočila

Izberite Meni > Komunik. > Sporočila > Nabiralnik.

Če želite prejemati in pošiljati e-pošto, morate imeti oddaljen nabiralnik. Ta storitev je morda na voljo pri ponudniku internetnih storitev, mobilnem operaterju ali vašem podjetju. Naprava je združljiva z internetnimi standardi SMTP, IMAP4 (1. revizija) in POP3 ter z različnimi e-poštnimi rešitvami prodajalcev. Drugi ponudniki e-poštnih storitev morda ponujajo storitve z drugačnimi nastavitvami ali lastnostmi, kot so opisane v tem priročniku za uporabo. Podrobne informacije lahko dobite pri svojem ponudniku storitev ali e-poštnih storitev.

V svojo napravo boste morda lahko namestili naslednje vrste e-pošte:

- Običajno e-pošto POP ali IMAP. Če želite brati e-poštna sporočila, se morate najprej povezati z nabiralnikom in jih prenesti v napravo.
- Nokia Messaging. Nokia Messaging se uporablja z različnimi ponudniki internetnih e-poštnih storitev, na primer Googlovo e-poštno storitvijo. Ko je aplikacija Nokia Messaging odprta, se vsa nova e-poštna sporočila prenesejo v vašo napravo.
- Mail for Exchange. Mail for Exchange se običajno uporablja za dostop do službene e-pošte. Na oddelku za informacijsko tehnologijo v vašem podjetju so morda na voljo dodatna navodila za namestitev in uporabo e-pošte Mail for Exchange prek e-poštnih strežnikov podjetja.

Na voljo so morda tudi druge e-poštne rešitve.

Če ste določili več nabiralnikov, na primer e-pošto POP ali IMAP in Mail for Exchange, izberite enega od njih kot privzetega. Ta nabiralnik se uporabi vsakič, ko začnete sestavljati novo e-poštno sporočilo.

Privzeti nabiralnik določite tako, da v »Sporočilih« izberete Možnosti > Nastavitve > E-pošta > Privzeti nabiralnik in nabiralnik.

#### E-pošta na začetnem zaslonu

Če želite izbrati nabiralnik, ki je prikazan na začetnem zaslonu, izberite Meni > Orodja > Nastavitve > Splošno > Prilagajanje > Začetni zaslon > Nastavitve načina > Aplikacije začet. zaslona > E-poštno obvestilo 1 > Nabiralnik in e-poštni račun.

Če želite preveriti, ali je izbrani nabiralnik mogoče prikazati na začetnem zaslonu, izberite Meni > Orodja > Nastavitve > Splošno > Prilagajanje > Začetni zaslon > Nastavitve načina > Aplikacije začet. zaslona > Omogočene aplikacije in E-poštno obvestilo 1 ali E-poštno obvestilo 2.

#### Nokia Messaging

Storitev Nokia Messaging samodejno dostavlja e-pošto z epoštnega računa, ki ga že imate, v napravo Nokia E71. Tako lahko na poti berete in razvrščate e-poštna sporočila ter odgovarjate nanje. Storitev Nokia Messaging deluje s številnimi ponudniki internetne e-pošte, ki jo mnogi uporabljajo za osebno pošto, na primer Googlom.

Storitev Nokia Messaging je morda plačljiva. Informacije o morebitnih stroških lahko dobite pri svojem ponudniku storitev ali pri storitvi Nokia Messaging.

Storitev Nokia Messaging lahko uporabljate samo, če jo podpira mobilno omrežje, in morda ne bo na voljo na vseh območjih.

#### Namestitev aplikacije Nokia Messaging

- 1. Izberite Meni > E-pošta Nokia > Novo.
- 2. Preberite informacije na zaslonu in izberite Začni.

- 3. Izberite **Poveži**, da napravi dovolite dostop do omrežja.
- 4. Vnesite svoj e-poštni naslov in geslo.

Storitev Nokia Messaging deluje v vaši napravi tudi, če ste vanjo namestili druge e-poštne aplikacije, na primer Mail for Exchange.

### Mail for Exchange

Z aplikacijo Mail for Exchange lahko prejemate službeno epošto v svojo napravo. Svoja e-poštna sporočila lahko berete in nanje odgovarjate, si ogledate in urejate združljive priloge, prikažete podatke koledarja, prejemate zahteve za sestanke in nanje odgovarjate, načrtujete sestanke ter si ogledate, dodajate in urejate informacije o vizitki.

#### Mail for Exchange

Uporaba aplikacije Mail for Exchange je omejena na omrežno sinhronizacijo informacij v upravitelju osebnih podatkov med napravo Nokia in odobrenim strežnikom Microsoft Exchange.

Mail for Exchange lahko nastavite le, če ima vaše podjetje strežnik Microsoft Exchange Server. Poleg tega mora skrbnik računalniških sistemov v podjetju vključiti aplikacijo Mail for Exchange za vaš račun.

Preden začnete z nastavitvijo aplikacije Mail for Exchange, se prepričajte, da imate naslednje:

- ID za uporabo e-pošte podjetja,
- uporabniško ime za omrežje podjetja,
- geslo za omrežje podjetja,

- ime omrežne domene (obrnite se na računalniški oddelek v podjetju),
- ime strežnika Mail for Exchange (obrnite se na računalniški oddelek v podjetju).

Morda boste morali vnesti še druge informacije, odvisno od tega, kako je nastavljen strežnik Mail for Exchange v vašem podjetju. Če nimate pravilnih informacij, se obrnite na računalniški oddelek v podjetju.

Mail for Exchange bo morda zahteval kodo za zaklepanje. Privzeta koda za zaklepanje vaše naprave je 12345, vendar pa je lahko skrbnik računalniških sistemov v podjetju nastavil drugo kodo.

Do profila in nastavitev Mail for Exchange lahko dostopate in jih spreminjate v nastavitvah sporočil.

### Navadna e-pošta POP ali IMAP

Naprava lahko nalaga sporočila z e-poštnega računa POP ali IMAP.

POP3 je različica poštnega protokola, ki se uporablja za shranjevanje in prenašanje e-pošte ali internetnih poštnih sporočil iz strežnika. IMAP4 je različica protokola dostopa do internetnih sporočil, ki omogoča dostop do in urejanje epoštnih sporočil, shranjenih v e-poštnem strežniku. Nato lahko izberete, katera sporočila želite naložiti v napravo.

#### Nastavitev e-pošte POP ali IMAP

- 1. Pojdite na domači zaslon, pomaknite se na e-poštnega čarovnika in pritisnite tipko za pomikanje.
- 2. Izberite Začni nastavlj. e-pošte.

- 3. Preberite informacije na zaslonu in izberite Začni.
- 4. Če želite napravi dovoliti dostop do omrežja, izberite Da.
- 5. Vnesite svoj e-poštni naslov in geslo.
- 6. Preberite informacije na zaslonu in izberite OK, da končate nastavljanje e-pošte. Ime vašega novega nabiralnika nadomesti ime Nabiralnik v glavnem prikazu menija Sporočila.

0

Nasvet: Ko nastavite e-pošto POP ali IMAP, v glavnem prikazu menija Sporočila izberite Možnosti > Nastavitve > E-pošta in nabiralnik, da bi uredili nastavitve, na primer podpis ali ime nabiralnika.

#### Povezava z oddaljenim nabiralnikom

E-pošta, ki je naslovljena na vas, se pošlje oddaljenemu nabiralniku in je vaša naprava ne prejme samodejno. Preberete jo lahko šele, ko se povežete z nabiralnikom in izberete e-poštna sporočila, ki jih želite naložiti v napravo.

- 1. Če želite naložiti prejeta e-poštna sporočila v napravo in jih pregledati, izberite nabiralnik v glavnem prikazu menija Sporočila. Ko naprava vpraša Se povežem z nabiralnikom?, izberite Da.
- 2. Vnesite svoje uporabniško ime in geslo, ko naprava to zahteva.
- Izberite Možnosti > Naloži e-pošto > Novo za nova sporočila, ki jih še niste niti prebrali niti naložili, Izbrano, da naložite samo sporočila, ki ste jih izbrali v oddaljenem nabiralniku, ali Vse, da naložite vsa sporočila, ki še niso bila naložena v napravo.
- 4. Če uporabljate e-pošto brez povezave, lahko prihranite pri stroških povezave in delate v razmerah, ki ne omogočajo

podatkovnih povezav. Povezavo z oddaljenim nabiralnikom prekinete tako, da izberete **Možnosti** > **Prekini.** Če spremenite mape v oddaljenem nabiralniku, ko niste na zvezi, se spremembe upoštevajo naslednjič, ko vzpostavite povezavo in sinhronizirate podatke.

#### Branje e-pošte in odgovarjanje nanjo

**Pomembno:** Pri odpiranju sporočil bodite previdni. Sporočila lahko vsebujejo zlonamerno programsko opremo ali so drugače škodljiva za napravo ali računalnik.

Prejeto e-poštno sporočilo preberete tako, da ga odprete v nabiralniku.

Prilogo odprete tako, da izberete **Možnosti > Priloge**. Pomaknite se na prilogo in pritisnite tipko za pomikanje.

Če želite odgovoriti samo pošiljatelju e-poštnega sporočila, izberite Možnosti > Odgovori > Pošiljatelju.

Vsem prejemnikom sporočila odgovorite tako, da izberete Možnosti > Odgovori > Vsem.

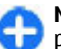

Nasvet: Če odgovorite na e-poštno sporočilo, ki so mu priložene datoteke, se priloge ne vključijo v odgovor. Če prejeto e-poštno sporočilo posredujete, se pošljejo tudi priloge.

E-poštno sporočilo posredujete tako, da izberete Možnosti > Posreduj.

Če želite e-pošti priložiti datoteko, izberite Možnosti > Vstavi in želeno datoteko.

Če želite zbrisati prilogo iz e-pošte, ki jo pošiljate, izberite prilogo in Možnosti > Odstrani.

#### © 2010 Nokia. Vse pravice pridržane.

Pomembnost sporočila lahko nastavite, če izberete Možnosti > Možnosti pošiljanja > Pomembnost.

Čas pošiljanja e-poštnega sporočila nastavite tako, da izberete Možnosti > Možnosti pošiljanja > Pošlji sporočilo. Izberite Takoj ali Ob nasl. povezavi, če e-pošto uporabljate brez povezave.

Pošiljatelja e-poštnega sporočila, če je shranjen v imeniku, pokličete tako, da izberete Možnosti > Pokliči.

Če želite odgovoriti pošiljatelju e-pošte z besedilnim ali večpredstavnostnim sporočilom, izberite Možnosti > Ustvari sporočilo.

#### Pisanje in pošiljanje e-pošte

- 1. Če želite napisati e-poštno sporočilo, izberite Novo sporočilo > E-pošta.
- Izberite Možnosti > Dodaj prejemnika, da bi poiskali e-poštne naslove v imeniku, ali pa jih vnesite v polje Za. Posamezne prejemnike ločite s podpičjem. Uporabite polje Kopija za prejemnike kopije sporočila ali Skr. kop. za prejemnike skrite kopije.
- 3. V polje Zadeva vnesite zadevo sporočila.
- Vnesite sporočilo v besedilno polje in izberite Možnosti > Pošlji.

#### Brisanje sporočil

Redno brišite sporočila v mapah Prejeto in Poslano ter naloženo e-pošto, da sprostite prostor v pomnilniku naprave.

Če želite zbrisati e-pošto iz naprave in ohraniti izvirnik v strežniku, izberite Možnosti > Zbriši > Telefon (glava ostane).

E-pošto zbrišete iz naprave in oddaljenega strežnika tako, da izberete Možnosti > Zbriši > Telefon in strežnik.

Brisanje prekličete tako, da izberete Možnosti > Prekliči izbris.

#### Podmape v oddaljenem nabiralniku

Če ste v nabiralnikih IMAP4 v oddaljenem strežniku ustvarili podmape, si jih lahko v napravi ogledate in upravljate, vendar samo, če ste jih naročili. Naročite lahko samo mape v nabiralnikih IMAP4.

Mape v svojem nabiralniku IMAP4 si ogledate tako, da vzpostavite povezavo in izberete Možnosti > E-poštne nastavitve > Nastavitve nalaganja > Naročene mape.

Eno od oddaljenih map si ogledate tako, da jo izberete in Možnosti > Vključi naročnino. Ob vsaki vzpostavitvi povezave se naročene mape posodobijo. Postopek lahko traja precej časa, če so mape obsežne.

Seznam map posodobite tako, da izberete mapo in Možnosti > Posodobi sezn. map.

# Besedilna sporočila

Izberite Meni > Komunik. > Sporočila.

#### Pisanje in pošiljanje besedilnih sporočil

Ta naprava podpira besedilna sporočila, daljša od običajne omejitve za eno sporočilo. Daljša sporočila so poslana kot dve ali več sporočil. Ponudnik storitev lahko to ustrezno zaračuna. Znaki z naglasi ali drugimi znamenji in nekatere jezikovne možnosti lahko zasedejo več prostora, zaradi česar lahko v enem sporočilu pošljete manj znakov, kot bi jih lahko drugače.

- 1. Če želite napisati besedilno sporočilo, izberite Novo sporočilo > Besedilno sporočilo.
- Vnesite prejemnikovo telefonsko številko v polje Za ali pritisnite tipko za pomikanje, da bi jo dodali iz imenika. Če vnesete več številk, jih ločite s podpičjem.
- 3. Napišite besedilo sporočila. Če želite uporabiti predlogo, izberite Možnosti > Vstavi > Predloga.
- 4. Izberite Možnosti > Pošlji.

#### Možnosti pošiljanja besedilnih sporočil

Če bi radi izbrali center za pošiljanje sporočila, izberite Možnosti > Možnosti pošiljanja > Uporabljeni center.

Če izberete Možnosti > Možnosti pošiljanja > Povratnica > Da, vam bo omrežje pošiljalo povratnice za poslana sporočila (omrežna storitev).

Če želite določiti, kako dolgo naj sporočilni center ponovno pošilja sporočilo (omrežna storitev), če prvič ne uspe, izberite Možnosti > Možnosti pošiljanja > Veljavnost sporočila. Če je prejemnik nedosegljiv v obdobju veljavnosti sporočila, se to zbriše iz centra.

Sporočilo pretvorite v drugo obliko tako, da izberete Možnosti > Možnosti pošiljanja > Sporoč. poslano **kot** > **Besedilo, Faks, Pozivnik** ali **E-pošta**. To možnost spremenite samo, če ste prepričani, da vaš center za sporočila podpira pretvorbo besedilnih sporočil v te druge zapise. Obrnite se na ponudnika storitev.

#### Besedilna sporočila na kartici SIM

## Izberite Meni > Komunik. > Sporočila > Možnosti > Sporočila na SIM.

Besedilna sporočila lahko shranite na kartico SIM. Sporočila na kartici SIM morate kopirati v mapo v napravi, da bi jih lahko pregledali. Potem jih lahko pregledate v mapi, v katero ste jih kopirali, ali jih zbrišete s kartice SIM.

- 1. Izberite Možnosti > Označi/Odznači > Označi ali Označi vse, da označite vsa sporočila.
- 2. Izberite Možnosti > Kopiraj.
- 3. Izberite mapo in **OK**, da bi začeli kopiranje.

Če želite pregledati sporočila s kartice SIM, odprite mapo, v katero ste jih kopirali, in želeno sporočilo.

### Prikaz slikovnih sporočil

Videz slikovnega sporočila se lahko razlikuje, odvisno od naprave, ki ga prejme.

Slikovno sporočilo si ogledate tako, da ga odprete v mapi Prejeto.

Informacije o slikovnem sporočilu si ogledate tako, da izberete Možnosti > Podrobn. sporočila.

Če želite sporočilo shraniti v drugo mapo, izberite Možnosti > Premakni v mapo.

Pošiljatelja sporočila shranite v imenik tako, da izberete Možnosti > Shrani v Imenik.

### Posredovanje slikovnih sporočil

- 1. Če želite posredovati sporočilo, ga odprite v mapi Prejeto in izberite Možnosti > Posreduj.
- V polje Za vnesite številko prejemnika ali pa pritisnite tipko za pomikanje in dodajte prejemnika iz Imenika. Če vnašate več telefonskih številk, jih ločite s podpičjem.
- Vnesite besedilo svojega sporočila. Če želite uporabiti predlogo, izberite Možnosti > Vstavi > Predloga.
- 4. Izberite Možnosti > Pošlji.

# Večpredstavnostna sporočila

Izberite Meni > Komunik. > Sporočila.

Večpredstavnostna sporočila lahko prejemajo in prikazujejo samo naprave z združljivimi funkcijami. Videz sporočila je lahko drugačen, odvisno od naprave, ki ga prejme.

Večpredstavnostno sporočilo (MMS) lahko vsebuje besedilo in predmete, kot so slike, zvočni in video posnetki. Preden začnete pošiljati in prejemati večpredstavnostna sporočila, morate pravilno določiti ustrezne nastavitve. Vaša naprava je morda prepoznala ponudnika kartice SIM in samodejno konfigurirala večpredstavnostna sporočila. Če se to ne zgodi, lahko pravilne nastavitve dobite pri ponudniku storitev ali pa uporabite aplikacijo Nastavitveni čarovnik. <u>Glejte "Nastavitve</u> večpredstavnostnih sporočil", str. 62.

#### Ustvarjanje in pošiljanje večpredstavnostnih sporočil

**Pomembno:** Pri odpiranju sporočil bodite previdni. Sporočila lahko vsebujejo zlonamerno programsko opremo ali so drugače škodljiva za napravo ali računalnik.

- 1. Novo sporočilo ustvarite tako, da izberete Novo sporočilo > Večpred. sporočilo.
- Vnesite številko ali e-poštni naslov v polje Za ali pritisnite tipko za pomikanje, da bi dodali prejemnika iz imenika. Če vnesete več številk ali e-poštnih naslovov, jih ločite s podpičji.
- V polje Zadeva vtipkajte zadevo sporočila. Če želite zamenjati prikazana polja, izberite Možnosti > Polja za naslove.
- Napišite besedilo sporočila in izberite Možnosti > Vstavi predmet, da bi dodali predstavnostne predmete. Dodate lahko datoteke vrste Slika, Zvočni posnetek ali Video posnetek.

Mobilno omrežje lahko omejuje velikost večpredstavnostnih sporočil. Če vstavljena slika preseže omejitev, jo bo morda naprava pomanjšala, tako da jo boste lahko poslali z uporabo storitve MMS.

- Vsaka stran v sporočilu lahko vsebuje samo en zvočni ali video posnetek. Če želite v sporočilo dodati več strani, izberite Možnosti > Vstavi novo > Stran. Vrstni red strani v sporočilu lahko spremenite, če izberete Možnosti > Premakni.
- 6. Sporočilo si pred pošiljanjem ogledate tako, da izberete Možnosti > Predogled.
- 7. Izberite Možnosti > Pošlji.

Iz večpredstavnostnega sporočila zbrišete predmet tako, da izberete Možnosti > Odstrani.

Možnosti pošiljanja za trenutno večpredstavnostno sporočilo lahko nastavite, če izberete Možnosti > Možnosti pošiljanja.

#### Prejemanje večpredstavnostnih sporočil in odgovarjanje nanje

**Pomembno:** Pri odpiranju sporočil bodite previdni. Sporočila lahko vsebujejo zlonamerno programsko opremo ali so drugače škodljiva za napravo ali računalnik.

| 1 | Δ. |
|---|----|
| 6 |    |
|   | -  |
|   | 97 |

**Nasvet:** Če prejmete večpredstavnostno sporočilo s predmeti, ki jih naprava ne podpira, teh predmetov ne boste mogli odpreti. Poskusite jih poslati drugi napravi, na primer računalniku, in si jih oglejte tam.

- 1. Če želite odgovoriti na večpredstavnostno sporočilo, ga odprite in izberite Možnosti > Odgovori.
- 2. Izberite Možnosti in Pošiljatelju, če želite odgovoriti pošiljatelju z večpredstavnostnim sporočilom, Z

**besedilnim sporoč.**, da bi odgovorili z besedilnim sporočilom, **Z zvočnim sporočilom**, da bi odgovorili z zvočnim sporočilom, ali **Z e-poštnim sporoč.**, da bi odgovorili z e-poštnim sporočilom.

 Napišite besedilo sporočila in izberite Možnosti > Pošlji.

### Ustvarjanje predstavitev

Ustvarjanje večpredstavnostnih predstavitev ni mogoče, če je Način ustv. spor. MMS nastavljen na Omejeno. Če želite nastavitev spremeniti, izberite Sporočila > Možnosti > Nastavitve > Večpredst. sporočilo > Način ustv. spor. MMS > Brez opozoril.

- 1. Predstavitev ustvarite tako, da izberete Novo sporočilo > Večpred. sporočilo.
- Vnesite številko ali e-poštni naslov v polje Za ali pritisnite tipko za pomikanje, da bi dodali prejemnika iz imenika. Če vnesete več številk ali e-poštnih naslovov, jih ločite s podpičji.
- Izberite Možnosti > Ustv. predstavitev in predlogo za predstavitev. Predloga lahko določa, katere predstavnostne predmete lahko vključite v predstavitev, kje se ti prikažejo, ter učinke prehoda med slikami in stranmi.
- 4. Pomaknite se na prostor za besedilo in vnesite besedilo.
- Če želite v predstavitev vstaviti slike, zvok, video ali beležke, se pomaknite na ustrezno območje in izberite Možnosti > Vstavi.
- 6. Strani dodate tako, da izberete Vstavi > Nova stran.

#### © 2010 Nokia. Vse pravice pridržane.

Če želite določiti barvo ozadja v predstavitvi in slike za ozadje različnih strani, izberite Možnosti > Nastavitve ozadja.

Učinke prehodov med slikami ali stranmi lahko nastavite, če izberete Možnosti > Nastavitve učinkov.

Predstavitev si predogledate tako, da izberete Možnosti > Predogled. Večpredstavnostne predstavitve je mogoče prikazovati samo v združljivih napravah, ki podpirajo predstavitve. V različnih napravah imajo lahko različen videz.

### Gledanje predstavitev

Predstavitev si ogledate tako, da odprete večpredstavnostno sporočilo v mapi Prejeto. Izberite predstavitev in pritisnite tipko za pomikanje.

Predvajanje predstavitve prekinete tako, da pritisnete eno od izbirnih tipk.

Predvajanje predstavitve nadaljujete tako, da izberete Možnosti > Nadaljuj.

Če so besedilo ali slike preveliki za zaslon, izberite Možnosti > Vključi drsenje in s pomikanjem preglejte celotno predstavitev.

Če želite poiskati telefonske številke ter e-poštne in spletne naslove v predstavitvi, izberite **Možnosti > Poišči**. Številke in naslove lahko uporabljate na primer za klicanje, pošiljanje sporočil ali ustvarjanje zaznamkov.

### Prikaz in shranitev večpredstavnostnih prilog

Odprite večpredstavnostno sporočilo in izberite Možnosti > Predv. predstavitev, če ga želite predvajati kot predstavitev.

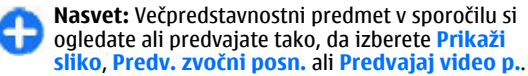

Če bi radi videli ime in velikost priloge, odprite sporočilo in izberite Možnosti > Predmeti.

Večpredstavnostni predmet shranite tako, da izberete Možnosti > Predmeti, predmet in Možnosti > Shrani.

#### Posredovanje večpredstavnostnega sporočila

Odprite mapo s prejetimi sporočili, pomaknite se na obvestilo o večpredstavnostnem sporočilu in pritisnite tipko za pomikanje. Če želite sporočilo poslati združljivi napravi, ne da bi ga naložili v svojo napravo, izberite Možnosti > Posreduj. Ta možnost ni na voljo, če strežnik ne podpira posredovanja večpredstavnostnih sporočil.

- Vnesite številko ali e-poštni naslov v polje Za ali pritisnite tipko za pomikanje, da bi dodali prejemnika iz imenika. Če vnesete več številk ali e-poštnih naslovov, jih ločite s podpičji.
- Če želite, sporočilo uredite, nato pa izberite Možnosti > Pošlji.

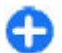

**Nasvet:** Če želite urediti nastavitve dostave za sporočilo, izberite Možnosti > Možnosti pošiljanja.

### Pošiljanje zvočnega posnetka

- 1. Zvočno sporočilo ustvarite tako, da izberete Novo sporočilo > Zvočno sporočilo.
- Vnesite številko ali e-poštni naslov v polje Za ali pritisnite tipko za pomikanje, da bi dodali prejemnika iz imenika. Če vnesete več številk ali e-poštnih naslovov, jih ločite s podpičji.
- Izberite Možnosti > Vstavi zvočni posn. in izberite, ali želite posneti nov zvok ali uporabiti enega iz Galerije.
- 4. Izberite Možnosti > Pošlji.

#### Možnosti pošiljanja večpredstavnostnih sporočil

Izberite Novo sporočilo > Večpred. sporočilo > Možnosti > Možnosti pošiljanja in med naslednjimi možnostmi:

- Povratnice Izberite Da, če želite prejeti obvestilo, ko bo poslano sporočilo uspešno dostavljeno. Prejemanje obvestil o dostavi večpredstavnostnih sporočil, poslanih na e-poštni naslov, morda ne bo mogoče.
- Veljavnost sporočila Izberite, kako dolgo naj sporočilni center skuša poslati sporočilo. Če prejemnik ni dosegljiv v času veljavnosti sporočila, se to odstrani iz centra za večpredstavnostna sporočila. Ta funkcija deluje

samo, če jo podpira omrežje. Največja mogoča je najdaljša veljavnost, ki jo omrežje omogoča.

 Pomembnost — Prednost pošiljanja nastavite na Velika, Običajna ali Majhna.

# Pomenki (hitra sporočila) **द्धि**

#### Izberite Meni > Komunik. > Pomenki.

Pomenki (omrežna storitev) omogočajo pogovor z drugimi uporabniki in vključevanje v skupine pomenkov (forume) z določenimi temami. Različni ponudniki storitev vzdržujejo strežnike za pomenke, v katere se lahko prijavite, ko se registrirate za storitev pomenkov. Storitve teh ponudnikov lahko podpirajo različne funkcije.

Če vaš ponudnik storitev ne ponuja hitrih sporočil, ta meni v napravi morda ne bo prikazan. Več informacij o cenah storitev pomenkov in naročanju nanje lahko dobite pri ponudniku storitev. Več informacij o nastavitvah za pomenke dobite pri ponudniku storitev.

Nastavitve boste morda prejeli v posebnem besedilnem sporočilu ponudnika storitve. Drugače jih lahko vnesete sami.

Druge rešitve za hitra sporočila, na primer WindowsLive in Yahoo, so morda na voljo v aplikaciji Nalaganje.

#### Določitev nastavitev za pomenke

Če želite urediti nastavitve aplikacije Pomenki, izberite Možnosti > Nastavitve > Lastnosti. Nastavite lahko svoj vzdevek in opozorilne tone pomenkov.

Če se želite pogovarjati z uporabniki pomenkov ali si ogledati in urediti svoj imenik za pomenke, se morate prijaviti v strežnik za pomenke. Če želite dodati strežnik za pomenke, izberite Možnosti > Nastavitve > Strežniki. Za pravilne nastavitve se obrnite na svojega ponudnika storitev. Če želite nastaviti strežnik, v katerega se vaša naprava prijavi samodejno, izberite Možnosti > Nastavitve > Privzeti strežnik.

Če želite določiti, kako se naprava poveže s strežnikom za pomenke, izberite Možnosti > Nastavitve > Vrsta prijave v pom.. Če želite, da se povezava med vašo napravo in privzetim strežnikom vzpostavi samodejno, izberite Samodejna. Če želite samodejno povezavo omogočiti le takrat, ko ste v domačem omrežju, izberite Sam. v dom. omr.. Če se želite s strežnikom povezati, ko odprete aplikacijo Pomenki, izberite Ob zagonu apl.. Če se želite s strežnikom povezati ročno, izberite Ročna in se v glavnem prikazu pomenkov prijavite v strežnik tako, da izberete Možnosti > Prijava. V ukazni pozivnik vnesite uporabniški ID in geslo. Uporabniško ime, geslo in ostale nastavitve, ki jih potrebujete za prijavo, vam ob registraciji priskrbi ponudnik storitev.

# Začetek pogovora

Odprite meni Pogovori.

Če želite poiskati uporabnike pomenkov in njihove ID-je, izberite Im. za pomen. > Možnosti > Nova vizitka > Poišči. Iščete lahko po lastnostih Ime uporabnika, ID uporabnika, Telefonska številka in E-poštni naslov.

Če si želite ogledati pogovor, izberite sogovornika.

Pogovor nadaljujete tako, da vnesete sporočilo in izberete Možnosti > Pošlji.

Če se želite vrniti na seznam pogovorov, ne da bi končali pogovor, izberite možnost Nazaj. Pogovor zaprete tako, da izberete Možnosti > Končaj pogovor.

Nov pogovor začnete tako, da izberete Možnosti > Nov pogovor. Pogovor z novim sogovornikom lahko začnete tudi, če se že pogovarjate z nekom, ne morete pa imeti dveh aktivnih pogovorov z istim sogovornikom.

Če želite sporočilu dodati sliko, izberite Možnosti > Pošlji sliko in sliko.

Sogovornika shranite v imenik za pomenke tako, da izberete Možnosti > Dodaj v Imenik za pom.

Pogovor shranite tako, da v prikazu pogovora izberete Možnosti > Shrani pomenek. Pogovor se shrani v besedilno datoteko, ki jo lahko odprete in preberete v aplikaciji Beležke.

### Skupine pomenkov

Odprite meni Skupine. Seznam Skupine je na voljo samo, kadar ste prijavljeni v strežnik pomenkov, ki podpira skupine.

Skupino pomenkov ustvarite tako, da izberete Možnosti > Nova skupina.

Če se želite pridružiti skupini pomenkov ali nadaljevati skupinski pogovor, se pomaknite na skupino in pritisnite tipko za pomikanje. Vnesite sporočilo in izberite Možnosti > Pošlji.

Če se želite pridružiti skupini, ki je ni na seznamu, vendar poznate njeno kodo ID, izberite Možnosti > Pridruži se novi sk..

Skupino pomenkov zapustite tako, da izberete Možnosti > Zapusti skupino.

Če želite poiskati skupine pomenkov in njihove ID-je, izberite Skupine > Možnosti > Poišči. Iščete lahko po lastnostih Ime skupine, Tema in Člani (ID uporabnika).

Če želite v skupino dodati uporabnika, izberite Možnosti > Dodaj člana. Izberite uporabnika v imeniku za pomenke ali vnesite njegovo kodo ID.

Iz skupine pomenkov odstranite člana tako, da izberete Možnosti > Odstrani.

Članom skupine lahko dodelite pravice za urejanje, če izberete Možnosti > Dodaj urejevalca. Izberite uporabnika v imeniku za pomenke ali vnesite njegovo kodo ID. Uporabniki pomenkov, ki imajo pravice za urejanje, lahko urejajo nastavitve skupine ter vanjo povabijo druge uporabnike ali jim prepovedo uporabo skupine. Članu skupine odvzamete pravice za njeno urejanje tako, da izberete Možnosti > Odstrani.

Če želite uporabnikom pomenkov preprečiti, da se pridružijo skupini, izberite **Možnosti** > **Dodaj na sez.zavrn.**. Izberite uporabnika v imeniku za pomenke ali vnesite njegovo kodo ID.

Zavrnjenemu uporabniku spet dovolite pridružitev skupini tako, da izberete Možnosti > Odstrani.

### Blokiranje uporabnikov

Izberite Im. za pomen. > Možnosti > Možnosti blokiranja > Prikaži blokirane.

Blokiranega uporabnika pomenkov poiščete tako, da vnesete prve črke njegovega imena. Prikaže se seznam ujemajočih se imen.

Prejemanje sporočil blokiranega uporabnika dovolite tako, da izberete Možnosti > Odblokiraj.

Če želite preprečiti prejemanje sporočil drugih uporabnikov pomenkov, izberite Možnosti > Blokiraj nove vizitke. Uporabnika pomenkov izberite v imeniku za pomenke ali vnesite njegovo kodo ID.

#### Nastavitve aplikacije Pomenki

Izberite **Možnosti** > **Nastavitve** > **Lastnosti** in določite naslednje:

• **Uporabi vzdevek** — Spremenite ime, s katerim se predstavljate v skupinah za pomenke.

- Prikaži mojo dostopn. Nastavite, da vaše stanje povezave vidijo vsi ostali uporabniki pomenkov ali le osebe iz vašega Imenika za pomenke, ali pa stanje povezave skrijte.
- Dovoli sporočila od Izberite, ali želite prejemati sporočila vseh uporabnikov, samo uporabnikov v svojem imeniku ali nobenih sporočil.
- Dovoli vabila od İzberite, ali želite prejemati vabila vseh uporabnikov pomenkov, samo uporabnikov v svojem imeniku ali nobenih vabil.
- Hitrost nalag. sporoč. Če želite prilagoditi hitrost, s katero se prikazujejo nova sporočila, se pomikajte levo ali desno.
- Razvrsti vizitke Izberite, ali želite osebe v Imeniku za pomenke razvrstiti po abecednem redu ali po njihovem stanju povezave.
- Osvež. dostopnosti Izberite Samodejno, da se bo stanje prijave uporabnikov v imeniku samodejno posodabljalo.
- Vizitke, ki niso na zvezi Izberite, ali naj bodo v imeniku za pomenke prikazani tudi sogovorniki, ki niso prijavljeni v storitev.
- Barva lastnih sporočil Izberite barvo za hitra sporočila, ki jih pošiljate.
- Barva prejetih sporočil Izberite barvo prejetih hitrih sporočil.
- Prikaži datum in uro Za vsako sporočilo pomenka si oglejte čas prejemanja in pošiljanja.
- Opozor. ton pomenkov Zamenjajte ton, ki se predvaja ob prejemu novega hitrega sporočila.

# Posebne vrste sporočil

#### Izberite Meni > Komunik. > Sporočila.

Prejemate lahko posebna sporočila, ki vsebujejo podatke, kot so logotipi operaterjev, toni zvonjenja, zaznamki in nastavitve dostopa do interneta ali e-poštnega računa.

Vsebino teh sporočil shranite tako, da izberete Možnosti > Shrani.

### Sporočila storitev

To vrsto sporočil vam pošiljajo ponudniki storitev. Sporočila storitev lahko vsebujejo obvestila, kot so naslovi novic, storitve ali povezave, kjer lahko naložite vso vsebino sporočila.

Če želite določiti nastavitve za sporočila storitev, izberite Možnosti > Nastavitve > Sporočilo storitev.

Storitev ali vsebino sporočila naložite tako, da izberete Možnosti > Naloži sporočilo.

Če želite pred nalaganjem sporočila videti informacije o pošiljatelju, spletni naslov, datum izteka in druge podrobnosti, izberite Možnosti > Podrobnosti sporoč..

### Pošiljanje ukazov za storitve

Ponudniku storitev lahko pošiljate zahteve za storitve (znane tudi kot ukazi USSD), na primer ukaze za vklop določenih omrežnih storitev. Besedilo zahtev za storitve izveste pri ponudniku storitev. Sporočilo zahteve za storitev pošljete tako, da izberete Možnosti > Ukaz za storitev. Vnesite ustrezno besedilo in izberite Možnosti > Pošlji.

# Sporočila v celici

### Izberite Meni > Komunik. > Sporočila > Možnosti > Sporočila v celici.

Omrežna storitev sporočil v celici omogoča prejemanje sporočil ponudnika storitev o različnih temah, kot so vremenska napoved in prometne razmere na nekem območju. Seznam tem in njihovih številk lahko dobite pri ponudniku storitev. Sporočil v celici ni mogoče prejemati, kadar je naprava v načinu oddaljene kartice SIM. Paketna podatkovna povezava (GPRS) lahko prepreči prejemanje sporočil v celici.

Obvestil v celici ne morete prejemati v omrežjih UMTS (3G).

Če želite prejemati sporočila v celici, boste morda morali vključiti ustrezno funkcijo. Izberite Možnosti > Nastavitve > Sprejem > Vključeno.

Sporočila o določeni temi si ogledate tako, da izberete temo.

Če želite prejemati sporočila o določeni temi, izberite Možnosti > Naroči.

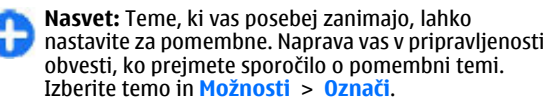

Teme lahko dodate, uredite ali zbrišete, če izberete Možnosti > Tema.

# Nastavitve za sporočila

Izberite Meni > Komunik. > Sporočila > Možnosti > Nastavitve.

Izpolniti morate vsa polja, ki jih označuje Mora biti določ. ali rdeča zvezdica.

Naprava bo ob vklopu morda prepoznala ponudnika kartice SIM in samodejno konfigurirala pravilne nastavitve za besedilna in večpredstavnostna sporočila ter povezavo GPRS. Če se to ne zgodi, lahko pravilne nastavitve dobite pri ponudniku storitev (ali pri njem naročite nastavitveno sporočilo) ali pa uporabite aplikacijo Nastavitveni čarovnik.

### Nastavitve besedilnih sporočil

Izberite Meni > Komunik. > Sporočila > Možnosti > Nastavitve > Besed. spor..

Izberite med temi možnostmi:

- Centri za sporočila Preglejte centre za sporočila, ki so na voljo v napravi, ali ustvarite novega.
- Uporabljeni center Izberite center za pošiljanje sporočila.
- Kodiranje znakov Izberite Omejena podpora, da se, če je to mogoče, uporabi samodejno pretvarjanje znakov v drug kodirni sistem.
- Povratnica Izberite Da, če želite, da vam omrežje pošilja obvestila o dostavi vaših poslanih sporočil (omrežna storitev).
- Veljavnost sporočila Izberite, kako dolgo naj center za sporočila skuša poslati sporočilo, če prvi poskus ne uspe

(omrežna storitev). Če je prejemnik nedosegljiv v obdobju veljavnosti sporočila, se to zbriše iz centra.

- Sporoč. poslano kot Sporočilo pretvorite v drugo obliko zapisa, na primer Besedilo, Faks, Pozivnik ali Epošta. To možnost spremenite samo, če ste prepričani, da vaš center za sporočila podpira pretvorbo besedilnih sporočil v te druge zapise. Obrnite se na ponudnika storitev.
- Prednostna povez. Izberite prednostni način povezovanja pri pošiljanju besedilnih sporočil iz naprave.
- Odg. prek istega c. Izberite, ali želite, da prejemnik sporočila pošlje odgovor z uporabo iste številke centra za besedilna sporočila (omrežna storitev).

#### Nastavitve večpredstavnostnih sporočil

Izberite Meni > Komunik. > Sporočila > Možnosti > Nastavitve > Večpredst. sporočilo.

Izberite med temi možnostmi:

- Velikost slike Izberite Majhna ali Velika, da bi v večpredstavnostna sporočila vstavili manjše ali večje slike. Če izberete možnost Izvirna, se ohrani izvirna velikost slik.
- Način ustv. spor. MMS Izberite Omejeno, če želite, da vam naprava prepreči pošiljanje vsebine, ki je omrežje ali prejemnikova naprava verjetno ne podpirata. Če želite prejemati opozorila o vključitvi take vsebine v sporočila, izberite Z opozorili. Če želite ustvarjati večpredstavnostna sporočila brez omejitev vsebine, izberite Brez opozoril. Če izberete Omejeno, ne boste mogli ustvarjati večpredstavnostnih predstavitev.

- Upor. dostopna točka Izberite privzeto dostopno točko za povezavo s centrom za večpredstavnostna sporočila. Če je privzeto dostopno točko nastavil ponudnik storitev, je morda ne boste mogli zamenjati.
- Nalaganje večpr. sp. Izberite Vedno samodejno, da bi naprava vedno samodejno prejela večpredstavnostna sporočila, Samod. v dom. omr., da bi prejemali obvestila o novih večpredstavnostnih sporočilih, ki jih lahko naložite iz centra za sporočila (na primer v tujini), Ročno, če želite sami naložiti sporočila iz centra, ali Izključeno, da preprečite prejemanje večpredstavnostnih sporočil.
- Dovoli anonimna sp. Izberite, ali želite prejemati tudi sporočila neznanih pošiljateljev.
- Sprejem oglasov Izberite, ali želite prejemati sporočila, označena kot oglasi.
- Povratnice Izberite Da, če želite, da bo stanje poslanega sporočila prikazano v dnevniku (omrežna storitev). Prejemanje obvestil o dostavi večpredstavnostnih sporočil, poslanih na e-poštni naslov, morda ne bo mogoče.
- Prepreči poš. povrat. Izberite Da, če želite, da naprava ne pošilja poročil o prejemu večpredstavnostnih sporočil.
- Veljavnost sporočil Izberite, kako dolgo naj sporočilni center skuša poslati sporočilo (omrežna storitev). Če prejemnik ni dosegljiv v času veljavnosti sporočila, se to odstrani iz centra za večpredstavnostna sporočila. Največja mogoča je najdaljša veljavnost, ki jo omogoča omrežje.

### Nastavitve e-poštnega računa

Izberite Meni > Komunik. > Sporočila > Možnosti > Nastavitve > E-pošta.

Če želite urediti nastavitve nabiralnika, vendar še niste nastavili e-poštnega računa, se odpre čarovnik za nabiralnik in vam pomaga nastaviti e-poštni račun.

Če ste že določili nabiralnik, se pomaknite nanj in pritisnite tipko za pomikanje, da bi uredili nastavitve.

Morda ne bo vedno mogoče spremeniti istih nastavitev. Nekatere nastavitve je morda določil že ponudnik storitev.

#### Nastavitve povezav

Če želite določiti nastavitve povezave, izberite e-poštni račun in Možnosti > Uredi > Nastavitve povezave. Nastavitve prejemanja e-pošte lahko uredite, če izberete Dohodna epošta. Nastavitve pošiljanja e-pošte lahko uredite v podmeniju Odhodna e-pošta.

#### Uporabniške nastavitve

Če želite določiti uporabniške nastavitve za e-poštni račun, izberite račun, Možnosti > Uredi > Uporabn. nastavitve in določite naslednje nastavitve:

- Moje ime Vnesite ime, ki naj se v poslani e-pošti pojavi pred vašim naslovom.
- Naslov za odgovor Izberite, ali naj se odgovori preusmerijo na drug naslov. Izberite Vključeno in vnesite e-poštni naslov, na katerega želite preusmeriti odgovore. Vnesete lahko samo en e-poštni naslov za preusmerjene odgovore.

- Zbriši e-pošto iz Izberite brisanje e-poštnih sporočil samo iz naprave ali iz naprave in strežnika. Izberite Vedno vprašaj, če želite to izbrati posebej ob vsakem brisanju sporočil.
- Pošlji sporočilo Izberite, ali se e-pošta pošlje takoj ali šele, ko bo na voljo povezava.
- Pošlji kopijo sebi Izberite, ali želite kopijo e-poštnega sporočila shraniti v oddaljeni nabiralnik in na naslov, določen v polju Moj e-poštni naslov v nastavitvah Odhodna e-pošta.
- Podpiši İzberite, ali želite poslanim e-poštnim sporočilom dodati podpis.
- Op. na novo e-pošto Izberite, ali naj vas naprava opozori na novo prejeto e-poštno sporočilo s tonom in obvestilom.

#### Nastavitve nalaganja

Če želite določiti nastavitve nalaganja, izberite e-poštni račun, Možnosti > Uredi > Nastavitve nalaganja in določite naslednje nastavitve:

- Naloži e-pošto Izberite, ali želite naložiti samo glave e-poštnih sporočil (te vsebujejo podatke, kot so pošiljatelj, zadeva in datum), e-poštna sporočila ali e-poštna sporočila in priloge. Ta nastavitev je samo za nabiralnike POP3.
- Količina Izberite število e-poštnih sporočil, ki jih želite naložiti iz oddaljenega strežnika v nabiralnik.
- Pot map IMAP4 Določite poti do map, ki jih želite naročiti. Ta nastavitev je samo za nabiralnike IMAP4.
- Naročene mape Naročite še druge mape v oddaljenem nabiralniku in naložite njihovo vsebino. Ta nastavitev je samo za nabiralnike IMAP4.

#### Nastavitve samodejnega nalaganja

Če želite določiti nastavitve samodejnega prenosa za e-poštni račun, izberite račun in Možnosti > Uredi > Samodej. nalaganje ter določite naslednje nastavitve:

- Nalaganje e-pošte Izberite Omogočeno, če želite, da se vsa nova e-poštna sporočila samodejno naložijo iz oddaljenega nabiralnika, ali Samo v domač. omr., če želite, da se e-poštna sporočila samodejno naložijo iz oddaljenega nabiralnika samo v domačem omrežju, in ne na primer v tujini.
- Obvestila o e-pošti Prejmite obvestila o prejeti epošti.

### Nastavitve sporočil storitev

Izberite Meni > Komunik. > Sporočila > Možnosti > Nastavitve > Sporočilo storitev.

Če želite prejemati storitvena sporočila ponudnikov storitev, izberite Sporočila storitev > Vključeno.

Način nalaganja storitev in vsebine sporočil določite tako, da izberete Naloži sporočila > Samodejno ali Ročno. Če izberete Samodejno, boste nekatere prenose vseeno morali potrditi, ker samodejnega nalaganja ne podpirajo vse storitve.

#### Nastavitve sporočil v celici

Izberite Meni > Komunik. > Sporočila > Možnosti > Nastavitve > Sporočila v celici.

Če želite prejemati sporočila v celici, izberite Sprejem > Vključeno.

Če bi radi izbrali jezike, v katerih želite prejemati sporočila v celici, izberite Jezik.

Izberite Zaznavanje tem > Vključeno, da bi se na seznamu tem sporočil v celici prikazale nove teme.

#### Druge nastavitve

Izberite Meni > Komunik. > Sporočila > Možnosti > Nastavitve > Drugo.

Izberite med temi možnostmi:

- Shrani poslana spor. Izberite, ali se poslana sporočila shranijo v mapo Poslano.
- Št. shranjenih spor. Vnesite število shranjenih poslanih sporočil. Ko dosežete omejitev, se zbriše najstarejše sporočilo.
- Uporabljeni pomnilnik Izberite, kam naj se shranijo sporočila. Pomnilniška kartica mora biti vstavljena, da bi lahko nanjo shranili sporočila.
- Pogled map Določite, kako so prikazana sporočila v mapi Prejeto.

# Internet

Z novo napravo Eseries lahko brskate po internetu in intranetu podjetja, nalagate nove aplikacije in jih nameščate v napravo. Lahko jo tudi uporabite kot modem in tako povežete računalnik z internetom.

# Splet 🛞

#### Izberite Meni > Splet.

Za brskanje po spletu (omrežna storitev) morate konfigurirati nastavitve internetne dostopne točke. Če uporabljate povezavo za podatkovne klice ali povezavo GPRS, mora brezžično omrežje podpirati podatkovne klice ali GPRS, poleg tega mora biti vključena storitev za prenos podatkov za kartico SIM.

Nasvet: Nastavitve internetne dostopne točke lahko prejmete kot posebno besedilno sporočilo od ponudnika storitev ali s spletnih strani ponudnika storitev. Nastavitve internetne dostopne točke lahko vnesete tudi ročno. <u>Glejte "Internetne dostopne</u> točke", str. 67.

Pri svojem ponudniku storitev preverite dostopnost storitev, cene in naročnine. Ponudniki storitev vam bodo tudi dali navodila, kako uporabljati njihove storitve.

#### Varnost povezave

Če je med vzpostavljeno povezavo na zaslonu ikona zaščite (a), je prenos podatkov med napravo in internetnim prehodom ali strežnikom šifriran. Ikona varnosti ne pomeni, da je prenos podatkov med prehodom in strežnikom vsebine (oziroma mestom, kjer so shranjeni zahtevani podatki) varen. Za zaščito prenosa podatkov med prehodom in strežnikom vsebine skrbi ponudnik storitev.

Za nekatere storitve, na primer bančništvo, boste potrebovali varnostne certifikate. Če identiteta strežnika ali prehoda ni pristna ali pa v napravi nimate ustreznega varnostnega certifikata, se prikaže obvestilo. Več informacij lahko dobite pri svojem ponudniku storitev.

#### Brskanje po spletu

Če bi radi brskali po spletu, izberite zaznamek ali vnesite spletni naslov in izberite **Pojdi na**. Uporabljajte samo storitve, ki jim zaupate ter ki ponujajo zadostno varnost in zaščito pred škodljivo programsko opremo.

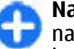

**Nasvet:** Ko začnete vnašati naslov, se izpisujejo naslovi že obiskanih strani, ki ustrezajo vnesenemu besedilu. Spletno stran odprete tako, da izberete njen naslov in pritisnete tipko za pomikanje.

Po spletni strani se premikajte z uporabo tipke za pomikanje; položaj na strani označuje kazalec. Kadar kazalko premaknete na povezavo, se spremeni v znak v obliki roke. Povezavo odprete tako, da pritisnete tipko za pomikanje. Na spletni strani so nove povezave podčrtane in modre, že obiskane pa vijoličaste. Slike, ki vsebujejo povezave, so obdane z modrim okvirjem.

Naslovi obiskanih strani se shranijo v mapo Samod. zaznamki.

### Zaznamki

Med brskanjem dostopate do zaznamkov tako, da izberete Možnosti > Zaznamki. Spletno stran, za katero imate zaznamek, si ogledate tako, da zaznamek izberete.

Če želite brskati po drugi spletni strani, izberite Možnosti > Pojdi na splet. nasl., vnesite spletni naslov in izberite Pojdi na.

Med brskanjem dodate zaznamek tako, da izberete Možnosti > Shrani kot zaznamek.

Če bi radi razvrstili svoje zaznamke, v prikazu zaznamkov izberite Možnosti > Upravit. zaznamkov. Zaznamke lahko premaknete, uredite in ustvarite nove.

#### Izpraznitev začasnega pomnilnika

Začasni pomnilnik se uporablja za začasno shranjevanje podatkov. Če ste dostopali ali poskusili dostopiti do zaupnih podatkov, za katere je potrebno geslo, izpraznite začasni pomnilnik po vsaki uporabi. V njem se shranjujejo podatki ali informacije o storitvah, do katerih dostopate. Začasni pomnilnik izpraznite tako, da izberete Možnosti > Zbriši zasebne podatke > Počisti zač. pomniln..

### Spletni viri in dnevniki

#### Izberite Meni > Splet > Spletni viri.

Viri navadno vsebujejo naslove in članke o aktualnih novicah in drugih temah. Spletni dnevnik (blog ali weblog) je spletna stran, ki se nenehno posodablja.

Spletni vir ali dnevnik naložite tako, da se pomaknete nanj in pritisnete tipko za pomikanje.

Spletni vir ali dnevnik lahko dodate ali uredite, če izberete Možnosti > Upravljanje vira > Nov vir ali Uredi.

### Prekinjanje povezave

Če želite prekiniti povezavo in si ogledati odprto stran v brskalniku, izberite **Možnosti** > **Orodja** > **Prekini**. Če želite prekiniti povezavo in zapreti brskalnik, izberite **Možnosti** > **Izhod**.

#### Nastavitve spletnega brskalnika

#### Izberite Meni > Splet > Možnosti > Nastavitve.

Spletne nastavitve so razdeljene v štiri skupine:

 Skupina Splošno vključuje nastavitve, povezane z dostopno točko, domačo stranjo in brskanjem.

- Skupina Stran vsebuje nastavitve za slike, zvoke in pojavna okna.
- Skupina Zasebnost vsebuje nastavitve, povezane z vašo zasebnostjo.
- Skupina Spletni viri vsebuje nastavitve za vire in dnevnike.

# Brskanje po intranetu 🛞

#### Izberite Meni > Pisarna > Intranet.

Če želite brskati po intranetu svojega podjetja, morate ustvariti poseben pravilnik NZO za podjetje. Izberite Meni > Orodja > Nastavitve > Povezava > NZO.

Z intranetom se povežete tako, da odprete aplikacijo Intranet, izberete način povezave in Možnosti > Poveži.

Če želite določiti, kateri profil NZO boste uporabljali pri povezavi, izberite Možnosti > Uporabi drug pravil. NZO.

Če želite določiti nastavitve intranetne povezave, izberite Možnosti > Nastavitve.

# Internetne dostopne točke

Internetna dostopna točka je zbirka nastavitev, ki določajo, kako naprava ustvari podatkovno povezavo z omrežjem. Pred uporabo e-pošte in večpredstavnostnih sporočil ali brskanjem po spletnih straneh morate določiti dostopne točke za te storitve.

Ponudnik storitev je lahko v vaši napravi nastavil nekatere ali vse dostopne točke, ki jih morda ne boste mogli urediti, odstraniti ali ustvariti novih.

#### Nastavitev internetne dostopne točke za paketno podatkovno povezavo (GPRS)

- 1. Izberite Meni > Orodja > Nastavitve > Povezava > Dostopne točke.
- Izberite Možnosti > Nova dostopna točka, da ustvarite novo dostopno točko, ali pa izberite eno od obstoječih na seznamu in nato Možnosti > Podvoji dostopno točko, da bi jo uporabili kot osnovo za novo točko.
- 3. Določite naslednje nastavitve:
  - Ime povezave Vnesite opisno ime za povezavo.
  - Podatkovni nosilec Izberite Paketni prenos.
  - Ime dostopne točke Vnesite ime za dostopno točko. Ime navadno dobite pri ponudniku storitev.
  - Uporabniško ime Vnesite uporabniško ime, če ga zahteva ponudnik storitev. Uporabniška imena pogosto razlikujejo med velikimi in malimi črkami in jih dobite pri ponudniku storitev.
  - Zahtevaj geslo Izberite Da, če želite vnesti geslo ob vsaki prijavi v strežnik, ali Ne, da geslo shranite za samodejno prijavljanje.

- Geslo Vnesite geslo, če ga zahteva ponudnik storitev. Geslo pogosto razlikuje med velikimi in malimi črkami; dobite ga pri ponudniku storitev.
- Preverjanje Izberite Zaščiteno, da se bo pošiljalo samo šifrirano geslo, ali Običajno, da nastavite pošiljanje šifriranega gesla, kadar bo to mogoče.
- Domača stran Vnesite spletni naslov strani, ki jo želite s to dostopno točko uporabljati kot domačo stran.
- Ko ste določili nastavitve, izberite Možnosti > Dodatne nastavitve, da bi določili dodatne nastavitve, ali Nazaj, da nastavitve shranite in zaprete aplikacijo.

#### Dodatne nastavitve internetne dostopne točke za paketno podatkovno povezavo (GPRS)

Izberite Meni > Orodja > Nastavitve > Povezava > Dostopne točke.

Ko ste določili osnovno internetno dostopno točko za paketno podatkovno povezavo (GPRS), izberite Možnosti > Dodatne nastavitve in določite naslednje dodatne nastavitve:

- Vrsta omrežja Za vrsto internetnega protokola izberite IPv4 ali IPv6. Internetni protokol določa način prenašanja podatkov v napravo in iz nje.
- Naslov IP telefona Vnesite naslov IP svoje naprave. Izberite Samodejni, da vam bo naslov IP poslalo omrežje. Ta nastavitev je prikazana samo, če izberete Vrsta omrežja > IPv4.

- Naslov DNS Če to zahteva ponudnik storitev, vnesite naslova IP v polji Primarni naslov DNS in Sekundarni nasl. DNS. Drugače se naslova imenskih strežnikov samodejno preneseta iz omrežja.
- Naslov posredn. str. Vnesite naslov posredniškega strežnika. Posredniški strežniki, ki jih uporabljajo nekateri ponudniki storitev, so posredniki med storitvijo spletnega brskanja in njenimi uporabniki. Ti strežniki lahko omogočajo dodatne varnostne funkcije in pospešujejo dostop do storitve.

#### Ročna nastavitev dostopne točke za WLAN

- 1. Izberite Meni > Orodja > Nastavitve > Povezava > Dostopne točke.
- Izberite Možnosti > Nova dostopna točka, da ustvarite novo dostopno točko, ali pa izberite eno od obstoječih na seznamu in nato Možnosti > Podvoji dostopno točko, da bi jo uporabili kot osnovo za novo točko.
- 3. Določite naslednje nastavitve:
  - Ime povezave Vnesite opisno ime za povezavo.
  - Podatkovni nosilec Izberite Omrežje WLAN.
  - Ime omrežja WLAN Če želite vnesti ime SSID, po katerem je mogoče prepoznati določeno omrežje WLAN, izberite Ročni vnos. Če bi radi izbrali omrežje WLAN med tistimi, ki so v dosegu, izberite Išči imena omrežij.
  - Stanje omrežja Izberite Skrito, če se povezujete v skrito omrežje, ali Javno, če omrežje ni skrito.

- Način omrežja WLAN Če izberete Infrastruktura, lahko naprave prek dostopne točke WLAN komunicirajo med seboj in z napravami v žičnem omrežju LAN. Če izberete Ad hoc, si lahko naprave pošiljajo in prejemajo podatke neposredno med seboj, zato ne potrebujete dostopne točke omrežja WLAN.
- Zaščita omrežja WLAN Izbrati morate varnostni način, ki se uporablja tudi v dostopni točki omrežja WLAN. Če izberete WEP (Wired Equivalent Privacy), 802.1x ali WPA/WPA2 (Wi-Fi Protected Access), morate konfigurirati tudi potrebne dodatne nastavitve.
- Nast. zaščite WLAN Uredite varnostne nastavitve za izbrani varnostni način.
- Domača stran Vnesite spletni naslov strani, ki jo želite s to dostopno točko uporabljati kot domačo stran.

Če želite, da se dostopna točka WLAN samodejno nastavi, uporabite čarovnika za WLAN. Izberite Meni > Povezov. > Čarov. WLAN.

#### Dodatne nastavitve dostopne točke za WLAN

### Izberite Meni > Orodja > Nastavitve > Povezava > Dostopne točke.

Ko ste določili osnovne nastavitve dostopne točke za WLAN, izberite Možnosti > Dodatne nastavitve in določite naslednje dodatne nastavitve:

 Nastavitve IPv4 — Vnesite naslov IP naprave in naslove imenskih strežnikov za internetni protokol IPv4.

- Nastavitve IPv6 Izberite ali vnesite naslove imenskih strežnikov za internetni protokol IPv6.
- Kanal 'ad-hoc' Kanal se ponavadi izbere samodejno.
  Številko kanala (1–11) lahko vnesete sami, če izberete Uporabn. določeno.
- Naslov posredn. str. Vnesite naslov posredniškega strežnika.
- Št. vrat posr. strežn. Vnesite številko vrat posredniškega strežnika.

# Povezava računalnika z internetom

Prek mobilne naprave lahko povežete računalnik z internetom.

- 1. Priklopite podatkovni kabel USB na ustrezna priključka na mobilni napravi in računalniku.
- Izberite Poveži rač. z intern.. Zahtevana programska oprema se samodejno namesti iz naprave v računalnik.
- V računalniku sprejmite namestitev. Sprejmite tudi povezavo, če boste k temu pozvani. Ko je povezava s spletom vzpostavljena, se odpre brskalnik v računalniku.

V računalniku morate imeti skrbniške pravice in omogočena mora biti možnost samodejnega zagona.

# Potovanja

Potrebujete napotke za pravo smer? Iščete restavracijo? Če uporabite orodja v napravi Eseries, se boste vedno znašli.

# O sistemu GPS in satelitskih signalih

Globalni sistem za določanje položaja (GPS) je sistem za radijsko navigacijo, ki se uporablja po vsem svetu. Vključuje 24 satelitov in njihovih zemeljskih postaj, ki nadzorujejo njihovo delovanje. Naprava ima notranji sprejemnik GPS.

Terminal GPS sprejme šibke radijske signale od satelitov in izmeri čas njihovega prenašanja. Iz časa prenašanja signalov lahko izračuna svojo lokacijo na nekaj metrov natančno.

Globalni sistem za določanje položaja (GPS) upravlja vlada ZDA, ki je tudi edina odgovorna za natančnost in vzdrževanje sistema. Na natančnost podatkov o položaju lahko vplivajo prilagoditve lege satelitov GPS, ki jih opravlja vlada ZDA, in je predmet sprememb skladno s politiko obrambnega ministrstva ZDA o uporabi GPS-a v civilne namene in ameriškim zveznim načrtom za radijsko navigiranje. Na natančnost lahko vpliva tudi neugoden položaj satelitov. Razpoložljivost in kakovost signalov GPS se na različnih območjih razlikujeta, nanju pa lahko vplivajo zgradbe, naravne ovire in vremenske razmere. Signal GPS morda ne bo na voljo v zgradbah ali podzemnih prostorih, poslabšajo pa ga lahko tudi materiali, kot so beton in kovine. Sistema GPS ne uporabljajte za natančne meritve lokacije ter se pri določanju lokacije ali navigaciji nikoli ne zanašajte samo na podatke o lokaciji, ki jih dobite od sprejemnika GPS in mobilnih omrežij.

Natančnost merilnika potovanja je omejena; zaradi zaokroževanja lahko nastanejo napake. Na natančnost lahko vplivata tudi razpoložljivost in kakovost signalov GPS.

Če želite omogočiti ali onemogočiti različne načine določanja položaja, kot je Bluetooth GPS, izberite Meni > Orodja > Nastavitve > Splošno > Določ. položaja > Načini določ. položaja.

#### 0 satelitskih signalih

Če naprava ne more najti satelitskega signala, lahko storite naslednje:

- Če ste v zaprtem prostoru, pojdite ven, kjer bo sprejem signala boljši.
- Če ste na prostem, se premaknite na bolj odprto območje brez ovir.
- Prepričajte se, da z roko ne prekrivate antene GPS v napravi.
- Na moč signalov lahko vpliva tudi slabo vreme.
- Vzpostavljanje povezave GPS lahko traja od nekaj sekund do več minut.

#### Stanje satelitov

Če želite preveriti, koliko satelitov je našla naprava in ali sprejema njihove signale, izberite Meni > GPS > Podatki GPS > Pozicija > Možnosti > Stanje satelitov. Če je naprava našla satelite, je v prikazu informacij o satelitih za vsakega prikazana črtica. Daljša črtica pomeni močnejši signal. Ko naprava sprejme dovolj podatkov od satelita, črtica postane črna.

# Nastavitve določanja položaja

Izberite Meni > Orodja > Nastavitve > Splošno > Določ. položaja.

Če želite za ugotavljanje lokacije svoje naprave izbrati enega od načinov določanja položaja, izberite Načini določ. položaja.

Strežnik za določanje položaja lahko določite, če izberete Strežnik določ. položaja.

# Zemljevidi

#### **Pregled zemljevidov**

Jzberite Meni > GPS > Zemljevidi.

Dobrodošli v aplikaciji Zemljevidi.

Aplikacija Zemljevidi prikazuje, kaj je v bližini, pomaga vam pri načrtovanju poti in vas vodi do želenega cilja.

- Poiščite mesta, ulice in storitve.
- Poiščite pot do cilja z natančnimi navodili.
- Sinhronizirajte svoje priljubljene lokacije in poti med mobilno napravo in internetno storitvijo Zemljevidi Ovi.

**Opomba:** Pri nalaganju vsebine, kot so zemljevidi, satelitske slike, glasovne datoteke, vodniki ali prometne informacije, bo naprava morda prenašala velike količine podatkov (omrežna storitev).

Nekatere storitve morda niso na voljo v vseh državah in vseh jezikih. Storitve so lahko odvisne od omrežja. Več informacij lahko dobite pri svojem ponudniku mobilnih storitev.

Skoraj vsa digitalna kartografija je do neke mere nenatančna in nepopolna. Nikoli se ne zanašajte samo na kartografijo, ki ste jo naložili, da bi jo uporabljali s to napravo.

Vsebino, kot so satelitske slike, vodniki ter informacije o prometu in vremenu, in povezane storitve ponujajo tretje osebe, ki niso odvisne od družbe Nokia. Vsebina je lahko do neke mere nenatančna in nepopolna ter morda ne bo vedno na voljo. Nikoli se ne zanašajte samo na omenjeno vsebino in povezane storitve.

#### Moj položaj Prikaz lokacije in zemljevid

Oglejte si svojo trenutno lokacijo na zemljevidu ter brskajte po zemljevidih različnih mest in držav.

Izberite Meni > GPS > Zemljevidi in Moj položaj.

Ko je povezava GPS aktivna, • prikazuje vašo trenutno ali zadnjo znano lokacijo na zemljevidu. Če so barve ikone blede, ni na voljo nobenega signala GPS.

Če je na voljo samo določanje položaja z identifikacijsko številko mobilnega telefona, rdeče osvetljena ikona za določanje položaja označuje splošno območje, na katerem morda ste. Na gosto poseljenih območjih je natančnost ocene večja.

**Premikanje po zemljevidu** — Uporabite tipko za pomikanje. Zemljevid je privzeto obrnjen proti severu.

#### Prikaz trenutne ali zadnje znane lokacije — Pritisnite 0.

#### **Povečevanje in pomanjševanje** — Pritisnite \* ali #.

Če brskate po območju, ki ni vključeno na zemljevidih, shranjenih v vaši napravi, in je podatkovna povezava aktivna, se samodejno naložijo novi zemljevidi.

Kaj zemljevid vključuje, je odvisno od države in regije.

#### Prikaz zemljevida

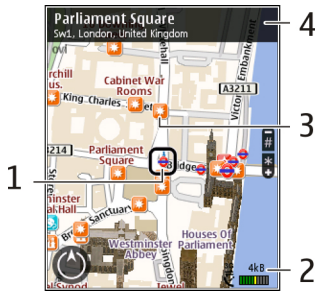

- 1 Izbrana lokacija
- 2 Območje kazalnika
- 3 Točka zanimanja (na primer železniška postaja ali muzej)
- 4 Območje z informacijami

#### Spreminjanje videza zemljevida

Prikažite zemljevid v različnih načinih, da boste na enostaven način ugotovili, kje ste.

#### Izberite Meni > GPS > Zemljevidi in Moj položaj.

Pritisnite 1 in izberite med naslednjim:

- Zemlj. V standardnem prikazu zemljevida so podrobnosti, kot so imena lokacij ali številke avtocest, lahko berljive.
- Satelit Za podroben prikaz uporabite satelitske slike.
- Teren Na hitro si oglejte vrsto tal, ko ste na primer zunaj urejenih poti.
#### Preklapljanje med prikazoma 2D in 3D — Pritisnite 3.

### Prenos in posodabljanje zemljevidov

Da se izognete stroškom prenosa podatkov, prenesite najnovejše zemljevide in datoteke za glasovno vodenje v računalnik z aplikacijo Nokia Ovi Suite ter jih nato prenesite v napravo in shranite.

Če želite naložiti in namestiti Nokia Ovi Suite v združljiv računalnik, pojdite na spletno mesto www.ovi.com.

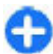

**Nasvet:** Shranite nove zemljevide v napravo pred potovanjem, da boste lahko med potovanjem brskali po njih brez internetne povezave.

Če se želite prepričati, da naprava nima vzpostavljene aktivne internetne povezave, v glavnem meniju izberite Možnosti > Nastavitve > Internet > Povezava > Brez povezave.

### O načinih določanja položaja

Aplikacija Zemljevidi prikaže vašo lokacijo na zemljevidu s pomočjo določanja položaja na podlagi sistema GPS, A-GPS ali ID-ja celice.

Globalni sistem za določanje položaja (GPS) je sistem satelitske navigacije za izračun lokacije. Strežniško podprti GPS (A-GPS) je omrežna storitev, ki vam pošilja podatke GPS za izboljšanje hitrosti in natančnosti določanja položaja.

Ko prvič uporabite aplikacijo Zemljevidi, boste morda morali določiti internetno dostopno točko, da boste lahko prenesli podatke zemljevida ali uporabili sistem A-GPS.

Call and a conačuje razpoložljivost satelitskih signalov. Ena črtica pomeni en satelit. Ko naprava išče satelitske signale, je črtica rumena. Ko je na voljo dovolj podatkov za izračun vaše lokacije, postane črtica zelena. Čim več je zelenih črtic, tem zanesljivejši je izračun lokacije.

Globalni sistem za določanje položaja (GPS) upravlja vlada ZDA, ki je tudi edina odgovorna za natančnost in vzdrževanje sistema. Na natančnost podatkov o položaju lahko vplivajo prilagoditve lege satelitov GPS, ki jih opravlja vlada ZDA, in je predmet sprememb skladno s politiko obrambnega ministrstva ZDA o uporabi GPS-a v civilne namene in ameriškim zveznim načrtom za radijsko navigiranje. Na natančnost lahko vpliva tudi neugoden položaj satelitov. Razpoložljivost in kakovost signalov GPS se na različnih območjih razlikujeta, nanju pa lahko vplivajo zgradbe, naravne ovire in vremenske razmere. Signal GPS morda ne bo na voljo v zgradbah ali podzemnih prostorih, poslabšajo pa ga lahko tudi materiali, kot so beton in kovine.

Sistema GPS ne uporabljajte za natančne meritve lokacije ter se pri določanju lokacije ali navigaciji nikoli ne zanašajte samo na podatke o lokaciji, ki jih dobite od sprejemnika GPS in mobilnih omrežij.

Natančnost merilnika potovanja je omejena; zaradi zaokroževanja lahko nastanejo napake. Na natančnost lahko vplivata tudi razpoložljivost in kakovost signalov GPS.

Pri določanju položaja na podlagi ID-ja celice se položaj določi prek antenskega stolpa, s katerim je mobilna naprava trenutno povezana.

Natančnost določanja položaja se lahko razlikuje od nekaj metrov do več kilometrov, odvisno od načina določanja položaja, ki je na voljo.

### Iskanje krajev Iskanie lokacije

Z aplikacijo Zemljevidi lahko poiščete določene lokacije in vrste podjetij.

Izberite Meni > GPS > Zemljevidi in Iskanje krajev.

- Vnesite iskalne izraze, na primer naslov ulice ali poštno številko. Če želite počistiti iskalno polje, izberite Počisti.
- 2. Izberite Pojdi.
- Na seznamu predlaganih ujemanj se pomaknite na želeni predmet. Če želite prikazati lokacijo na zemljevidu, izberite Zemlj.

Če si želite na zemljevidu ogledati druge lokacije s seznama rezultatov iskanja, se s tipko za pomikanje pomaknite navzgor in navzdol.

# Vrnitev na seznam predlaganih ujemanj — Izberite Seznam.

Iskanje različnih vrst bližnjih krajev — Izberite Prebrskaj kategorije in kategorijo, na primer nakupovanje, nastanitev ali prevoz.

Če ni rezultatov iskanja, preverite, ali so iskalni izrazi pravilno črkovani. Težave z internetno povezavo lahko vplivajo na rezultate tudi pri iskanju v spletu.

Če se želite izogniti stroškom prenosa podatkov, lahko prikažete rezultate iskanja brez aktivne internetne povezave, vendar morate imeti zemljevide iskanega območja shranjene v napravi.

### Prikaz podrobnosti lokacije

Oglejte si več informacij o posamezni lokaciji ali kraju, na primer o hotelu ali restavraciji, če je ta na voljo.

Izberite Meni > GPS > Zemljevidi in Moj položaj.

**Prikaz podrobnosti kraja** — Izberite kraj, pritisnite tipko za pomikanje in izberite **Prik. podrobnosti**.

### **Upravljanje mest in poti** Shranjevanje krajev in poti

Shranite naslove, kraje, ki vas zanimajo, in poti, da jih lahko pozneje hitro uporabite.

Izberite Meni > GPS > Zemljevidi.

#### Shranjevanje kraja

- 1. Izberite Moj položaj.
- Pomaknite se na želeno lokacijo. Če želite poiskati naslov ali kraj, izberite Išči.
- 3. Pritisnite tipko za pomikanje.
- 4. Izberite Shrani kraj.

#### Shranjevanje poti

- 1. Izberite Moj položaj.
- Pomaknite se na želeno lokacijo. Če želite poiskati naslov ali kraj, izberite Išči.
- 3. Če želite dodati še eno točko poti, pritisnite tipko za pomikanje in izberite **Dodaj na pot.**
- 4. Izberite Dodaj novo točko na poti in ustrezno možnost.

#### 5. Izberite **Prikaži pot** > **Možnosti** > **Shrani pot**.

Prikaz shranjenih krajev in poti — Izberite Priljubljene > Kraji ali Poti.

#### Prikaz in urejanje krajev ali poti

Če želite hitro dostopati do shranjenih krajev in poti, uporabite možnost Priljubljene.

Ko na primer načrtujete izlet, združite kraje in poti v zbirko.

Izberite Meni > GPS > Zemljevidi in Priljubljene.

#### Prikaz shranjenega kraja na zemljevidu

- 1. Izberite Kraji.
- 2. Pomaknite se na želeno mesto.
- 3. Izberite Zemlj.

Če se želite vrniti na seznam shranjenih mest, izberite Seznam.

**Ustvarjanje zbirke** — Izberite **Ustvari novo zbirko** in vnesite ime zbirke.

#### Dodajanje shranjenega kraja v zbirko

- 1. Izberite Kraji in želeni kraj.
- 2. Izberite Organiziranje zbirk.
- 3. Izberite Nova zbirka ali obstoječo zbirko.

Če želite izbrisati kraje ali poti ali zbirki dodati pot, glejte spletno storitev Zemljevidi Ovi na spletnem mestu www.ovi.com.

### Pošiljanje krajev prijateljem

Ko želite s prijatelji deliti podatke o kraju, pošljite te podrobnosti neposredno v njihove naprave.

Izberite Meni > GPS > Zemljevidi in nato Moj položaj

#### Pošiljanje lokacije prijateljevi združljivi napravi — Izberite lokacijo, pritisnite tipko za pomikanje in izberite Pošlji.

### Sinhroniziranje Priljubljenih

Načrtujte izlet v svojem računalniku na spletnem mestu storitve Zemljevidi Ovi, sinhronizirajte shranjene kraje, poti in zbirke s svojo mobilno napravo in dostopajte do načrta na poti.

Če želite sinhronizirati kraje, poti ali zbirke med svojo mobilno napravo in internetno storitvijo Zemljevidi Ovi, potrebujete račun Nokia. Če ga nimate, v glavnem prikazu izberite Možnosti > Račun > Račun Nokia > Ustvari nov račun.

Sinhroniziranje shranjenih krajev, poti in zbirk — Izberite Priljubljene > Sinhroniziraj z Ovi. Če nimate računa Nokia, vas naprava pozove, da ga ustvarite.

#### Nastavitev naprave za samodejno sinhronizacijo Priljubljenih — Izberite Možnosti > Nastavitve > Sinhronizacija > Spremeni > Ob zagonu in ugašanju.

Za sinhronizacijo je potrebna aktivna internetna povezava, pri čemer je možno, da bo naprava prenašala velike količine podatkov po mobilnem omrežju vašega ponudnika storitev. Informacije o stroških prenosa podatkov lahko dobite pri ponudniku storitev. Če želite uporabljati internetno storitev Zemljevidi Ovi, obiščite spletno mesto www.ovi.com.

### Vožnja in Hoja Glasovno vodenje

Glasovno vodenje (če je na voljo v vašem jeziku) vam pomaga najti cilj, pri čemer lahko brezskrbno uživate v potovanju.

Izberite Meni > GPS > Zemljevidi in Vožnja ali Hoja.

Ko prvič uporabite avtomobilsko navigacijo ali navigacijo za pešce, vas naprava pozove, da izberete jezik glasovnega vodenja in naložite ustrezne datoteke.

Če izberete jezik, ki vključuje imena ulic, se na glas izgovorijo tudi imena ulic. Glasovno vodenje morda ni na voljo v vašem jeziku.

Spreminjanje jezika glasovnega vodenja — V glavnem prikazu izberite Možnosti > Nastavitve > Navigacija > Navodila za vožnjo ali Navodila za hojo in ustrezno možnost.

Ponovitev glasovnega vodenja za avtomobilsko navigacijo — V prikazu navigacije izberite Možnosti > Ponovi.

Prilagajanje glasnosti glasovnega vodenja za avtomobilsko navigacijo — V prikazu navigacije izberite Možnosti > Glasnost.

#### Vožnja do cilja

Ko potrebujete natančna navodila med vožnjo, vam zemljevidi pomagajo priti do cilja.

Izberite Meni > GPS > Zemljevidi in Vožnja.

Vožnja do cilja — Izberite Nastavi cilj in ustrezno možnost.

Vožnja do doma — Izberite Vožnja domov.

Ko prvič izberete Vožnja domov ali Hoja domov, vas naprava pozove, da določite lokacijo doma. Če želite pozneje spremeniti lokacijo doma, naredite naslednje:

- 1. V glavnem prikazu izberite Možnosti > Nastavitve > Navigacija > Domača lokacija > Spremeni > Znova določite.
- 2. Izberite ustrezno možnost.

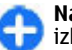

**Nasvet:** Če želite voziti brez nastavljenega cilja, izberite Zemlj.. Med premikanjem je vaša lokacija prikazana na sredini zemljevida.

Spreminjanje prikazov med navigacijo — Pritisnite tipko za pomikanje in izberite 2D-prikaz, 3D-prikaz, Puščični prikaz ali Preglej pot.

Upoštevajte vse zakone, ki veljajo v neki državi. Med vožnjo imejte vedno proste roke, da boste lahko upravljali vozilo. Upoštevati morate predvsem na varnost na cesti.

### Navigacijski prikaz

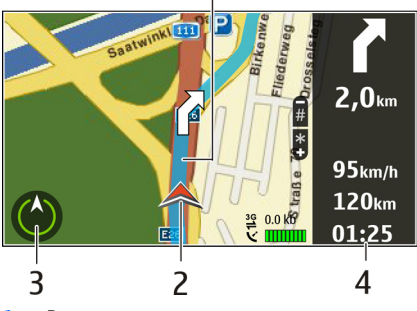

- 2 Lokacija in smer
- 3 Kompas
- 4 Vrstica z informacijami (hitrost, razdalja, čas)

#### Prometne in varnostne informacije

Izboljšajte vožnjo z informacijami o dogodkih v prometu, pomoči na poti in opozorilih o omejitvah hitrosti v realnem času, če so na voljo za vašo državo ali regijo.

Izberite Meni > GPS > Zemljevidi in Vožnja.

**Prikaz dogodkov v prometu na zemljevidu** — Med avtomobilsko navigacijo izberite **Možnosti** > **Prom. info.**. Dogodki so prikazani kot trikotniki in črte.

#### **Posodabljanje prometnih informacij** — Izberite Možnosti > Prom. info. > Posodobi promet. inf..

Pri načrtovanju poti lahko nastavite napravo tako, da se izogne dogodkom v prometu, kot so prometni zastoji ali dela na cesti.

Izogibanje dogodkom v prometu — V glavnem prikazu izberite Možnosti > Nastavitve > Navigacija > Sprem. pot zaradi prom.

Med navigacijo so lahko na poti prikazane lokacije merilnikov hitrosti, če je ta funkcija omogočena. Nekatere zakonodaje prepovedujejo ali urejajo uporabo podatkov o lokacijah merilnikov hitrosti. Nokia ni odgovorna za pravilnost podatkov o lokacijah merilnikov hitrosti ali za posledice njihove uporabe.

### Hoja do cilja

Ko potrebujete navodila za pešpot, vas Zemljevidi vodijo prek trgov, parkov, območij za pešce in celo nakupovalnih središč.

Izberite Meni > GPS > Zemljevidi in Hoja.

Hoja do cilja — Izberite Nastavi cilj in ustrezno možnost.

Hoja do doma — Izberite Hoja domov.

Ko prvič izberete Vožnja domov ali Hoja domov, vas naprava pozove, da določite lokacijo doma. Če želite pozneje spremeniti lokacijo doma, naredite naslednje:

- 1. V glavnem prikazu izberite Možnosti > Nastavitve > Navigacija > Domača lokacija > Spremeni > Znova določite.
- 2. Izberite ustrezno možnost.

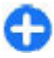

Nasvet: Če želite hoditi brez nastavljenega cilja, izberite Zemlj.. Med premikanjem je vaša lokacija prikazana na sredini zemljevida.

### Načrtovanje poti

Preden se odpravite na pot, načrtujte svoje potovanje, ustvarite svojo pot in jo prikažite na zaslonu.

#### Izberite Meni > GPS > Zemljevidi in Moj položaj.

#### Ustvarjanje poti

- 1. Pojdite na svojo začetno točko.
- 2. Pritisnite tipko za pomikanje in izberite Dodaj na pot.
- Če želite dodati še eno točko poti, izberite Dodaj novo točko na poti in ustrezno možnost.

#### Spreminjanje vrstnega reda točk poti

- 1. Pomaknite se na točko poti.
- 2. Pritisnite tipko za pomikanje in izberite Premakni.
- 3. Pomaknite se na mesto, kamor želite premakniti točko poti, in izberite V redu.

**Urejanje lokacije točke poti** — Pomaknite se na točko poti, pritisnite tipko za pomikanje ter izberite **Uredi** in ustrezno možnost.

Prikaz poti na zemljevidu — Izberite Prikaži pot.

Navigacija do cilja — Izberite Prikaži pot > Možnosti > Začni voziti ali Začnite hoditi.

#### Spreminjanje nastavitev poti

Nastavitve poti vplivajo na navigacijo in način, kako je pot prikazana na zemljevidu.

- V prikazu načrtovalca poti odprite zavihek Nastavitve. Če želite s prikaza navigacije preklopiti na prikaz načrtovalca poti, izberite Možnosti > Točke na poti ali Seznam postaj na poti.
- Način prevoza nastavite na Vožnja ali Hoja. Če izberete Hoja, se enosmerne ulice obravnavajo kot običajne ulice, prav tako pa se upoštevajo tudi poti, namenjene samo pešcem, na primer parki in nakupovalni centri.

3. Izberite želeno možnost.

Izberite način hoje — Odprite zavihek Nastavitve in izberite Hoja > Zaželena pot > Ulice ali Zračna razdalja. Možnost Zračna razdalja je uporabna za območja zunaj urejenih poti, ker označuje smer hoje.

**Uporaba hitrejše ali krajše vozne poti** — Odprite zavihek Nastavitve in izberite Vožnja > Izbira poti > Hitrejša pot ali Krajša pot.

**Uporaba najboljše vozne poti** — Odprite zavihek Nastavitve in izberite Vožnja > Izbira poti > Optimalna povezava. Najboljša vozna pot združuje prednosti tako krajših kot tudi daljših poti.

Izberete lahko tudi, ali želite na primer potovati po avtocestah, cestah s cestnino ali s trajekti.

### Bližnjice v aplikaciji Zemljevidi Splošne bližnjice

Prikaz zemljevida povečate ali zmanjšate tako, da pritisnete \* ali #.

Na svojo trenutno lokacijo se vrnete tako, da pritisnete **0**.

Vrsto zemljevida zamenjate tako, da pritisnete tipko 1.

Če želite nagniti zemljevid, pritisnite 2 ali 8.

Če želite zavrteti zemljevid, pritisnite **4** ali **6**. Če želite vrniti zemljevid v običajni položaj, kjer je sever zgoraj, pritisnite **5**.

### Bližnjice za navigacijo pri hoji

Če želite shraniti lokacijo, pritisnite **2**.

Če želite iskati lokacije po kategorijah, pritisnite **3**.

Če želite prilagoditi glasnost glasovnega vodenja pri hoji, pritisnite **6**.

Če želite prikazati seznam točk na poti, pritisnite 7.

Če želite zemljevid prilagoditi za nočno uporabo, pritisnite **8**.

Če želite videti nadzorno ploščo, pritisnite **9**.

#### Bližnjice za navigacijo med vožnjo

Če želite zemljevid prilagoditi za dnevno ali nočno uporabo, pritisnite **1**.

Če želite shraniti trenutno lokacijo, pritisnite **2**.

Če želite iskati lokacije po kategorijah, pritisnite **3**.

Če želite ponoviti glasovno vodenje, pritisnite **4**.

Če želite najti drugo pot, pritisnite 5.

Če želite prilagoditi glasnost glasovnega vodenja, pritisnite **6**.

Če želite dodati postanek na poti, pritisnite 7.

Če si želite ogledati prometne informacije, pritisnite **8**.

Če želite videti nadzorno ploščo, pritisnite 9.

# Podatki GPS 📎

#### Izberite Meni > GPS > Podatki GPS.

V aplikaciji Podatki GPS si lahko ogledate lokacijo, kjer ste, najdete pot do želene lokacije in ugotavljate različne razdalje.

Izberite Navigacija, da bi videli navigacijske informacije do cilja potovanja, Pozicija za informacije o položaju za lokacijo, kjer ste, ali Razdalja za informacije o potovanju, na primer razdalji in trajanju ter povprečni in največji hitrosti.

Aplikacija mora prejemati podatke od vsaj štirih satelitov, da jo lahko uporabljate kot potovalni pripomoček.

Natančnost merilnika potovanja je omejena; zaradi zaokroževanja lahko nastanejo napake. Na natančnost lahko vplivata tudi razpoložljivost in kakovost signalov GPS.

# Uporaba podatkov GPS

Če bi radi preverili moč signalov satelitov, ki pošiljajo navigacijske podatke, odprite katerega koli od treh prikazov in izberite Možnosti > Stanje satelitov.

Če želite nastaviti točko ali lokacijo za cilj potovanja, izberite Navigacija > Možnosti > Nastavi cilj. Za cilj lahko tudi vnesete koordinate zemljepisne širine in dolžine.

Nastavljeni cilj potovanja odstranite tako, da izberete Navigacija > Možnosti > Ustavi navigacijo.

© 2010 Nokia. Vse pravice pridržane.

Če želite svojo trenutno lokacijo shraniti kot točko, izberite Navigacija ali Pozicija in Možnosti > Shrani pozicijo.

Merilnik potovanja vključite tako, da izberete Razdalja > Možnosti > Zaženi. Ustavite ga tako, da izberete Možnosti > Ustavi.

Če želite ponastaviti vsa polja in na novo izračunati potovanje, izberite Razdalja > Možnosti > Zaženi znova.

Izbrani merski sistem zamenjate tako, da izberete Možnosti > Nastavitve > Merski sistem > Metrične ali Angleške.

Če želite vnesti podatke za umerjanje nadmorske višine, da bi tako popravili podatke, prejete od satelitov, izberite Možnosti > Nastavitve > Umerjanje n. višine.

# Točke 😿

#### Izberite Meni > GPS > Točke.

Točke so koordinate zemljepisnih položajev; med uporabo različnih storitev, ki temeljijo na določanju položajev, jih lahko shranite v napravo in jih uporabite pozneje. Točke lahko ustvarjate z vgrajenim sprejemnikom GPS ali omrežjem (omrežna storitev).

### Ustvarjanje točke

Točko ustvarite tako, da izberete **Možnosti** > **Nova točka**. Izberite **Trenutni položaj**, da od omrežja zahtevate koordinate zemljepisne širine in dolžine za lokacijo, kjer ste, Izberi na zemljevidu, če želite lokacijo izbrati sami, ali Ročni vpis ter vnesite informacije o lokaciji, kot so ime, kategorija, naslov, zemljepisna širina in dolžina ter nadmorska višina.

Točko si na zemljevidu ogledate tako, da izberete Možnosti > Prikaži na zemljevidu.

# Urejanje točk

Če želite urediti točko, izberite Možnosti > Uredi > Možnosti in med naslednjim:

- Izberi kategorije Točko dodajte v skupino podobnih točk. Izberite kategorijo, da bi spremenili informacije o točki, na primer ime, kategorijo, naslov, zemljepisno širino in dolžino ter nadmorsko višino.
- Ugotovi tren. položaj Zahtevajte samodejni vnos koordinat zemljepisne širine in dolžine, da bi ustvarili točko za trenutni položaj.
- Zbriši Odstranite točko.
- Ikona točke Zamenjajte ikono, ki označuje točko.
- Prikaži na zemljevidu Oglejte si točko na zemljevidu.
- Pošlji Točko pošljite združljivim napravam.
- Možnosti vnosa Spremenite nastavitve vnosa besedila, kot je jezik pisanja.
- Možnosti urejanja Uredite telefonske številke in spletne naslove, dodeljene točki.

## Kategorije točk

Kategorije točk si lahko ogledate v dveh prikazih: v enem so prikazane kategorije, ki vsebujejo točke, v drugem pa vse kategorije v napravi.

Če si želite ogledati vse točke v kategoriji, se pomaknite na kategorijo in pritisnite tipko za pomikanje.

Novo kategorijo ustvarite tako, da izberete Možnosti > Uredi kategorije > Možnosti > Nova kategorija.

Če želite spremeniti, katerim kategorijam pripadajo točke, odprite kartico s točkami. Pomaknite se do točke in izberite **Možnosti > Uredi > Možnosti > Izberi kategorije**. Izberite eno ali več kategorij, v katere želite dodati točko in izberite **OK**.

### Prejemanje točk

Izberite Meni > Komunik. > Sporočila.

Odprite sporočilo s točko, ki ste ga prejeli od druge naprave. Izberite točko in pritisnite tipko za pomikanje.

Točko shranite v napravo tako, da izberete Možnosti > Shrani.

Če želite točko posredovati združljivim napravam, izberite Možnosti > Pošlji.

Prejeto točko si ogledate na zemljevidu tako, da izberete Možnosti > Prikaži na zemljevidu.

Če vas zanima, kako priti do prejete točke, izberite Možnosti > Prikaži pot.

# Pisarniška orodja Nokia

Pisarniška orodia Nokia podpirajo mobilno poslovanje in omogočajo učinkovito komunikacijo z delovnimi timi.

# Aktivne beležke 🖃

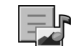

#### Izberite Meni > Pisarna > Akt. beležke

Aktivne beležke omogočajo ustvarianje, urejanje in pregledovanie različnih vrst beležk, na primer opomnikov za sestanke, beležk o konijčkih in nakupovalnih seznamov. Vanie lahko vstavljate slike ter zvočne in video posnetke. Beležke lahko povezujete z aplikacijami, na primer imenikom, in jih pošiljate drugim.

# Ustvarianje in urejanje beležk

Beležko ustvarite tako, da začnete pisati.

Če želite urediti beležko, se pomaknite nanio in pritisnite tipko za pomikanie.

Če želite vstaviti slike, zvočne ali video posnetke, vizitke, spletne zaznamke in datoteke, izberite Možnosti > Vstavi.

Beležki lahko dodate nove predmete, če izberete Možnosti > Vstavi nov predmet. Posnamete lahko zvočne in video posnetke ter fotografije.

Če želite krepko, ležeče ali podčrtano besedilo ali zamenjati barvo pisave, pridržite dvigalko in s tipko za pomikanie izherite hesedilo. Nato izberite Možnosti > Besedilo.

Beležko pošliete tako, da izberete Možnosti > Pošlij.

Beležko povežete z vizitko v imeniku tako, da izberete Možnosti > Poveži beležko s klici > Dodaj vizitke. Ko nekoga pokličete ali sprejmete njegov klic, se beležka prikaže na zaslonu naprave.

### Nastavitve aktivnih beležk

Izberite Nastavitve

Beležke shranite v pomnilnik naprave tako, da izberete Uporablieni pomnilnik > Pomnilnik telefona. Če bi jih radi shranili na pomnilniško kartico, izberite Uporablieni pomnilnik > Pomnilniška kartica.

Postavitev aktivnih beležk spremenite tako, da izberete Zameniaj prikaz > Mreža. Če bi radi videli beležke v obliki seznama, izberite Zameniai prikaz > Seznam.

Če želite, da se pri klicanju ali sprejemanju klicev v ozadju prikaže beležka, izberite Prikaži beležko ob klicu > Da.

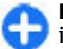

Nasvet: Beležke med klici začasno izključite tako, da izberete Prikaži beležko ob klicu > Ne. Tako vam ni treba odstraniti povezav med beležkami in vizitkami.

# Kalkulator

#### Izberite Meni > Pisarna > Kalkulator.

Ta kalkulator je namenjen preprostim izračunom: njegova natančnost je omejena.

Če želite računati, vpišite prvo številko v izračunu. Izberite želeno funkcijo na seznamu, na primer seštevanje ali odštevanie. Vnesite drugo število v izračunu in izberite =. Kalkulator izvaja operacije v enakem vrstnem redu, kot jih izberete. Rezultat izračuna ostane v polju urejevalnika in ga lahko uporabite kot prvo število novega izračuna.

Rezultat zadnjega izračuna se shrani v pomnilnik. Ko zaprete kalkulator ali izklopite napravo, se vsebina pomnilnika ne zbriše. Ko naslednjič uporabliate kalkulator, lahko prikličete zadnii shranieni rezultat tako, da izberete Možnosti > Zadnji rezultat.

Številke ali rezultat izračuna shranite tako, da izberete Možnosti > Pomnilnik > Shrani

Če želite priklicati rezultate iz pomnilnika in jih uporabiti pri računaniu, izberite Možnosti > Pomnilnik > Prikliči.

# Nadzornik datotek 🖻

Z nadzornikom datotek lahko delate z vsebino in lastnostmi datotek in map v pomnilniku naprave in na pomnilniški kartici. Aplikacija omogoča odpiranje, ustvarjanje, premikanie, kopiranie, preimenovanie, pošilianie in iskanie datotek in map. Zaradi zaščite avtorskih pravic nekaterih datotek morda ne boste mogli pošiljati.

Odprite zavihek naprave ali pomnilniške kartice.

Če želite izbrati več datotek, se pomaknite na vsako in izberite Možnosti > Označi/Odznači > Označi.

Izbrane datoteke pošliete tako, da izberete Možnosti > Pošlii.

Datoteke ali mape premaknete ali kopirate v drugo mapo tako, da izberete Možnosti > Premakni v mapo ali Kopiraj v mapo. Privzetih map, kot sta Zvočni posnetki in Galerija, ni mogoče premakniti.

Če želite iskati datoteke, izberite Možnosti > Poišči. Vnesite želeno besedilo in pritisnite tipko za pomikanje. Prikažejo se datoteke in mape, ki vsebujejo iskano besedilo.

Če si želite ogledati podatke o izbrani datoteki, izberite Možnosti > Prikaži podrobnosti.

# Ouickoffice 🚸 O aplikaciji Quickoffice

#### Izberite Meni > Pisarna > Ouickoffice.

Aplikacijo Quickoffice sestavljajo programi Quickword za Microsoft Word, Quicksheet za Microsoft Excel, Quickpoint za Microsoft PowerPoint in Ouickmanager za nakup programske opreme. Quickoffice podpira dokumente v zapisu .doc, .xls in .ppt, ustvarjene v programih zbirk Microsoft Office 2000, XP. 2003 in 2007. Če imate nameščeno uredniško različico aplikacije Oujckoffice, lahko datoteke tudi urejate.

Nekatere oblike dokumentov in funkcije niso podprte.

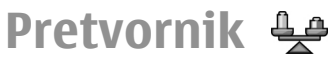

#### Izberite Meni > Pisarna > Pretvornik.

Natančnost pretvornika je omejena, pojavijo se lahko napake zaradi zaokroževanja.

# Pretvarjanje količin

- Pomaknite se na polje Vrsta in izberite Možnosti > Vrsta pretvorbe, da bi odprli seznam količin. Izberite količino in OK.
- Pomaknite se na prvo polje Enota in izberite Možnosti > Izberite enoto. Izberite enoto, iz katere želite pretvarjati, in OK. Pomaknite se na naslednje polje Enota in izberite enoto, v katero se bo količina pretvorila.
- V prvo polje Količina vnesite vrednost, ki jo želite pretvoriti. Drugo polje Količina se samodejno spremeni in prikaže pretvorjeno vrednost.

### Nastavitev osnovne valute in menjalnega tečaja

Ko zamenjate osnovno valuto, morate vnesti nove menjalne tečaje, saj se vsi nastavljeni tečaji ponastavijo na nič.

Pred preračunavanjem valut morate izbrati osnovno valuto in vnesti menjalne tečaje. Tečaj osnovne valute je vedno 1. Z osnovno valuto se ugotavljajo menjalni tečaji za druge valute.

- Če želite nastaviti menjalni tečaj za enoto valute, se pomaknite na polje Vrsta in izberite Možnosti > Tečaji.
- 2. Pomaknite se na valuto in vnesite želeni menjalni tečaj za enoto valute.
- Osnovno valuto zamenjate tako, da se pomaknete na želeno valuto in izberete Možnosti > Nastavi kot osn. val..
- 4. Izberite Končano > Da, da shranite spremembe.

Ko vnesete vse potrebne menjalne tečaje, lahko začnete preračunavati valute.

# Zip manager **G**

Z aplikacijo Zip manager lahko ustvarite arhivske datoteke s stisnjenimi datotekami ZIP; v arhiv lahko dodate eno ali več stisnjenih datotek ali map; nastavite, zbrišete ali spremenite lahko geslo za zaščitene arhive; spremenite lahko nastavitve, kot so stopnja stiskanja in kodiranje imen datotek.

Arhivske datoteke lahko shranjujete v pomnilniku naprave ali na pomnilniški kartici.

# Pregledovalnik datotek PDF

#### Izberite Meni > Pisarna > Adobe PDF.

S pregledovalnikom datotek PDF lahko na zaslonu naprave berete dokumente PDF; iščete besedilo v dokumentih; spreminjate nastavitve, na primer stopnjo povečave in načine prikaza strani; in pošiljate datoteke PDF po e-pošti.

# Tiskanje 📻

Naprava vam omogoča, da tiskate dokumente, kot so datoteke, sporočila ali spletne strani, si predogledate tiskalni posel, določite možnosti postavitve strani, izberete tiskalnik ali tiskate v datoteko. Vseh vrst dokumentov morda ne boste mogli natisniti.

### Tiskanje datotek

Če želite nastaviti tiskalnik, ki ga boste uporabljali z mobilno napravo, izberite Meni > Pisarna > Tiskalniki > Možnosti > Dodaj. Tiskalnik nastavite za privzetega tako, da izberete Možnosti > Možnosti tiskanja > Tiskalniki, se pomaknete na želeni tiskalnik in izberete Možnosti > Nastavi kot privzeto.

Pred tiskanjem se prepričajte, da je mobilna naprava pravilno povezana s tiskalnikom.

Dokument natisnete tako, da izberete Možnosti > Možnosti tiskanja > Natisni.

Če želite tiskati v datoteko, izberite Možnosti > Možnosti tiskanja > Natisni > Tiskanje v datoteko in določite mesto za datoteko.

Če želite spremeniti možnosti tiskanja, izberite Možnosti > Možnosti tiskanja. Izberete lahko tiskalnik, ki ga želite uporabiti, število kopij in obseg strani. Če želite pred tiskanjem spremeniti postavitev strani, izberite Možnosti > Možnosti tiskanja > Priprava strani. Spremenite lahko velikost in postavitev papirja, določite robove ter vstavite glavo in nogo. Glava ali noga lahko vsebuje največ 128 znakov.

Pred tiskanjem si ogledate datoteko ali sporočilo tako, da izberete Možnosti > Možnosti tiskanja > Predogled.

# Možnosti tiskanja

Odprite dokument, na primer datoteko ali sporočilo, in izberite Možnosti > Možnosti tiskanja > Natisni.

Določite naslednje:

- Tiskalnik Na seznamu izberite enega od tiskalnikov, ki so na voljo.
- Natisni Za obseg tiskanja izberite Vse strani, Sode strani ali Lihe strani.
- Obseg tiskanja Za obseg strani izberite Vse strani v obsegu ali Določene strani.
- Število kopij Izberite število kopij, ki jih želite natisniti.
- Tiskanje v datoteko Tiskajte v datoteko in določite mesto za datoteko.

Morda ne bodo vedno na voljo iste možnosti.

### Nastavitve tiskalnika

Izberite Meni > Pisarna > Tiskalniki.

Nov tiskalnik dodate tako, da izberete Možnosti > Dodaj. Določite naslednje:

- Tiskalnik Vnesite ime za tiskalnik.
- Gonilnik Izberite gonilnik za tiskalnik.
- Nosilec Izberite nosilec za tiskalnik.
- Usmerjenost Izberite postavitev papirja.
- Velikost papirja Izberite velikost papirja.
- Vrsta papirja Izberite vrsto papirja.
- Barvni način Izberite barvni način.
- Model tiskalnika Izberite model tiskalnika.

Morda ne bodo vedno na voljo iste možnosti.

# Ura 🟵

#### Izberite Meni > Pisarna > Ura.

V aplikaciji Ura si lahko ogledate lokalni čas in časovni pas, nastavite in uredite bujenja ali spremenite nastavitve ure in datuma.

### Budilka

Odprite zavihek budilke.

Bujenje lahko nastavite, če izberete **Možnosti** > **Novo** opozorilo. Ko je budilka nastavljena, je prikazan znak **Ç**.

Bujenje izključite tako, da izberete **Ustavi**; če želite zvonjenje preložiti za 5 minut, izberite **Dremež**. Če je naprava ob nastavljenem času za bujenje izključena, se vključi in začne opozarjati. Če izberete **Ustavi**, vas bo naprava vprašala, ali jo želite vključiti za klice. Izberite **Ne**, če želite napravo izključiti, ali **Da**, če jo želite vključiti za klicanje in sprejemanje klicev. Ne izberite možnosti **Da**, če lahko mobilni telefon povzroči interferenco ali nevarnost. Izberite Možnosti > Ponastavi budilko in spremenite čas bujenja.

Če želite odstraniti nastavljeno bujenje, izberite Možnosti > Izklopi budilko.

### Svetovna ura

Na zavihku svetovne ure lahko vidite čas v različnih mestih.

Če želite v prikaz svetovne ure dodati mesto, izberite Možnosti > Dodaj mesto.

Če želite zamenjati mesto, po katerem sta nastavljena ura in datum naprave, izberite **Možnosti** > **Nast. za trenutno mesto**. Mesto se prikaže v glavnem prikazu aplikacije Ura, ura naprave pa se spremeni skladno z izbranim mestom. Preverite, ali je čas pravilen in ali se ujema z vašim časovnim pasom.

### Nastavitve ure

Izberite Možnosti > Nastavitve.

Če želite spremeniti čas in datum, izberite **Točen čas** ali **Datum**.

Vrsto ure, prikazano na domačem zaslonu, zamenjate tako, da izberete Vrsta ure > Analogna ali Digitalna.

Če želite dovoliti, da mobilno omrežje posodablja uro, datum in časovni pas v napravi (omrežna storitev), izberite Ura mobiln. operaterja > Samod. posodablj..

Ton budilke zamenjate tako, da izberete Melodija budilke.

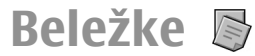

#### Izberite Meni > Pisarna > Beležke.

V aplikaciji Beležke lahko ustvarjate beležke in jih pošiljate drugim napravam ter shranjujete prejete datoteke z neoblikovanim besedilom (.txt).

# Pisanje in pošiljanje beležk

Beležko ustvarite tako, da začnete vnašati besedilo. Urejevalnik beležk se samodejno odpre.

Beležko odprete tako, da se pomaknete nanjo in pritisnete tipko za pomikanje.

Če želite beležko poslati drugim združljivim napravam, izberite Možnosti > Pošlji.

Če želite sinhronizirati beležko ali določiti sinhronizacijske nastavitve zanjo, izberite **Možnosti** > **Sinhronizacija**. Izberite **Začni**, da začnete sinhroniziranje, ali **Nastavitve**, da bi določili sinhronizacijske nastavitve za beležko.

# Brezžična tipkovnica Nokia

Brezžične tipkovnice so v prodaji posebej. Če želite svojo napravo povezati z brezžično tipkovnico Nokia ali drugo združljivo brezžično tipkovnico, ki podpira profil vmesnika Bluetooth HID (Human Interface Devices), uporabite aplikacijo Brezžična tipkovnica.

- 1. Vključite povezavo Bluetooth v napravi: Izberite Meni > Povezov. > Bluetooth > Bluetooth > Vključeno. Prepričajte se, da ste nastavili Vidnost telefona > Viden vsem.
- 2. Vklopite tipkovnico.
- 3. Izberite Meni > Pisarna > Brezžič. tipk..
- 4. Iskanje naprav s povezavo Bluetooth zaženete tako, da izberete Možnosti > Poišči tipkovnico.
- 5. Na seznamu izberite tipkovnico in pritisnite tipko za pomikanje, da vzpostavite povezavo.
- Svojo napravo in tipkovnico seznanite tako, da v napravo vnesete kodo po izbiri (od 1 do 9 številk), nato pa isto kodo vnesete še s tipkovnico.
- 7. Če morate določiti postavitev tipkovnice, izberite želeno možnost s seznama v napravi.

Ko se prikaže ime tipkovnice, se njeno stanje spremeni v **Pov.** s tipkovnico vzpostavljena, lučka na njej pa počasi utripa, kar pomeni, da je tipkovnica pripravljena na uporabo.

Podrobnosti o uporabi in vzdrževanju tipkovnice boste našli v uporabniškem priročniku zanjo.

# Predstavnost

Naprava vsebuje različne predstavnostne aplikacije za poslovno uporabo in prosti čas.

Več informacij poiščite v obsežnem priročniku, ki ga lahko naložite iz spleta.

# Kamera

Izberite Meni > Predstavn. > Kamera.

# Fotografiranje

Ta naprava podpira zajem slike v ločljivosti do 2048 x 1536 slikovnih pik. Ločljivost slik v tem priročniku je lahko na videz drugačna.

Sliko posnamete tako, da uporabite zaslon kot iskalo in pritisnete tipko za pomikanje. Naprava shrani sliko v Galerijo.

Če želite približati ali oddaljiti motiv preden posnamete sliko v ležečem načinu, se pomaknite navzgor ali navzdol. Ta funkcija je na voljo samo, kadar orodna vrstica ni prikazana.

Pred fotografiranjem izostrite motiv tako, da pritisnete tipko T.

V orodni vrstici so bližnjice do različnih predmetov in nastavitev, ki jih lahko uporabite pred in po fotografiranju ali snemanju videa. Pomaknite se na predmet v orodni vrstici in pritisnite tipko za pomikanje. 🙀 Preklopite med video in slikovnim načinom.

A Izberite sceno.

Izberite način bliskavice (samo pri fotografiranju).

Vključite samosprožilec (samo pri fotografiranju).

Vključite zaporedni način (samo pri fotografiranju).

Izberite barvni učinek.

Vključite ali izključite prikaz mreže v iskalu (samo pri fotografiranju).

Prilagodite ravnovesje beline.

Prilagodite kompenzacijo osvetlitve (samo pri fotografiranju).

Možnosti, ki so na voljo, so odvisne od načina fotografiranja in prikaza, v katerem ste. Ko zaprete kamero, se nastavitve vrnejo na privzete.

### Scene

Scena vam pomaga najti ustrezne nastavitve barv in svetlosti za trenutno okolje. Nastavitve vsake scene so bile izbrane glede na določen slog ali okolje, v katerem fotografirate.

Sceno lahko zamenjate, če v orodni vrstici izberete Scenski načini.

Če želite ustvariti lastno sceno, se pomaknite na Upor. določena in izberite Možnosti > Spremeni.

Če želite kopirati nastavitve iz druge scene, izberite **Temelji** na scen. načinu in želeno sceno.

Lastno sceno vključite tako, da se pomaknete na Upor. določena, pritisnete tipko za pomikanje in izberete Izberi.

# Zaporedno fotografiranje

Če želite posneti več zaporednih slik (če je na voljo dovolj pomnilnika), v orodni vrstici izberite Preklopi v zaporedni način in pritisnite tipko za pomikanje.

Posnete slike so razporejene v mrežo in prikazane na zaslonu. Če si želite ogledati sliko, se pomaknite do nje in pritisnite tipko za pomikanje. Če ste uporabili časovni interval, se na zaslonu prikaže samo zadnja slika, ostale slike pa so na voljo v Galeriji.

Če želite poslati sliko, izberite Možnosti > Pošlji.

Če želite izklopiti zaporedni način, v orodni vrstici izberite Preklopi v običajni način.

# Prikaz posnete fotografije

Slika, ki jo posnamete, se samodejno shrani v Galerijo. Če slike ne želite obdržati, izberite v orodni vrstici Zbriši.

Izberite med naslednjimi predmeti v orodni vrstici:

- **Pošlji** Pošljite sliko združljivim napravam.
- Objavi v Pošljite sliko v združljivi spletni album (omrežna storitev).

Če želite sliko uporabiti za ozadje, izberite Možnosti > Nastavi za ozadje.

Če želite sliko dodati vizitki, izberite Možnosti > Nast. kot kl. sl. osebe > Dodaj vizitki.

# Snemanje video posnetkov

- 1. Če je kamera v slikovnem načinu, v orodni vrstici izberite video način.
- 2. Snemanje začnete tako, da pritisnete tipko za pomikanje.
- 3. Snemanje lahko kadar koli prekinete tako, da izberete Prekini. Izberite Nadaljuj, da nadaljujete snemanje.
- Snemanje ustavite tako, da izberete Ustavi. Video posnetek se samodejno shrani v Galerijo. Največja dolžina video posnetka je odvisna od prostora, ki je na voljo v pomnilniku.

# Predvajanje video posnetka

Če želite predvajati enega od videov, ki ste jih posneli, izberite Predvajaj v orodni vrstici.

V orodni vrstici izberite med naslednjim:

- **Pošlji** Video pošljite drugim združljivim napravam.
- Pošlji kličočemu Med aktivnim klicem pošljite video sogovorniku.
- Objavi v Pošljite video v spletni album (omrežna storitev).
- Zbriši Zbrišite videoposnetek.

#### © 2010 Nokia. Vse pravice pridržane.

Če želite preimenovati video posnetek, izberite Možnosti > Preimenuj video.

### Nastavitve za slike

Če želite spremeniti nastavitve slik, izberite Možnosti > Nastavitve in med naslednjimi možnostmi:

- Kakovost slike Nastavite kakovost slike. Boljša kot je kakovost slike, več prostora zavzame slika v pomnilniku.
- Prikaži zajeto sliko Če si želite ogledati posneto sliko, izberite Vključi. Če želite takoj nadaljevati s fotografiranjem, izberite Izključi.
- Privzeto ime slike Določite privzeto ime posnetih slik.
- Dod. digitalna povečava Vključeno (trajno) omogoča enakomerne in neprekinjene prehode med digitalno in dodatno digitalno povečevo, Izključeno pa omogoča omejeno stopnjo povečave in ohranja ločljivost slike.
- Ton slikanja Izberite ton, ki se predvaja, ko posnamete sliko.
- **Uporabljeni pomnilnik** Izberite, kam se shranjujejo slike.
- Zasukaj sliko Zasukajte slike.
- Povrni nastavitve kamere Če želite povrniti privzete vrednosti nastavitev kamere, izberite Da.

### Nastavitve za video

Če želite spremeniti nastavitve video načina, izberite Možnosti > Nastavitve in med naslednjim:

- Kakovost videa Nastavite kakovost video posnetka. Izberite Pošiljanje, če želite video poslati v večpredstavnostnem sporočilu. Video se posname v ločljivosti QCIF in datotečnem zapisu 3GPP, velikost pa je omejena na 300 kB (približno 20 sekund). Video posnetkov, shranjenih v zapisu MPEG-4, morda ne boste mogli pošiljati v večpredstavnostnih sporočilih.
- Snemanje zvoka Izberite Izključi zvok, če ne želite snemati zvoka.
- Prikaži zajeti video pos. Nastavite napravo tako, da po snemanju prikaže prvo sličico novega videa. Če bi radi videli cel video posnetek, izberite Predvajaj v orodni vrstici.
- Privzeto ime video posn. Določite privzeti način poimenovanja za video posnetke.
- Uporabljeni pomnilnik Izberite, kam se shranjujejo video posnetki.
- **Povrni nastavitve kamere** Ponastavite kamero na privzete nastavitve.

# Nokia Podcasting 🖗

Izberite **Meni** > **Predstavn.** > **Podcasting.** Naložite podcaste v napravo in jih poslušajte.

### Predvajanje in upravljanje podcastov

Podcasting omogoča dostavljanje zvočnih ali video vsebin po internetu ter njihovo predvajanje v mobilnih napravah in računalnikih.

Z aplikacijo Nokia Podcasting lahko iščete, naročate in nalagate podcaste po omrežju ter jih s svojo napravo predvajate, upravljate in objavljate.

Preden uporabite aplikacijo, določite nastavitve povezave in nalaganja. Izberite Možnosti > Nastavitve > Povezava in Naloži.

Če bi radi poiskali nove epizode podcasta, da bi jih naročili, izberite Imeniki.

Če želite iskati podcaste z uporabo ključnih besed in naslovov podcastov, izberite **Poišči**.

Razpoložljive epizode izbranega podcasta si ogledate tako, da odprete mapo **Poddaje** in izberete **Odpri**.

Izbrano epizodo naložite tako, da izberete Naloži.

Naloženo epizodo predvajate tako, da izberete Predvajaj.

Če želite posodobiti izbrani podcast ali označene podcaste, da bi videli nove epizode, izberite Možnosti > Posodobi.

Spletno mesto podcasta odprete (omrežna storitev) tako, da izberete Možnosti > Odpri spletno stran.

Nekateri podcasti omogočajo interakcijo z njihovimi ustvarjalci tako, da uporabniki komentirajo in glasujejo. Če bi to radi storili, izberite Možnosti > Glej komentarje, da se povežete z internetom.

### Imeniki

#### Izberite Imeniki.

Imeniki vam pomagajo pri iskanju novih epizod podcastov, ki jih želite naročiti.

Vsebina imenikov se spreminja. Izberite želeno mapo imenika, da jo posodobite (omrežna storitev). Ko je posodabljanje končano, se barva mape spremeni.

Če želite naročiti podcast, se pomaknite na njegov naslov in izberite **Posodobi**. Ko naročite epizode podcasta, jih lahko nalagate, upravljate in predvajate v meniju Poddaje.

Če želite dodati nov imenik ali mapo, izberite **Možnosti** > **Novo** > **Spletni imenik** ali **Mapa**. Izberite naslov, spletni naslov datoteke .opml (Outline Processor Markup Language) in možnost **Končano**.

Datoteko .opml, ki je shranjena v napravi, uvozite tako, da izberete Možnosti > Uvozi datoteko OPML.

Prejeto datoteko .opml shranite tako, da jo odprete in shranite v mapo **Prejeto** v meniju Imeniki. Odprite mapo, da bi naročili povezave in jih dodali med svoje podcaste.

# Iskanje podcastov

S funkcijo iskanja lahko iščete podcaste po ključni besedi ali naslovu.

Iskalnik uporablja storitev za iskanje podcastov, ki ste jo določili v meniju Podcasting > Možnosti > Nastavitve > Povezava > URL storitve iskanja. Podcaste iščete tako, da izberete **Poišči** in vnesete želene ključne besede.

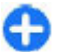

**Nasvet:** S funkcijo iskanja najdete naslove in ključne besede v opisih podcastov, ne v določenih epizodah. Z iskanjem splošnih tem, kot sta nogomet ali hip-hop, navadno dobite boljše rezultate kot z iskanjem določene ekipe ali izvajalca.

Če želite naročiti izbrane kanale in jih dodati med svoje podcaste, izberite Naroči.

Novo iskanje začnete tako, da izberete Možnosti > Novo iskanje.

Podrobnosti o podcastu si lahko ogledate, če izberete Možnosti > Opis.

### Nastavitve podcastov

Nastavitve povezave lahko uredite, če izberete Možnosti > Nastavitve > Povezava.

Če želite urediti nastavitve nalaganja, izberite Možnosti > Nastavitve > Naloži.

Privzete nastavitve obnovite tako, da ustrezne nastavitve odprete in izberete Možnosti > Obnovi privzeto.

# Predvajalnik glasbe 🕫

Izberite Meni > Predstavn. > Predv.glasbe.

Predvajalnik glasbe podpira datoteke v zapisih AAC, AAC+, eAAC+, MP3 in WMA, vendar morda ne podpira vseh funkcij ali različic naštetih zapisov datotek. S predvajalnikom glasbe lahko poslušate tudi epizode poddaj. Poddaje so način dostavljanja zvočnih ali video vsebin po internetu z uporabo tehnologije RSS ali Atom, da jih lahko uporabniki predvajajo v mobilnih napravah in računalnikih.

Glasbo lahko prenesete iz drugih združljivih naprav v svojo. <u>Glejte "Prenos glasbe iz računalnika", str. 93.</u>

# Predvajanje skladbe ali epizode podcasta

Če želite dodati vse skladbe in podcaste, ki so na voljo, v glasbeno knjižnico, izberite Možnosti > Osveži.

Če želite predvajati skladbo ali epizodo podcasta, izberite Glasba ali Poddaje in želeno kategorijo, nato pa se pomaknite na skladbo ali epizodo podcasta in pritisnite tipko za pomikanje.

Predvajanje prekinete tako, da pritisnete tipko za pomikanje, nadaljujete pa ga s ponovnim pritiskom na tipko za pomikanje. Predvajanje ustavite tako, da se pomaknete navzdol.

Če želite previti datoteko naprej ali nazaj, pridržite tipko za pomikanje v desno ali levo.

Na naslednjo datoteko se premaknete tako, da se pomaknete desno, na začetek predvajane datoteke pa se vrnete tako, da se pomaknete levo. Na prejšnjo datoteko se premaknete tako, da se v dveh sekundah po začetku predvajanja skladbe ali podcasta znova pomaknete levo. Ton predvajanja glasbe lahko spremenite, če izberete Možnosti > Izenačevalnik.

Če želite spremeniti ravnovesje zvoka in stereo učinek ali okrepiti nizke tone, izberite Možnosti > Zvočne nastavitve.

Če se želite vrniti na domači zaslon, medtem ko predvajalnik še naprej deluje v ozadju, pritisnite tipko za konec.

# Seznami predvajanj

Če želite pregledati in urejati sezname predvajanj, izberite Glasba > Seznami predvajanja.

Nov seznam predvajanja ustvarite tako, da izberete Možnosti > Ustvari seznam skladb.

Na seznam predvajanja dodate skladbe tako, da izberete skladbo in Možnosti > Dodaj na seznam predv. > Shranjen sezn. predv. ali Nov seznam predv..

Če želite prerazvrstiti skladbe na seznamu, se pomaknite na tisto, ki bi jo radi premaknili, in izberite Možnosti > Uredi seznam.

# Glasbena trgovina Nokia 🛒

Izberite Meni > Predstavn. > Glasb. trg..

S storitvijo Nokia Glasbena trgovina (omrežna storitev) lahko iščete skladbe in brskate med njimi ter kupujete glasbo, ki jo nato naložite v napravo. Glasbo lahko kupujete samo, če se registrirate za storitev. Storitev Glasbena trgovina Nokia ni na voljo v vseh regijah in državah.

Če bi radi poiskali več glasbe v različnih kategorijah, izberite Možnosti > Poišči v Glasb. trgovini.

Dostopno točko za povezavo z glasbeno trgovino lahko določite, če izberete **Privz. dost. točka**.

## Prenos glasbe iz računalnika

Glasbo lahko prenesete na naslednje načine:

- Če želite namestiti Nokia Ovi Player za urejanje in razvrščanje glasbenih datotek, prenesite programsko opremo za računalnik s spletnega mesta www.ovi.com in sledite navodilom.
- Če želite videti mobilno napravo v računalniku kot masovno pomnilniško napravo, kamor lahko prenesete podatkovne datoteke vseh vrst, vzpostavite povezavo z uporabo združljivega kabla USB ali vmesnika Bluetooth. Če uporabljate podatkovni kabel USB, za način povezave izberite Masovni pomnilnik. V napravi mora biti združljiva pomnilniška kartica.
- Če želite sinhronizirati glasbo s predvajalnikom Windows Media Player, priključite združljiv podatkovni kabel USB in za način povezave izberite Prenos predstavnosti. V napravi mora biti združljiva pomnilniška kartica.

Če želite zamenjati privzeti način povezave USB, izberite Meni > Povezov. > USB in Način povezave USB.

# Vnaprej določene frekvenčne nastavitve

#### Izberite Meni > Predstavn. > Predv.glasbe > Možnosti > Pojdi na Predvajam > Možnosti > Izenačevalnik.

Če želite med poslušanjem glasbe uporabiti vnaprej določeno frekvenčno nastavitev, se pomaknite nanjo in izberite Možnosti > Vključi.

Če želite spremeniti vnaprej določeno frekvenčno nastavitev, izberite Možnosti > Uredi in frekvenčni pas ter se pomikajte navzgor in navzdol, da povečate ali zmanjšate vrednosti. Pri predvajanju boste takoj opazili spremenjeno frekvenco.

Če želite frekvenčne pasove ponastaviti na prvotne vrednosti, izberite Možnosti > Povrni privzete.

Če želite ustvariti lastno frekvenčno nastavitev, izberite Možnosti > Nova prednastav.. Vnesite ime za frekvenčno nastavitev. Pomikajte se med frekvenčnimi pasovi in nastavite frekvenco za vsak pas.

# Spletna objava 🍘

#### Izberite Meni > Predstavn. > Spletna obj..

Slike in video posnetke lahko objavite v združljivih spletnih albumih, dnevnikih ali drugih združljivih storitvah spletne souporabe. Prenesete lahko vsebine, shranite nedokončane objave kot osnutke in nadaljujete pozneje ter si ogledate vsebino albumov. Ponudniki storitev morda podpirajo različne vrste vsebin. Datoteke lahko objavite v spletu, če imate račun pri storitvi za spletno souporabo slik. Na tako storitev se lahko po navadi naročite na spletnem mestu svojega ponudnika storitev. Več informacij lahko dobite pri ponudniku storitev.

### Spletna objava slik

Če želite poslati datoteko iz Galerije v spletno storitev, izberite Meni > Galerija, želeno datoteko in Možnosti > Pošlji > Objavi v spletu.

# Snemalnik zvoka 🔦

#### Izberite Meni > Predstavn. > Snemalnik.

Snemalnik zvoka vam omogoča, da posnamete zvočno beležko, dolgo največ 60 minut, jo shranite kot zvočni posnetek in posnetek predvajate. Snemalnik podpira obliko zapisa AMR.

Aplikacijo Snemalnik lahko odprete tudi tako, da pritisnete glasovno tipko. Če ste prijavljeni v storitev Pritisni in govori, glasovna tipka deluje kot tipka PG, zato z njo ne morete vključiti snemalnika.

### Snemanje zvočnega posnetka

Če želite posneti zvok, izberite **Možnosti** > **Posnemi zvoč. posn..** Če želite snemanje začasno ustaviti, izberite **Prekini**; ko ga želite nadaljevati, izberite **Snemaj**. Snemanje končate tako, da izberete **Ustavi**. Zvočni posnetek se samodejno shrani v mapo Video posnetki v Galeriji.

# Predvajanje posnetka

Zvočni posnetek, ki ste ga pravkar ustvarili, poslušate tako, da izberete **Predvajaj**. Vrstica stanja prikazuje, kako dolgo se posnetek že predvaja, položaj v posnetku in njegovo dolžino. Izberite **Ustavi**, da prekličete predvajanje.

Predvajanje posnetka začasno ustavite tako, da pritisnete Prekini. Predvajanje se nadaljuje, ko izberete Predvajaj.

# Nastavitve snemalnika zvoka

Posnetki se samodejno shranijo v pomnilnik naprave, razen če ste spremenili privzeto mesto. Nastavitev vpliva na posnetke, ki jih ustvarite ali prejmete po spremembi nastavitve.

Če želite zamenjati privzeto mesto za shranjevanje posnetkov, izberite Možnosti > Nastavitve > Uporabljeni pomnilnik.

Če želite določiti kakovost snemanja, izberite **Možnosti** > **Nastavitve** > **Kakovost snemanja**. Če izberete **Boljša**, bo zvočni posnetek v zapisu .wav in dolg največ 60 minut. Če izberete Združljivo z MMS, bo zvočni posnetek v zapisu .amr in dolg največ eno minuto.

# Galerija 📰

#### Izberite Meni > Predstavn. > Galerija.

Galerija omogoča dostop do različnih vrst predstavnostnih datotek, vključno s slikami, video posnetki, glasbo in zvoki, in njihovo uporabo. V Galerijo se samodejno shranijo vse slike in video posnetki, ki si jih ogledate, ter prejeta glasba in zvočne datoteke. Zvočni posnetki se odprejo v predvajalniku glasbe, video posnetki in povezave za pretakanje pa v aplikaciji RealPlayer. Slike se odprejo v pregledovalniku slik.

### Delo s predstavnostnimi datotekami in mapami

Če želite odpreti datoteko ali mapo, izberite datoteko ali mapo.

Če želite ustvariti novo mapo, izberite datoteko in Možnosti > Razvrsti > Nova mapa. Map znotraj drugih map ne morete ustvariti.

Če želite datoteke kopirati ali premakniti, izberite datoteko in Možnosti > Razvrsti > Premakni v mapo, Nova mapa, Prem. na pomn. kart., Kopiraj na pomn.kart., Kopiraj v pomn. telef. ali Premakni v pomn. tel..

Če želite datoteke v Galerijo prenesti z brskalnikom, izberite Naloži slike, Naloži video p. ali Naloži zvoke. Odpre se brskalnik, vi pa lahko izberete zaznamek ali vnesete naslov mesta za prenos.

Če želite poiskati datoteko, izberite Možnosti > Poišči. Napišite predmet, ki ga iščete. Prikažejo se ujemajoče datoteke.

# Pregledovanje slik

Če si želite ogledati sliko, jo odprite tako, da izberete Možnosti > Odpri. Prejšnjo ali naslednjo sliko si ogledate tako, da se pomaknete levo ali desno.

Sliko na zaslonu povečate tako, da izberete Možnosti > Povečaj. Pomanjšate jo tako, da izberete Pomanjšaj.

Če želite sliko videti v celozaslonskem načinu, izberite Možnosti > Cel zaslon. V običajni prikaz se vrnete tako, da izberete Možnosti > Običajen zaslon.

Sliko zasučete tako, da izberete **Možnosti** > **Zavrti**. Izberite **Desno**, da sliko zavrtite za 90 stopinj v smeri urnega kazalca, ali **Levo**, da jo zavrtite za 90 stopinj v nasprotni smeri.

# Delo s slikovnimi datotekami

Če želite videti podrobne informacije o sliki, izberite Možnosti > Prikaži podrobnosti.

Sliko pošljete tako, da izberete **Možnosti** > **Pošlji** in način pošiljanja.

Če želite sliko preimenovati, izberite Možnosti > Preimenuj.

Sliko nastavite za ozadje zaslona tako, da izberete Možnosti > Uporabi sliko > Nastavi za ozadje.

Sliko dodate vizitki tako, da izberete **Možnosti > Uporabi** sliko > Dodaj vizitki. Odpre se aplikacija Imenik, kjer lahko izberete želeno vizitko.

# RealPlayer 🗭

Izberite Meni > Predstavn. > RealPlayer.

RealPlayer predvaja video posnetke in zvočne datoteke, shranjene v pomnilniku naprave ali na pomnilniški kartici, prejete po e-pošti ali iz združljivega računalnika ali pretočene po spletu. Med podprtimi oblikami zapisa so MPEG-4, MP4 (ne za pretakanje), 3GP, RV, RA, AMR in Midi. RealPlayer morda ne podpira vseh različic zapisov predstavnostnih datotek.

# Predvajanje video posnetkov in pretakanje povezav

Če želite predvajati video ali zvočni posnetek, izberite Možnosti > Odpri > Zadnji posnetki, da bi predvajali enega od zadnjih šestih posnetkov, ali Shranjeni posnetek, da bi predvajali posnetek ali odprli spletno povezavo. Izberite Predvajaj.

Če želite pretakati predstavnostno vsebino, izberite spletno povezavo do posnetka in možnost **Predvajaj** ali pa se povežite s spletom, poiščite video ali zvočno datoteko in izberite **Predvajaj**. RealPlayer prepozna dve vrsti povezav: rtsp:// URL in http:// URL, ki kažejo na datoteko RAM. Naprava se pred začetkom pretakanja poveže s spletnim mestom in začne predpomniti vsebino. Če zaradi težav z omrežno povezavo nastane napaka pri predvajanju, se RealPlayer skuša samodejno znova povezati z internetno dostopno točko.

Če želite med predvajanjem nastaviti glasnost, uporabite tipki za glasnost.

Med predvajanjem previjete posnetek naprej tako, da se pomaknete navzgor in tipko pridržite. Nazaj ga previjete tako, da se pomaknete navzdol in tipko pridržite. Če želite končati predvajanje ali pretakanje, izberite Ustavi. Medpomnienie ali povezava s stranio za pretakanie se prekine, predvajanje posnetka se ustavi in posnetek se previie na začetek.

Če želite naložiti video posnetke iz spleta, izberite Možnosti > Naloži video posnetke.

Video posnetek si ogledate v celozaslonski velikosti tako, da izberete Možnosti > Celozaslonski način. V celozaslonskem načinu se velikost video posnetka poveča tako, da prekrije čim največio površino območja za predvajanje, medtem ko se razmerje med višino in širino ohrani

### Pošiljanje zvočnih in video posnetkov

Posnetek prenesete v združljivo napravo tako, da izberete Možnosti > Pošlii. Izberite način pošiliania.

Če želite poslati posnetek v sporočilu, ustvarite večpredstavnostno sporočilo, izberite želeno datoteko in Vstavi predmet > Video posnetek ali Zvočni posnetek.

# Prikaz informacij o posnetku

Če si želite ogledati lastnosti video ali zvočnega posnetka oziroma spletne povezave, izberite Možnosti > Podrobnosti posn., Informacije lahko vsebujejo na primer bitno hitrost ali internetno povezavo pretočne datoteke.

### Nastavitve za RealPlaver

Nastavitve za RealPlaver lahko morda preimete v sporočilu ponudnika storitev.

Če želite ročno določiti nastavitve, izberite Možnosti > Nastavitye > Video ali Pretakanie.

# Predvajalnik Flash 🖉

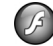

#### Izherite Meni > Predstavn > Pr Flash

Predvajalnik Flash vam omogoča ogled, predvajanje in interaktivno uporabo datotek Flash, izdelanih za mobilne naprave.

# Delo z datotekami Flash

Če želite optimizirati uporabo predvajalnika Flash, vstavite pomnilniško kartico v napravo.

Datoteko Flash predvajate tako, da se pomaknete nanjo in pritisnete tipko za pomikanie.

Datoteko Flash pošliete združlijvim napravam tako, da izberete Možnosti > Pošlij. Zaradi zaščite avtorskih pravic morda nekaterih datotek Flash ne boste mogli pošiliati.

Med datotekami Flash, shranjenimi v pomnilniku naprave ali na pomnilniški kartici, preklapljate tako, da se pomaknete na ustrezne zavihke.

Če želite spremeniti kakovost datoteke Flash, med njenim predvajanjem izberite Možnosti > Kakovost. Če izberete možnost Boliša, bo predvajanje nekaterih datotek Flash

zaradi prvotnih nastavitev morda videti neenakomerno in počasno. Predvajanje bo boljše, če boste pri teh datotekah izbrali kakovost **Običajna** ali **Slabša**.

Datoteke Flash lahko razvrstite, če izberete Možnosti > Organiziraj.

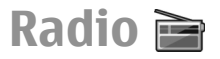

Izberite Meni > Predstavn. > Radio.

Kakovost sprejema radijskega signala je odvisna od pokritosti radijske postaje na območju, kjer ste.

UKV-radio uporablja anteno, ki ni antena naprave. Če želite, da bo radijski sprejemnik deloval pravilno, na napravo priključite združljive slušalke ali dodatno opremo.

# Poslušanje radia

Postajo poiščete tako, da izberete 🔀 ali 🔽. Če želite ročno nastaviti frekvenco, izberite Možnosti > Ročno iskanje.

Če želite pregledati postaje, ki so na voljo na podlagi lokacije, izberite Možnosti > Imenik postaj (omrežna storitev).

Postajo, na katero je radio naravnan, shranite na seznam postaj tako, da izberete Možnosti > Shrani postajo.

Če bi radi izbrali eno od shranjenih postaj, izberite 💌 ali

Glasnost prilagajate s tipkama za glasnost.

S slušalk preklopite na zvočnik tako, da izberete Možnosti > Vključi zvočnik.

Če se želite vrniti na domači zaslon in pustiti UKV-radio zagnan v ozadju, izberite Možnosti > Predvajaj v ozadju.

# Prikaz slikovne vsebine

Več informacij o razpoložljivosti, naročanju in ceni storitve lahko dobite pri mobilnem operaterju.

Da boste lahko videli slikovno vsebino, morate v nastavitvi Meni > Orodja > Nastavitve > Povezava > Dostopne točke določiti internetno dostopno točko.

- Slikovno vsebino, ki je na voljo za poslušano radijsko postajo, vključite tako, da izberete Možnosti > Vključi slikovno stor.. Če ID slikovne storitve za postajo še ni shranjen, ga vnesite ali izberite Naloži, da bi ga poiskali v imeniku postaj (omrežna storitev).
- V imeniku postaj izberite najbližje območje. Če naprava najde postajo, ki se ujema z nastavljeno frekvenco, prikaže ID storitve slikovne vsebine za izbrano radijsko postajo. Če bi radi videli slikovno vsebino, izberite OK.

# Shranjene postaje

Seznam shranjenih radijskih postaj odprete tako, da izberete Možnosti > Postaje.

Shranjeno postajo poslušate tako, da izberete Možnosti > Postaja > Poslušaj.

Če želite videti slikovno vsebino, ki je na voljo za postajo s storitvijo Visual Radio, izberite Možnosti > Postaja > Vključi slikovno stor. Podrobnosti o postaji lahko spremenite, če izberete Možnosti > Postaja > Uredi.

### Nastavitve za radio

Izberite Možnosti > Nastavitve in nato izberite med temi možnostmi:

- Ton ob zagonu Izberite, ali naj se predvaja ton, ko zaženete aplikacijo.
- Samod. zagon storitve Izberite Da, če želite, da se storitev Visual Radio zažene samodejno, ko izberete shranjeno postajo, ki ponuja storitev Visual Radio.
- Dostopna točka Izberite dostopno točko, ki se uporablja za podatkovno povezavo. Za uporabo aplikacije kot navadnega UKV-radia ne potrebujete dostopne točke.

# Internetni radio

Izberite Meni > Predstavn. > Internetni radio.

### Poslušanje internetnih radijskih postaj

**Opozorilo:** Glasbo poslušajte pri zmerni glasnosti. Dolgotrajnejša izpostavljenost močni glasnosti lahko poškoduje vaš sluh. Med uporabo zvočnika naprave ne držite ob ušesu, saj je njen zvok lahko zelo glasen. Če želite poslušati internetno radijsko postajo, izberite postajo v imeniku postaj, s storitvijo Internetni radio Nokia poiščite postajo po imenu ali izberite <u>Možnosti</u> > <u>Dodaj</u> <u>postajo ročno</u>. Ko najdete želeno postajo, izberite <u>Poslušaj</u>.

Predvajanje ustavite tako, da pritisnete tipko za pomikanje. Nadaljujete ga tako, da spet pritisnete tipko za pomikanje.

Glasnost prilagajate s tipkama za glasnost.

Informacije o postaji pogledate tako, da izberete Možnosti > Informacije o postaji (ni na voljo, če ste postajo shranili ročno).

Če poslušate postajo, ki ste jo shranili med priljubljene, se pomaknite levo ali desno, da bi poslušali prejšnjo ali naslednjo shranjeno postajo.

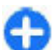

**Nasvet:** Med povezavami za postaje lahko brskate z aplikacijo Splet. Združljive povezave se samodejno odprejo v aplikaciji Internetni radio.

# Iskanje postaj

Če želite iskati radijske postaje v storitvi internetnega radia Nokia po imenu, izberite Išči. V iskalno polje vnesite ime postaje ali njegove prve črke in izberite Išči.

Če želite postajo poslušati, izberite Poslušaj.

Postajo shranite med priljubljene tako, da izberete Možnosti > Dodaj k Priljubljenim.

Če želite izvesti novo iskanje, izberite Možnosti > Ponovi iskanje.

# Shranjevanje postaj

Če želite videti in poslušati svoje priljubljene postaje, izberite Priljubljeno.

Postajo ročno dodate med priljubljene tako, da izberete Možnosti > Dodaj postajo ročno. Vnesite spletni naslov postaje in ime, ki bo prikazano na seznamu priljubljenih.

Postajo, ki se predvaja, dodate med priljubljene tako, da izberete Možnosti > Dodaj k Priljubljenim.

Če bi radi videli informacije o postaji, premaknili postajo navzgor ali navzdol na seznamu ali zbrisali postajo s seznama priljubljenih, izberite Možnosti > Postaja in želeno možnost.

Če želite videti samo postaje, ki se začnejo s točno določenimi črkami ali številkami, začnite vnašati znake. Prikažejo se ujemajoče se postaje.

### Nastavitve internetnega radia

Če želite izbrati privzeto dostopno točko za povezavo z omrežjem, izberite Možnosti > Nastavitve > Privzeta dostopna točka. Izberite Vedno vprašaj, da bo naprava vprašala za dostopno točko vsakič, ko boste odprli aplikacijo.

Hitrost paketnih podatkovnih povezav GPRS lahko spremenite, če izberete Možnosti > Nastavitve > Hitrost prenosa prek GPRS.

Hitrost paketnih podatkovnih povezav UMTS lahko spremenite, če izberete Možnosti > Nastavitve > Hitrost prenosa prek 3G.

#### Hitrost povezav WLAN lahko spremenite, če izberete Možnosti > Nastavitve > Hitrost prenosa prek Wi-Fi.

Kakovost sprejema radijskega signala je odvisna od izbrane hitrosti povezave. Čim večja je hitrost, tem kakovostnejši je zvok. Medpomnjenje preprečite tako, da uporabljate najboljšo kakovost samo s hitrimi povezavami.

# Prilagajanje

Napravo lahko prilagodite na primer tako, da zamenjate različne tone, slike za ozadje in ohranjevalnike zaslona.

# Profili 🏵

Izberite Meni > Orodja > Profili.

Nastavite lahko tone zvonjenja, opozorilne tone in druge zvoke naprave ter jih prilagodite različnim dogodkom, okoljem in skupinam klicalcev. Profil, ki ga uporabljate, je prikazan na vrhu domačega zaslona; če je to profil Splošno, je prikazan samo današnji datum.

Če želite ustvariti nov profil, izberite Možnosti > Ustvari nov in določite nastavitve.

Če želite prilagoditi profil, ga izberite in Možnosti > Prilagodi.

Profil zamenjate tako, da izberete profil in Možnosti > Vključi. Profil Brez povezave preprečuje nenameren vklop naprave, pošiljanje in prejemanje sporočil ter uporabo omrežij WLAN, povezave Bluetooth, sistema GPS in UKV-radia. Ko ga izberete, se končajo tudi vse morebitne povezave z internetom. Profil Brez povezave ne prepreči poznejše vzpostavitve povezave z omrežjem WLAN ali povezave Bluetooth ali ponovnega vklopa aplikacije GPS in UKV-radia. Pri uporabi teh funkcij morate upoštevati varnostne predpise in omejitve. Če želite zbrisati profil, ki ste ga ustvarili sami, izberite Možnosti > Zbriši profil. Vnaprej nastavljenih profilov ni mogoče zbrisati.

# Izbira tonov zvonjenja

Ton zvonjenja za profil lahko nastavite, če izberete **Možnosti > Prilagodi > Ton zvonjenja.** Izberite ton zvonjenja s seznama ali možnost **Naloži zvoke**, da odprete mapo s seznamom zaznamkov za nalaganje tonov iz spleta. Toni, ki jih naložite, se shranijo v Galerijo.

Če želite ton vključiti samo za izbrano skupino vizitk, izberite Možnosti > Prilagodi > Zvoni za in želeno skupino. Naprava ne bo zvočno opozarjala na klice s številk, ki ne spadajo v izbrano skupino.

Če želite zamenjati ton, ki se predvaja ob prejemu sporočil, izberite Možnosti > Prilagodi > Opozorilni ton sporočil.

# Prilagajanje profilov

Izberite Možnosti > Prilagodi in določite naslednje:

 Ton zvonjenja — Izberite ton zvonjenja s seznama ali možnost Naloži zvoke, da odprete mapo s seznamom zaznamkov za nalaganje tonov iz spleta. Če uporabljate dve telefonski liniji, lahko določite ton zvonjenja za vsako posebej.

- Ton za videoklic Izberite ton zvonjenja za video klice.
- Izgovori klicatelj. ime Ko je izbrana ta možnost in vas pokliče nekdo iz imenika, naprava predvaja ton zvonjenja, ki je kombinacija izgovorjenega imena klicalca in izbranega tona zvonjenja.
- Vrsta zvonjenja Izberite način opozarjanja za ton zvonjenja.
- Glasnost zvonjenja Nastavite stopnjo glasnosti tona zvonjenja.
- Opozorilni ton sporočil Izberite ton za prejeta besedilna sporočila.
- E-poštni opozorilni ton Izberite ton za prejeta epoštna sporočila.
- Opoz. z vibriranjem Nastavite napravo tako, da vibrira ob dohodnem klicu.
- Toni tipk Nastavite stopnjo glasnosti zvokov tipk.
- Opozorilni toni Vključite ali izključite opozorilne tone. Ta nastavitev vpliva tudi na tone nekaterih iger in aplikacij Java.
- Zvoni za Nastavite zvonjenje samo za klice s telefonskih številk, ki so v izbrani skupini vizitk. Naprava ne bo zvočno opozarjala na klice s številk, ki ne spadajo v izbrano skupino.
- Ime profila Določite ime novemu profilu ali preimenujte enega od obstoječih. Profilov Splošno in Brez povezave ne morete preimenovati.

# Prilagajanje domačega zaslona 🕰

Izberite Meni > Orodja > Načini.

Če želite preimenovati trenutni domači zaslon, izberite Ime načina.

Če bi radi določili, katere aplikacije in obvestila so prikazani na domačem zaslonu, izberite Aplikacije začet. zaslona.

Če želite zamenjati temo trenutnega domačega zaslona, izberite Tema.

Če želite zamenjati sliko za ozadje trenutnega domačega zaslona, izberite Ozadje.

Na drug domači zaslon preklopite tako, da izberete **Preklopi** način.

# Zamenjava teme zaslona

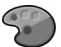

#### Izberite Meni > Orodja > Teme.

Če bi radi zamenjali temo, ki se uporablja v vseh aplikacijah, izberite mapo Splošno.

Če bi radi zamenjali temo, ki se uporablja v glavnem meniju, izberite mapo Prikaz menija.

Če bi radi zamenjali temo za posamezno aplikacijo, izberite mapo želene aplikacije.

Če želite zamenjati sliko za ozadje, ki je prikazana na domačem zaslonu, izberite mapo <mark>Ozadje</mark>.

Če bi radi izbrali animacijo za ohranjevalnik zaslona, izberite mapo Ohranjev. zasl.

# Nalaganje teme

Temo naložite tako, da izberete **Splošno** ali **Prikaz menija** > **Naloži teme**. Vnesite povezavo za nalaganje teme. Ko je tema naložena, si jo lahko predogledate, jo vključite ali uredite.

Temo si predogledate tako, da izberete Možnosti > Predogled.

Izbrano temo začnete uporabljati tako, da izberete Možnosti > Nastavi.

# Tridimenzionalni toni zvonjenja 🕼

Izberite Meni > Predstavn. > 3-D toni.

Tridimenzionalne zvočne učinke za tone zvonjenja omogočite tako, da izberete **3-D učinki tonov** > **Vključeno**. Vsi toni zvonjenja ne podpirajo tridimenzionalnih učinkov.

Tridimenzionalni učinek, ki se uporablja za ton zvonjenja, zamenjate tako, da izberete Usmerjenost zvoka in želeni učinek. Če želite izbrati hitrost, s katero se zvok premika z ene strani na drugo, izberite **Usmeritvena hitrost**. Ta nastavitev ni na voljo za vse učinke.

Odmev prilagodite tako, da izberete Odmev in želeni učinek.

Če želite poslušati ton zvonjenja z izbranim tridimenzionalnim učinkom, izberite Možnosti > Predvajaj ton.

Glasnost tona zvonjenja prilagodite tako, da izberete Meni > Orodja > Profili > Možnosti > Prilagodi > Glasnost zvonjenja.

# Povezovanje

Naprava ponuja več možnosti za povezovanje z internetom in intranetom podjetja ali računalniki in drugimi napravami.

# Hitro nalaganje

Hitro nalaganje podatkovnih paketov (HSDPA, tudi 3,5 G, ki ga označuje **3.5**G) je storitev v omrežjih UMTS in omogoča hitro nalaganje podatkov. Ko vključite podporo za HSDPA in je naprava povezana z omrežjem UMTS, ki podpira HSDPA, bo nalaganje podatkov, kot so sporočila, e-pošta in spletne strani, po mobilnem omrežju verjetno hitrejše. Aktivno povezavo HSDPA označuje <sup>35</sup>€ Ikona se lahko na različnih območjih razlikuje.

Če želite vključiti ali izključiti HSDPA, izberite Meni > Orodja > Nastavitve > Povezava > Paketni podatki > Hitri paketni dostop. Nekatera mobilna omrežja ne dovolijo dohodnih glasovnih klicev, ko je vključena funkcija HSDPA, zato jo morate izključiti, če želite sprejemati klice. Podrobnosti lahko izveste pri mobilnem operaterju.

Več informacij o razpoložljivosti in naročanju storitev za podatkovne povezave lahko dobite pri ponudniku storitev.

HSDPA vpliva na hitrost nalaganja, ne pa tudi na pošiljanje podatkov omrežju, na primer sporočil in e-pošte.

# Povezave z računalnikom

Svojo mobilno napravo lahko uporabljate z različnimi aplikacijami združljivih računalnikov in podatkovnih komunikacij. Z aplikacijo Nokia Ovi Suite lahko na primer prenašate datoteke in slike med svojo napravo in združljivim računalnikom.

Če želite aplikacijo Ovi Suite uporabljati prek povezave USB, izberite **PC Suite**.

Za več informacij o aplikaciji Ovi Suite si oglejte strani za podporo na spletnem mestu www.ovi.com.

# Podatkovni kabel

Med prenašanjem podatkov ne odstranite podatkovnega kabla, da se pomnilniška kartica ne bi poškodovala.

# Prenos podatkov med mobilno napravo in računalnikom

1. V napravo vstavite pomnilniško kartico in jo po podatkovnem kablu USB povežite z združljivim računalnikom.

- Ko naprava vpraša, kateri način želite uporabiti, izberite Masovni pomnilnik. V tem načinu vidite mobilno napravo v računalniku kot izmenljivi trdi disk.
- 3. Prekinite povezavo v računalniku (na primer s čarovnikom za izklop ali odstranjevanje strojne opreme v programu Windows), da preprečite poškodbo pomnilniške kartice.

Če želite z mobilno napravo uporabljati programsko opremo Nokia Ovi Suite, namestite zbirko Nokia Ovi Suite v računalnik, priklopite podatkovni kabel in izberite PC Suite.

Če želite z uporabo mobilne naprave povezati računalnik z internetom, priklopite podatkovni kabel in izberite **Poveži** rač. z intern.

Če želite z aplikacijo Ovi Player sinhronizirati glasbo v napravi, namestite Ovi Player v računalnik, priklopite podatkovni kabel in izberite Prenos predstavnosti.

Če želite zamenjati način USB, ki ga po navadi uporabljate s podatkovnim kablom, izberite Meni > Povezov. > USB > Način povezave USB in želeno možnost.

Če želite, da naprava vpraša za način vsakič, ko jo povežete s podatkovnim kablom USB, izberite Meni > Povezov. > USB > Vprašaj ob povezavi > Da.

# Infrardeči vmesnik 😭

Infrardečih žarkov ne usmerjajte nikomur v oči in ne dovolite, da bi motili delovanje drugih infrardečih naprav. Ta naprava je laserski izdelek prvega razreda.

Z uporabo infrardečega vmesnika lahko povežete dve napravi in med njima prenašate podatke. Z združljivo napravo lahko tudi izmenjujete podatke, kot so vizitke, koledarske beležke in predstavnostne datoteke.

- 1. Prepričajte se, da sta infrardeča vmesnika obeh naprav obrnjena drug proti drugemu. Položaj naprav je pomembnejši od kota ali oddaljenosti med njima.
- 2. Infrardeči vmesnik svoje naprave vključite tako, da izberete Meni > Povezov. > Infrardeč.
- 3. Vključite še infrardeči vmesnik druge naprave in počakajte nekaj sekund, da se vzpostavi povezava.
- Poiščite želeno datoteko v ustrezni aplikaciji ali nadzorniku datotek in izberite Možnosti > Pošlji > Po infrardeči povez..

Če se prenos podatkov ne začne prej kot v minuti po vklopu infrardečega vmesnika, se povezava prekine in jo morate vzpostaviti znova.

Vsi predmeti, ki jih prejmete po infrardeči povezavi, se shranijo v mapo Prejeto v meniju Sporočila.

Če napravi postavite predaleč narazen, se povezava prekine, infrardeči vmesnik pa ostane še nekaj časa vključen.

# Bluetooth 🚯

Izberite Meni > Povezov. > Bluetooth.

# **O Bluetoothu**

Tehnologija Bluetooth v napravi omogoča brezžično povezovanje med elektronskimi napravami v dometu 10 metrov. Povezava Bluetooth se lahko uporablja za pošiljanje slik, video posnetkov, besedila, elektronskih vizitk, koledarskih beležk ali za brezžično povezovanje z drugimi napravami, ki imajo vmesnik Bluetooth.

Naprave Bluetooth se sporazumevajo z uporabo radijskih valov, zato ni treba, da so med seboj v neposrednem vidnem polju. Napravi sta lahko oddaljeni največ 10 metrov, vendar pa lahko med povezavo nastanejo motnje zaradi ovir, kot so zidovi, in delovanja drugih elektronskih naprav.

Hkrati je lahko aktivnih več povezav Bluetooth. Če je naprava na primer povezana s slušalko, lahko sočasno tudi prenašate datoteke v drugo združljivo napravo.

Ta naprava je združljiva s specifikacijo Bluetooth 2.0 + EDR in podpira naslednje profile: klicni dostop do omrežja, naročanje predmetov, prenos datotek, prostoročna uporaba, slušalke, osnovni profil za slikovne datoteke, oddaljen dostop do kartice SIM, pretakanje stereo zvoka, splošna distribucija zvoka in videa, upravljanje zvoka in videa na daljavo ter napredna distribucija zvoka. Da bi zagotovili delovanje z drugimi napravami, ki podpirajo tehnologijo Bluetooth, uporabljajte dodatno opremo, ki jo je za uporabo s tem modelom odobrila družba Nokia. O združljivosti s to napravo se pozanimajte pri proizvajalcih drugih naprav.

Funkcije, ki uporabljajo tehnologijo Bluetooth, hitreje porabljajo energijo baterije in tako skrajšajo čas njenega delovanja.

### Pošiljanje in prejemanje podatkov po povezavi Bluetooth

- 1. Ko funkcijo Bluetooth vključite prvič, naprava zahteva, da ji dodelite ime. Izberite enolično ime, po katerem jo bo mogoče prepoznati, kadar bo v bližini več naprav Bluetooth.
- 2. Izberite **Bluetooth** > **Vključeno**.
- Izberite Vidnost telefona > Viden vsem ali Določite čas. Če izberete Določite čas, morate nastaviti, kako dolgo bo vaša naprava vidna drugim napravam Bluetooth. Vašo napravo in njeno ime lahko zdaj vidijo tudi uporabniki drugih naprav s tehnologijo Bluetooth.
- 4. Odprite aplikacijo, v kateri je shranjen želeni predmet.
- Izberite predmet in Možnosti > Pošlji > Po povez. Bluetooth. Naprava poišče druge naprave Bluetooth v dosegu in jih prikaže na seznamu.

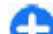

Nasvet: Če ste že pošiljali podatke po povezavi Bluetooth, se prikaže seznam rezultatov prejšnjega iskanja. Več naprav Bluetooth poiščete tako, da izberete Več naprav.

 Izberite napravo, s katero želite vzpostaviti povezavo. Če druga naprava pred prenosom podatkov zahteva seznanitev, boste morali vnesti kodo.

Ko je povezava vzpostavljena, se prikaže obvestilo **Pošiljam** podatke.

Sporočila, ki jih pošljete po povezavi Bluetooth, se ne shranijo v mapo Poslano v aplikaciji Sporočila.

Če želite prejeti podatke po povezavi Bluetooth, izberite **Bluetooth** > **Vključeno** in **Vidnost telefona** > **Viden vsem**, da bi prejeli podatke tudi od neseznanjenih naprav, ali **Skrit**, da bi prejeli podatke samo od seznanjenih naprav. Ko prejmete podatke z uporabo vmesnika Bluetooth, naprava predvaja ton in vpraša, ali sprejmete sporočilo, ki vsebuje podatke (to je odvisno od nastavitev vključenega profila). Če ga sprejmete, se sporočilo shrani v mapo Prejeto v aplikaciji Sporočila.

**Nasvet:** Do datotek v napravi ali na pomnilniški kartici lahko dostopate z združljivo dodatno opremo, ki podpira profil prenosa datotek (na primer s prenosnim računalnikom).

Povezava Bluetooth se po pošiljanju ali prejemu podatkov samodejno prekine. Samo programska oprema Nokia PC Suite in nekatere vrste dodatne opreme, kot so slušalke, ohranijo povezavo, tudi če ta ni dejavna.

# Seznanjanje naprav

Odprite zavihek seznanjenih naprav.

Pred seznanjanjem ustvarite lastno kodo (1–16 številk) in se z uporabnikom druge naprave dogovorite, da uporabi isto kodo. Naprave brez uporabniškega vmesnika imajo vnaprej določeno kodo. Kodo potrebujete samo, ko prvič povezujete napravi. Po seznanjanju lahko potrdite samodejno povezovanje. Seznanitev in potrditev samodejnega povezovanja omogočata hitrejše in preprostejše povezovanje, ker vam povezave med seznanjenima napravama ni treba vedno znova sprejemati.

Koda za dostop do oddaljene kartice SIM mora biti 16-mestna.

- Izberite Možnosti > Nova seznanj. napr.. Naprava začne iskati naprave Bluetooth v dosegu. Če ste že pošiljali podatke po povezavi Bluetooth, se prikaže seznam rezultatov prejšnjega iskanja. Več naprav Bluetooth poiščete tako, da izberete Več naprav.
- 2. Izberite želeno napravo in vnesite kodo. Isto kodo je treba vnesti tudi v drugo napravo.
- Izberite Da, da dovolite samodejno vzpostavljanje povezave med vašo in drugo napravo, ali Ne za ročno potrjevanje ob vsakem poskusu vzpostavitve povezave. Po seznanitvi je naprava shranjena na strani seznanjenih naprav.

Seznanjeni napravi lahko določite vzdevek, če izberete Možnosti > Določi kratko ime. Vzdevek je prikazan samo v vaši napravi.

Seznanitev zbrišete tako, da izberete napravo in Možnosti > Zbriši. Vse seznanitve zbrišete tako, da izberete Možnosti > Zbriši vse. Če ste trenutno povezani z napravo in prekličete seznanitev z njo, se seznanitev takoj odstrani in povezava se prekine.

Seznanjeni napravi dovolite samodejno povezovanje s svojo napravo tako, da izberete Nast. kot potrjeno. Povezave med vašo in drugo napravo se lahko zdaj vzpostavljajo tudi brez vaše vednosti. Posebno dovoljenje ali odobritev nista potrebna. To možnost uporabite za lastne naprave, kot sta združljiva slušalka ali računalnik, ali za naprave ljudi, ki jim zaupate. Če izberete Nastavi kot nepotrj., boste morali zahteve za povezavo, ki jih pošlje druga naprava, vsakič znova potrditi.

Da bi lahko uporabljali zvočno dodatno opremo Bluetooth, na primer opremo za prostoročno telefoniranje ali slušalko Bluetooth, morate napravo seznaniti z dodatno opremo. Kodo in dodatna navodila najdete v priročniku za uporabo dodatne opreme. Povezavo z zvočno dodatno opremo vzpostavite tako, da opremo vklopite. Nekatere vrste zvočne dodatne opreme se z napravo povežejo samodejno. Drugače odprite zavihek seznanjenih naprav, pomaknite se na dodatno opremo in izberite Možnosti > Poveži se z zvočno napr..

# Varnostni nasveti

Kadar ne uporabljate povezovanja s tehnologijo Bluetooth, izberite Bluetooth > Izključeno ali Vidnost telefona > Skrit.

Ne seznanjajte naprave z neznanimi napravami.

# Profil dostopa do kartice SIM

S profilom dostopa do kartice SIM lahko prek združljivega kompleta za vgradnjo v vozilo dostopate do kartice SIM v napravi. Tako za dostop do podatkov na kartici in povezavo z omrežjem GSM ne potrebujete dodatne kartice SIM.

Če želite uporabiti profil dostopa do kartice SIM, potrebujete:

- Združljiv komplet za vgradnjo v vozilo, ki podpira tehnologijo Bluetooth.
- Veljavno kartico SIM v napravi.

Ko je mobilna naprava v načinu oddaljene kartice SIM, lahko kličete in sprejemate klice samo z združljivo dodatno opremo, ki je z njo povezana, na primer avtokompletom.

Z mobilno napravo ni mogoče klicati, razen vprogramiranih številk za klice v sili.

Če želite klicati, morate najprej izključiti način oddaljene kartice SIM. Če je naprava zaklenjena, najprej vnesite kodo za zaklepanje.

Več informacij o avtokompletih in združljivosti z vašo napravo boste našli na spletnem mestu Nokia ali v priročniku za uporabo avtokompleta.

#### Uporaba profila za dostop do kartice SIM

- 1. Izberite Meni > Povezov. > Bluetooth > Način odd. kart. SIM > Vključen.
- 2. Vključite Bluetooth na avtokompletu.
- 3. Z avtokompletom poiščite združljive naprave. Preberite navodila v priročniku za uporabo avtokompleta.
- 4. Na seznamu združljivih naprav izberite svojo napravo.
- 5. V napravo vnesite kodo Bluetooth, prikazano na zaslonu avtokompleta, da se napravi seznanita.
  - Nasvet: Če ste do kartice SIM že dostopali prek kompleta z aktivnim uporabniškim profilom, komplet samodejno poišče napravo z vstavljeno kartico SIM. Če je to vaša naprava in je vključeno samodejno povezovanje, se avtokomplet po vžigu motorja vozila samodejno poveže z omrežjem GSM.

Pri vključenem profilu dostopa do kartice SIM lahko uporabljate tiste aplikacije naprave, ki ne potrebujejo omrežne povezave ali storitev kartice SIM.
Če želite, da se naprava in avtokomplet samodejno povezujeta, ne da bi morali povezave sprejemati ali potrjevati, izberite **Meni** > **Povezov.** > **Bluetooth** in odprite zavihek seznanjenih naprav. Pomaknite se na avtokomplet, pritisnite tipko za pomikanje in vnesite kodo Bluetooth. Na vprašanje, ali dovolite samodejno povezovanje, odgovorite **Da**. Če izberete **Ne**, boste morali zahteve za povezavo s tem avtokompletom potrditi vsakokrat znova.

Dostop do kartice SIM v svoji napravi končate tako, da izberete Meni > Povezov. > Bluetooth > Način odd. kart. SIM > Izključen.

# Omrežje WLAN

**Opomba:** Uporaba povezave WLAN je v nekaterih državah omejena. V Franciji je na primer uporaba omrežja WLAN dovoljena samo v zaprtih prostorih. Več informacij dobite pri lokalnih pristojnih službah.

Naprava lahko najde brezžično lokalno omrežje (WLAN) in se z njim poveže. Omrežje WLAN lahko uporabljate, če je dosegljivo na lokaciji, kjer ste, in če je naprava z njim povezana.

### **Povezave WLAN**

Omrežje WLAN lahko uporabljate samo, če v njem ustvarite internetno dostopno točko. Dostopno točko uporabljajte za aplikacije, ki potrebujejo povezavo z internetom. Povezava WLAN se vzpostavi, kadar ustvarite podatkovno povezavo z uporabo dostopne točke WLAN. Aktivna povezava z omrežjem WLAN se konča, ko prekinete podatkovno povezavo. Lahko jo prekinete tudi ročno.

Omrežje WLAN lahko uporabljate med glasovnim klicem ali aktivno paketno podatkovno povezavo. Naprava je lahko povezana samo z eno dostopno točko WLAN naenkrat, vendar lahko več aplikacij uporablja isto internetno dostopno točko.

Omrežje WLAN (če je na voljo) lahko uporabljate tudi, kadar je naprava v profilu za uporabo brez povezave. Pri vzpostavljanju in uporabi povezav z omrežji WLAN upoštevajte vsa ustrezna varnostna priporočila.

Če napravo premaknete na drugo mesto v omrežju WLAN ali zunaj dosega dostopne točke omrežja WLAN, se lahko z uporabo funkcije sledenja samodejno poveže z drugo dostopno točko v istem omrežju WLAN. Dokler je naprava v dosegu dostopnih točk istega omrežja, bo ostala povezana z omrežjem.

Nasvet: Če želite preveriti enolični naslov MAC (Media Access Control), ki identificira vašo napravo, da bi ga na primer nastavili v usmerjevalniku WLAN, na domačem zaslonu vnesite \*#62209526# s tipkovnico naprave. Naslov MAC se prikaže na zaslonu.

#### Ogled razpoložljivih omrežij WLAN

Če želite, da naprava prikaže, ali so na voljo omrežja WLAN, izberite Meni > Orodja > Nastavitve > Povezava > Omrežje WLAN > Prikaz razp. omrež. WLAN. Če je na volio omrežie WLAN, se na zaslonu prikaže 🚆

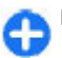

Nasvet: Lahko tudi vkliučite iskanie omrežii v dosegu.

## Čarovnik za WLAN \, 🕲

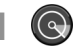

#### Izberite Meni > Povezov. > Čarov. WI AN

Čarovnik za WLAN vam pomaga pri iskanju omrežiji WLAN in povezovaniu z niimi. Ko odprete aplikacijo, začne naprava iskati razpoložlijva omrežja WLAN in jih navede na seznamu.

Seznam razpoložljivih omrežij WLAN posodobite tako, da izherete Možnosti > Osveži

Če želite označiti omrežia WLAN na seznamu naidenih omrežii, izberite Filtrirai omrežia WLAN, Izbrana omrežia se filtriraio nasledniič, ko aplikacija išče omrežia WLAN.

Če želite začeti ali nadalievati brskanie po spletu z uporabo dostopne točke WLAN, se pomaknite na želeno omrežie in izberite Možnosti > Začni brskanje ali Nadaljuj brskanie.

Aktivno povezavo z omrežjem WLAN prekinete tako, da izberete Možnosti > Prekini povez, WLAN.

Podrobnosti o omrežiu WLAN si ogledate tako, da izberete Možnosti > Podrobnosti

Dostopno točko za omrežje WLAN shranite tako, da izberete Možnosti > Določi dostop. točko.

**Pomembno:** Vedno omogočite enega od razpoložljivih načinov šifriranja, da bi povečali varnost povezave WLAN. Z

uporabo šifrirania boste zmanišali nevarnost nepooblaščenega dostopa do svojih podatkov.

#### Uporaba čarovnika na domačem zaslonu

Čarovnik za WLAN na domačem zaslonu prikazuje stanje povezav z omrežii WLAN in rezultate iskania omrežii. Razpoložlijve možnosti si ogledate tako, da se pomaknete do vrstice s staniem in pritisnete tipko za pomikanie. Glede na stanie lahko zaženete spletni brskalnik s povezavo WLAN, se povežete s storitvijo za internetne klice, prekinete povezavo z omrežiem WLAN, iščete omrežia WLAN in vkliučite ali izkliučite iskanie omrežii.

Če je iskanje omrežij WLAN izključeno in niste povezani z nobenim omrežiem, je na domačem zaslonu prikazano obvestilo Iskanie WLAN-ov izkliuč., Če želite vkliučiti iskanie, da bi našli razpoložlijva omrežia WLAN v dosegu, se pomaknite na vrstico s staniem in pritisnite tipko za pomikanie.

Iskanie razpoložlijvih omrežii WLAN zaženete tako, da se pomaknete na vrstico, ki prikazuje stanje, pritisnete tipko za pomikanje in izberete Išči omrežja WLAN. Iskanje razpoložlijvih omrežij WLAN izključite tako, da se pomaknete na vrstico, ki prikazuie stanie.

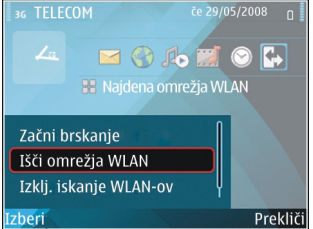

pritisnete tipko za pomikanje in izberete Izklj. iskanje WLAN-ov.

Ko izberete <mark>Začni brskanje</mark> ali **Uporabi za**, čarovnik za WLAN samodejno ustvari dostopno točko za izbrano omrežje WLAN. Dostopno točko lahko uporabljate tudi z drugimi aplikacijami, ki potrebujejo povezavo WLAN.

Če izberete zaščiteno omrežje WLAN, morate vnesti ustrezne kode za dostop. Če se želite povezati s skritim omrežjem, morate vnesti pravilno ime omrežja (SSID).

Če želite uporabiti najdeno omrežje WLAN za internetni klic, se pomaknite na vrstico s stanjem in pritisnite tipko za pomikanje. Izberite **Uporabi za**, želeno storitev za internetne klice in omrežje WLAN.

## Modem

#### Izberite Meni > Povezov. > Modem.

Skupaj z združljivim računalnikom lahko uporabljate mobilno napravo kot modem, na primer za povezavo s spletom.

## Preden uporabite napravo kot modem, poskrbite za naslednje:

- V računalniku morate imeti nameščeno ustrezno komunikacijsko programsko opremo, kot je Nokia PC Suite. Več informacij boste našli v priročniku za uporabo zbirke Nokia PC Suite.
- Pri mobilnem operaterju ali ponudniku internetnih storitev morate naročiti ustrezne omrežne storitve.
- V računalniku morate imeti nameščene ustrezne gonilnike. Namestite gonilnike za kabelsko povezavo.

Morda boste morali namestiti ali posodobiti tudi gonilnike za infrardečo povezavo ali povezavo Bluetooth.

Če želite napravo povezati z združljivim računalnikom po infrardeči povezavi, pritisnite tipko za pomikanje. Prepričajte se, da sta infrardeča vmesnika naprave in računalnika obrnjena drug proti drugemu ter da med njima ni ovir.

Če želite napravo povezati z računalnikom prek brezžične tehnologije Bluetooth, začnite povezovanje v računalniku. Vmesnik Bluetooth na napravi vključite tako, da izberete Meni > Povezov. > Bluetooth in Bluetooth > Vključeno.

Če napravo povezujete z računalnikom po kablu, začnite povezovanje v računalniku.

Nekatere druge komunikacijske funkcije morda ne bodo dostopne, ko boste napravo uporabljali kot modem.

# Nadzornik povezav

Izberite Meni > Povezov. > Nadz. pov..

### Prikaz in prekinitev aktivnih povezav

Vzpostavljene podatkovne povezave si ogledate tako, da izberete Akt.pod.povez..

Če želite videti podrobne informacije, izberite omrežno povezavo na seznamu in Možnosti > Podrobnosti. Vrsta prikazanih informacij je odvisna od vrste povezave. Izbrano omrežno povezavo končate tako, da izberete Možnosti > Prekini.

Vse aktivne omrežne povezave prekinete tako, da izberete Možnosti > Prekini vse.

## Iskanje omrežij WLAN

Iskanje omrežij WLAN, ki so v dosegu, zaženete tako, da izberete **Razpol. WLAN**. V prikazu omrežij so seznam omrežij WLAN v dosegu, njihov omrežni način (infrastruktura ali ad hoc), kazalniki moči signala in šifriranja v omrežju ter morebitna aktivna povezava naprave z omrežjem.

Podrobnosti o omrežju si ogledate tako, da se pomaknete nanj in pritisnete tipko za pomikanje.

Internetno dostopno točko v omrežju ustvarite tako, da izberete Možnosti > Določi dostop. točko.

# Upravljanje varnosti in podatkov

Upravljajte podatke in programsko opremo v napravi ter poskrbite za varnost naprave in vsebin v njej.

**Pomembno:** Naprava podpira samo eno protivirusno aplikacijo. Če namestite več aplikacij za protivirusno zaščito, lahko to vpliva na delovanje naprave ali celo povzroči, da naprava preneha delovati.

# Zaklepanje naprave

Ko je prikazan domači zaslon, lahko napravo zaklenete, da bi preprečili dostop do vsebine v njej. Pritisnite tipko za vklop/ izklop, izberite **Zakleni telefon** in vnesite kodo za zaklepanje. Privzeta koda za zaklepanje je 12345. Napravo odklenete tako, da pritisnete levo izbirno tipko, vnesete kodo za zaklepanje in pritisnete tipko za pomikanje.

Kodo za zaklepanje lahko spremenite, če izberete Meni > Orodja > Nastavitve > Splošno > Varnost > Telefon in kartica SIM > Koda za zaklepanje. Vnesite staro kodo in nato dvakrat novo. Nova koda je lahko 4- do 255-mestna. Uporabite lahko številke ter male in velike črke.

Napravo lahko zaklenete tudi na daljavo tako, da ji pošljete besedilno sporočilo. Če želite omogočiti zaklepanje na daljavo in sestaviti besedilo sporočila, izberite Meni > Orodja > Nastavitve > Splošno > Varnost > Telefon in kartica SIM > Dovoli zaklep. na dalj. > Da. Vnesite sporočilo za zaklepanje na daljavo in ga potrdite. Sporočilo mora vsebovati vsaj 5 znakov.

# Zaščita pomnilniške kartice

Izberite Meni > Orodja > Pomnilnik.

Pomnilniško kartico lahko zaščitite z geslom, da preprečite nepooblaščen dostop do podatkov na njej. Če želite nastaviti geslo, izberite Možnosti > Nastavi geslo. Geslo je lahko dolgo do osem znakov ter razlikuje med velikimi in malimi črkami. Shranjeno je v napravi. Dokler pomnilniško kartico uporabljate z isto napravo, vam gesla ni treba ponovno vnesti. Geslo morate vnesti, če jo uporabite v drugi napravi. Vse pomnilniške kartice ne podpirajo zaščite z geslom.

Geslo za uporabo pomnilniške kartice odstranite tako, da izberete Možnosti > Odstrani geslo. Če odstranite geslo, podatki na pomnilniški kartici niso več zaščiteni pred nepooblaščeno uporabo.

Zaklenjeno pomnilniško kartico odklenete tako, da izberete Možnosti > Odkleni pom. kartico. Vnesite geslo.

Če ste pozabili geslo za odklepanje pomnilniške kartice, jo lahko formatirate; s tem kartico odklenete in odstranite geslo. Formatiranje pomnilniške kartice odstrani vse podatke, shranjene na njej.

# Šifriranje

#### Izberite Meni > Orodja > Šifriranje.

Šifrirajte napravo ali pomnilniško kartico, da preprečite nepooblaščen dostop do svojih pomembnih podatkov.

#### Šifriranje pomnilnika naprave ali pomnilniške kartice

Pomnilnik naprave šifrirate tako, da izberete Pomnilnik telefona.

Pomnilniško kartico šifrirate tako, da izberete Pomnilniška kartica in med naslednjim:

- Šifriraj brez shranitve ključa Šifrirajte pomnilniško kartico, ne da bi shranili šifrirni ključ. Če izberete to možnost, pomnilniške kartice ne morete uporabljati v drugih napravah, če obnovite tovarniške nastavitve, pa kartice ne morete dešifrirati.
- Šifriraj in shrani ključ Šifrirajte pomnilniško kartico in ročno shranite ključ v privzeto mapo. Ključ shranite na varno mesto zunaj naprave. Lahko ga na primer pošljete v računalnik. Vnesite geslo za ključ in ime za datoteko ključa. Geslo naj bo dolgo in zapleteno.
- Šifriraj z obnovljenim ključem Šifrirajte pomnilniško kartico s ključem, ki ste ga prejeli. Izberite datoteko ključa in vnesite geslo.

## Dešifriranje pomnilnika naprave ali pomnilniške kartice

Nikoli ne pozabite dešifrirati pomnilnika naprave in/ali pomnilniške kartice, preden posodobite programsko opremo naprave.

Pomnilnik naprave dešifrirate tako, da izberete Pomnilnik telefona.

Če želite dešifrirati pomnilniško kartico, ne da bi uničili šifrirni ključ, izberite **Pomnilniška kartica > Dešifriraj**.

Če želite dešifrirati pomnilniško kartico in uničiti šifrirni ključ, izberite Pomnilniška kartica > Dešifriraj in izključi šifriranje.

# Omejeno klicanje

Izberite Meni > Komunik. > Imenik > Možnosti > Imenik kartice SIM > Imenik za omej. klic.

S storitvijo omejenega klicanja lahko omejite klice iz naprave na določene telefonske številke. Storitve ne podpirajo vse kartice SIM. Več informacij lahko dobite pri ponudniku storitev.

 Klice iz naprave omejite tako, da izberete Možnosti > Nova vizitka SIM ter vnesete ime in telefonsko številko na seznam dovoljenih številk ali izberete Dodaj iz Imenika, da bi kopirali vizitko iz imenika. Če želite omejiti klice z vstopno kodo države, vnesite želeno kodo na seznam dovoljenih številk. V tem primeru je dovoljeno samo klicanje telefonskih številk, ki se začnejo z vneseno kodo države.

 Izberite Možnosti > Vključi omejeno kl.. Za vklapljanje in izklapljanje omejenega klicanja ter urejanje seznama dovoljenih številk potrebujete kodo PIN2. Če je nimate, se obrnite na svojega ponudnika storitev. Če želite storitev preklicati, izberite Možnosti > Izključi omejeno kl..

Nasvet: Če želite pri vključenem omejenem klicanju pošiljati besedilna sporočila na številke, shranjene na kartici SIM, morate na seznam dovoljenih številk dodati številko sporočilnega centra.

# Upravitelj certifikatov

## Izberite Meni > Orodja > Nastavitve > Splošno > Varnost > Upravlj. certifikatov.

Digitalni certifikati se uporabljajo za preverjanje izvora programske opreme, vendar ne zagotavljajo varnosti. Obstajajo štiri vrste certifikatov: certifikati certifikatnih agencij, osebni certifikati, certifikati za zaupanja vredna spletna mesta in certifikati naprave. Strežnik lahko med varno povezavo vaši napravi pošlje strežniški certifikat. Ko ga naprava prejme, ga preveri s certifikatom agencije, ki je shranjen v njej. Če identiteta strežnika ni pristna ali če v napravi ni ustreznega certifikata, ste o tem obveščeni.

Certifikate lahko naložite s spletnih mest ali pa jih prejmete v sporočilih. Certifikati se uporabljajo pri prenašanju zaupnih podatkov med povezavo s spletnim bančnim sistemom ali oddaljenim strežnikom. Uporabljajo se tudi za zmanjšanje tveganja zaradi virusov in druge nevarne programske opreme ter za preverjanje pristnosti programske opreme, ki jo nalagate in nameščate v napravo.

**1 Nasvet:** Ko dodate nov certifikat, preverite njegovo pristnost.

## Prikaz podrobnosti certifikata

O identiteti strežnika ste lahko prepričani samo, če ste preverili podpis in obdobje veljavnosti strežniškega certifikata.

Podrobnosti certifikata pogledate tako, da odprete mapo s certifikatom ter izberite certifikat in Možnosti > Podrobn. certifikata.

Prikažejo se lahko naslednje opombe:

- Certifikatu ne zaupate Niste nastavili aplikacije, ki bo certifikat uporabljala. Spremenite nastavitve zaupanja.
- Certifikat je potekel Veljavnost izbranega certifikata je potekla.
- Certifikat še ni veljaven Obdobje veljavnosti izbranega certifikata se še ni začelo.
- Certifikat je poškodovan Certifikata ni mogoče uporabljati. Obrnite se na izdajatelja certifikata.

## Nastavitve zaupanja certifikata

Zaupanje certifikatu pomeni, da ga odobrite za preverjanje spletnih strani, e-poštnih strežnikov, programskih paketov in drugih podatkov. Za preverjanje storitev in programske opreme lahko uporabljate samo zaupanja vredne certifikate. **Pomembno:** Čeprav je tveganje, povezano z oddaljenimi povezavami in nameščanjem programske opreme, ob uporabi certifikatov precej manjše, jih morate uporabljati pravilno, če želite zagotoviti večjo varnost. Obstoj certifikata sam po sebi ne ponuja nobene zaščite – večja varnost je zagotovljena samo, če upravitelj certifikatov vsebuje pravilne, pristne in zaupanja vredne certifikate. Veljavnost certifikatov je omejena. Če se prikaže sporočilo "Certifikat je potekel" ali "Certifikat še ni veljaven", čeprav bi certifikat moral biti veljaven, preverite, ali sta datum in ura v napravi pravilno nastavljena.

Nastavitve certifikata spreminjajte samo, če popolnoma zaupate njegovemu lastniku in veste, da certifikat res pripada navedenemu lastniku.

Če želite spremeniti nastavitve zaupanja, izberite certifikat in Možnosti > Nastavit. zaupanja. Izberite eno od polj za aplikacije in pritisnite tipko za pomikanje, da izberete Da ali Ne. Nastavitev zaupanja osebnega certifikata ne morete spreminjati.

Za certifikat se bo morda prikazal seznam aplikacij, ki ga lahko uporabljajo:

- Namest. za Symbian Nova aplikacija za operacijski sistem Symbian.
- Internet E-pošta in grafika.
- Namestitev aplikac. Nova aplikacija Java<sup>™</sup>.
- Spletno preverj. cert. Protokol za spletno preverjanje certifikatov.

# Varnostni moduli

Izberite Meni > Orodja > Nastavitve > Splošno > Varnost > Varnostni modul.

#### Prikaz in urejanje varnostnih modulov

Če si želite ogledati varnostni modul ali ga urediti, se pomaknite nanj in pritisnite tipko za pomikanje.

Podrobne informacije o varnostnem modulu si ogledate tako, da izberete Možnosti > Podrobnosti o varnosti.

Izberite Koda PIN modula, če želite urediti kode PIN varnostnega modula, ali Podpisna koda PIN, da bi uredili kodo PIN za digitalno podpisovanje. Teh kod morda ne boste mogli spremeniti za vse varnostne module.

V shrambi ključev je vsebina varnostnega modula. Shrambo ključev zbrišete tako, da izberete Shramba ključev ter želeno shrambo in Možnosti > Zbriši. Morda ne boste mogli zbrisati shramb ključev vseh varnostnih modulov.

## Varnostno kopiranje podatkov

Priporočamo vam, da podatke v pomnilniku naprave redno varnostno kopirate na pomnilniško kartico ali v združljiv računalnik.

Če želite varnostno kopirati podatke iz pomnilnika naprave na pomnilniško kartico, izberite Meni > Orodja > Pomnilnik > Možnosti > Varnost. kopija tel..

Če želite obnoviti podatke s pomnilniške kartice v pomnilnik naprave, izberite Meni > Orodja > Pomnilnik > Možnosti > Povrni s kartice.

Napravo lahko tudi povežete z združljivim računalnikom in za varnostno kopiranje uporabite programsko opremo Nokia PC Suite.

# Nadzornik aplikacij 🖁

#### Izberite Meni > Namestit. > Nadzor.apl..

V napravo lahko namestite dve vrsti aplikacij in programske opreme:

- Aplikacije in programsko opremo, ki so izdelane za vašo napravo oziroma so združljive z operacijskim sistemom Symbian. Te namestitvene datoteke imajo pripono .sis ali .sisx.
- Aplikacije Java ME<sup>™</sup>, združljive z operacijskim sistemom Symbian. Namestitvene datoteke aplikacij Java imajo pripono .jad ali .jar.

Namestitvene datoteke lahko v svojo napravo prenesete iz združljivega računalnika ali z brskalnikom ali pa jih prejmete v večpredstavnostnem sporočilu, v prilogi e-poštnega sporočila ali po povezavi Bluetooth.

Med nameščanjem naprava preveri celovitost paketa, ki ga nameravate namestiti. Prikaže tudi informacije o izvedenih preverjanjih, vi pa lahko izberete, ali boste nameščanje nadaljevali ali preklicali.

Če namestite aplikacije, za katere je potrebna omrežna povezava, bo morda naprava med uporabo teh aplikacij porabila več energije.

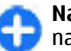

**Nasvet:** Medtem ko brskate po spletnih straneh, lahko naložite namestitveno datoteko in jo takoj namestite. Med nameščanjem ostane povezava aktivna v ozadju.

## Nameščanje aplikacij

Pomembno: Nameščajte in uporabljajte samo aplikacije in drugo programsko opremo iz virov, ki jim zaupate, na primer aplikacije z oznako Symbian Signed ali take, ki so preizkušene s programom Java Verified<sup>™</sup>.

Če želite naložiti programsko opremo iz spleta in jo namestiti, izberite Naloži aplikacije. Izberite aplikacijo in Možnosti > Namesti.

Podrobnosti o nameščenem programskem paketu si ogledate tako, da izberete aplikacijo in Možnosti > Prikaži podrobnosti.

Dnevnik namestitev odprete tako, da izberete Možnosti > Prikaži dnevnik. Na seznamu so prikazani nameščena in odstranjena programska oprema ter datumi namestitve ali odstranitve. Če imate po namestitvi programske opreme težave z napravo, lahko na tem seznamu poiščete programski paket, ki jih morda povzroča. S podatki na seznamu si lahko pomagate tudi pri odkrivanju težav zaradi nezdružljivosti posameznih programskih paketov. Če bi radi odstranili programsko opremo, izberite Možnosti > Odstrani. Odstranjeno programsko opremo lahko znova namestite samo, če imate izvirni namestitveni paket ali varnostno kopijo, ki vsebuje odstranjeni paket. Če odstranite programski paket, morda ne boste mogli več odpirati datotek, ustvarjenih z njim. Če je odstranjeni programski paket potreben za delovanje drugega programskega paketa, utegne ta paket prenehati delovati. Podrobnosti najdete v dokumentaciji nameščene programske opreme.

#### Nastavitve za namestitev

Če bi radi spremenili nastavitve namestitev, izberite Možnosti > Nastavitve in med naslednjim:

- Nameščanje aplikacij Izberite namestitev vseh aplikacij ali samo podpisanih.
- Prev. certif. ob pov. Če želite preveriti veljavnost certifikatov, ko je aplikacija nameščena, izberite Vključeno. Če veljavnosti ni mogoče preveriti, naprava vpraša, ali želite namestitev nadaljevati.
- Privz. spletni naslov Če certifikat ne vsebuje lastnega spletnega naslova, se njegova veljavnost preveri na privzetem naslovu. Če želite spremeniti privzeti naslov, izberite Privz. spletni naslov in vnesite novi naslov.

### Varnostne nastavitve Java

Če bi radi določili varnostne nastavitve za aplikacijo Java, izberite Možnosti > Nastavitve.

Določite lahko, do katerih funkcij ima aplikacija dostop. Vrednost, ki jo lahko nastavite za vsako funkcionalnost, je odvisna od varnostne domene programskega paketa.

- Dostopna točka Izberite dostopno točko, ki jo lahko aplikacija uporablja za vzpostavljanje omrežnih povezav.
- Omrežni dostop Dovolite aplikaciji, da vzpostavlja podatkovno povezavo z omrežjem.
- Sporočila Dovolite aplikaciji, da pošilja sporočila.
- Samodejni zagon apl. Dovolite aplikaciji, da se samodejno zažene.
- Povezovanje Dovolite aplikaciji, da vključi podatkovne povezave, kot je povezava Bluetooth.
- Večpredstavnost Dovolite aplikaciji, da uporablja večpredstavnostne funkcije naprave.
- Branje up. podatkov Dovolite aplikaciji branje koledarskih vpisov, vizitk ali katerih koli drugih osebnih podatkov.
- Urejanje up. podatk. Dovolite aplikaciji dodajanje osebnih podatkov, kot so vpisi v imeniku.
- Določanje položaja Dovolite aplikaciji, da uporablja podatke o lokacijah, shranjene v napravi.
- Točke Dovolite aplikaciji, da uporablja točke v napravi.

Določite lahko, kako bo naprava zahtevala, da potrdite dostop aplikacije Java do njenih funkcij. Izberite eno od teh vrednosti:

- Vedno vprašaj Izberite, če želite, da aplikacija Java zahteva vašo potrditev ob vsaki uporabi funkcije.
- Vprašaj enkrat Izberite, če želite, da aplikacija Java zahteva vašo potrditev samo ob prvi uporabi funkcije.
- Vedno dovoljeno Dovolite, da aplikacija uporablja funkcije brez vaše potrditve. Varnostne nastavitve napravo ščitijo pred nevarnimi aplikacijami Java, ki bi

morda uporabljale funkcije naprave brez vašega dovoljenja. Vedno dovoljeno izberite samo, če poznate ponudnika in aplikaciji zaupate.

• Ni dovoljeno — Aplikaciji preprečite uporabo funkcije.

# Vklopni ključi

#### Izberite Meni > Orodja > Vklop. ključi.

Nekatere predstavnostne datoteke, na primer slike, glasba ali video posnetki, so zaščiteni z digitalnimi pravicami za uporabo. Vklopni ključi za take datoteke lahko omogočajo ali omejujejo njihovo uporabo. Z nekaterimi vklopnimi ključi lahko na primer samo nekajkrat poslušate glasbeno datoteko. Med posameznim predvajanjem lahko datoteko previjate nazaj in naprej ali jo začasno ustavite; ko končate predvajanje, ste porabili eno od dovoljenih uporab.

## Uporaba vklopnih ključev

Z vsebino, zaščiteno z digitalnimi pravicami (DRM), dobite tudi povezani vklopni ključ, ki določa pravice za njeno uporabo.

Če je v napravi shranjena vsebina z zaščitenimi avtorskimi pravicami OMA DRM, lahko vklopne ključe in vsebino varnostno kopirate z uporabo ustrezne funkcije programske opreme Nokia Ovi Suite.

Če je v napravi zaščitena vsebina WMDRM in formatirate pomnilnik naprave, se bodo vklopni ključi in vsebina zbrisali. Vklopne ključe ali vsebino lahko izgubite tudi, če se datoteke v napravi poškodujejo. Izguba vklopnih ključev ali vsebine lahko omejuje ponovno uporabo te vsebine v napravi. Več informacij lahko dobite pri svojem ponudniku storitev.

Nekateri vklopni ključi so lahko povezani z določeno kartico SIM; v tem primeru je dostop do zaščitene vsebine mogoč samo, če je kartica SIM vstavljena.

Če si želite ogledati vklopne ključe v napravi glede na vrsto, izberiteVeljavni ključi, Neveljav. ključi ali Nerablj. ključi.

Podrobnosti ključa si ogledate tako, da izberete Možnosti > Podrobnosti ključa.

Za vsako predstavnostno datoteko so prikazane naslednje podrobnosti:

- Stanje Stanje je lahko Vklopni ključ je veljaven, Vklopni ključ je potekel ali Vklopni ključ še ni veljaven.
- Pošiljanje vsebin Dovoljeno pomeni, da lahko datoteko pošljete drugi napravi. Ni dovoljeno pomeni, da datoteke ne morete poslati drugi napravi.
- Vsebina telefona Da pomeni, da je datoteka v napravi in je prikazana pot do datoteke. Ne pomeni, da povezane datoteke trenutno ni v napravi.

Ključ vklopite tako, da v glavnem prikazu vklopnih ključev izberete **Neveljav. ključi > Možnosti > Naloži vklopni** ključ. Ko vam naprava to ponudi, vzpostavite omrežno povezavo, da bi obiskali spletno stran, kjer lahko kupite pravice za predstavnostno datoteko.

Pravice za datoteko odstranite tako, da odprete zavihek z veljavnimi ali nerabljenimi ključi, se pomaknete na želeno datoteko in izberete Možnosti > Zbriši. Če za predstavnostno datoteko velja več pravic, se zbrišejo vse pravice. V prikazu skupine so vse datoteke, za katere velja skupinska pravica. Če ste naložili več predstavnostnih datotek z istimi pravicami, bodo prikazane na tem seznamu. Prikaz skupine lahko odprete na zavihku veljavnih ali neveljavnih ključev. Če želite dostopati do teh datotek, odprite mapo s skupinskimi pravicami.

# Sinhroniziranje podatkov 🗞

#### Izberite Meni > Orodja > Sinhroniz..

Z aplikacijo Sinhronizacija lahko sinhronizirate imenik, koledarske vnose ali beležke z ustreznimi aplikacijami v združljivem računalniku ali internetnem strežniku. Sinhronizacijske nastavitve so shranjene v sinhronizacijskem profilu. Aplikacija Sinhronizacija temelji na tehnologiji SyncML. Informacije o združljivosti s SyncML dobite pri ponudniku aplikacij, s katerimi želite sinhronizirati podatke.

Sinhronizacijske nastavitve lahko prejmete od ponudnika storitev v sporočilu. Morda ne boste mogli vedno sinhronizirati istih aplikacij. Več informacij lahko dobite pri ponudniku storitev.

# Ustvarjanje sinhronizacijskega profila

V vaši napravi je na voljo sinhronizacijski profil za programsko zbirko Nokia PC Suite. Če sinhronizirate napravo

in računalnik z uporabo opreme Nokia PC Suite, vam tega profila ni treba urejati.

Nov profil ustvarite tako, da izberete Možnosti > Nov profil za sinhroniz. ter določite ime profila, izberete aplikacije, ki se bodo z njim sinhronizirale, in določite nastavitve povezave. Podrobnosti lahko izveste pri ponudniku storitev.

## Izbira aplikacij za sinhronizacijo

- Če želite določiti aplikacije, ki se bodo sinhronizirale z enim od sinhronizacijskih profilov, izberite Možnosti > Uredi profil za sinh. > Aplikacije.
- Izberite želeno aplikacijo in Vključi v sinhronizacijo > Da.
- 3. Določite nastavitvi Oddaljena zbirka podat. in Vrsta sinhronizacije.

# Nastavitve povezave za sinhronizacijo

Če želite določiti nastavitve povezave za nov profil, izberite Možnosti > Nov profil za sinhroniz. > Nastavitve povezav in določite naslednje možnosti:

- Različica strežnika Izberite različico protokola SyncML, ki jo lahko uporabljate z oddaljenim strežnikom.
- ID strežnika Vnesite strežnikov ID. Ta nastavitev je na voljo samo, če za različico protokola SyncML izberete 1.2.
- Podatkovni nosilec Izberite podatkovni nosilec, da med sinhronizacijo vzpostavite povezavo z oddaljenim strežnikom.

- Dostopna točka Izberite dostopno točko, ki jo želite uporabiti za povezavo za sinhronizacijo, ali ustvarite novo dostopno točko. Lahko tudi izberete, da vas naprava ob začetku sinhronizacije vpraša po dostopni točki.
- Naslov gostitelja Vnesite spletni naslov strežnika, ki vsebuje podatkovno zbirko, s katero želite sinhronizirati napravo.
- Vrata Vnesite številko vrat strežnika oddaljene zbirke podatkov.
- **Uporabniško ime** Vnesite uporabniško ime, s katerim bo strežnik prepoznal vašo napravo.
- Geslo Vnesite geslo, s katerim bo strežnik prepoznal vašo napravo.
- **Dovoli sin. zahteve** Če dovolite, da sinhronizacijo začne strežnik podatkovne zbirke, izberite **Da**.
- Spr. vse sin. zahteve Če želite, da vas naprava pred sprejetjem sinhronizacije iz strežnika vpraša za potrditev, izberite Ne.
- Preverjanje omrežja Če želite, da omrežje pred sinhroniziranjem preveri pristnost vaše naprave, izberite Da. Vnesite omrežno uporabniško ime in omrežno geslo.

## Mobilno navidezno zasebno omrežje

## Izberite Meni > Orodja > Nastavitve > Povezava > NZO.

Mobilno navidezno zasebno omrežje (NZO) Nokia omogoča vzpostavitev zaščitene povezave z združljivim intranetom in storitvami podjetja, kot je e-pošta. Vaša naprava se iz mobilnega omrežja po internetu poveže s prehodom NZO, ki deluje kot vhodna vrata v združljivo omrežje podjetja. Odjemalec NZO uporablja tehnologijo IP Security (IPSec). IPSec je sklop odprtih standardov, ki zagotavljajo varno izmenjavo podatkov v omrežjih IP.

Pravilniki NZO določajo način, ki ga odjemalec NZO in prehod NZO uporabljata za medsebojno preverjanje pristnosti, in algoritme šifriranja za zaščito zaupnosti podatkov. Pravilnik NZO lahko dobite na oddelku za informacijsko tehnologijo v svojem podjetju.

Za pomoč pri namestitvi in konfiguraciji odjemalca NZO, certifikatov in pravilnikov se obrnite na skrbnika sistema.

## Upravljanje NZO

Izberite Upravljanje NZO in med naslednjimi možnostmi:

- Pravilniki NZO Namestite, prikažite ali posodobite pravilnike NZO.
- Strežniki praviln. NZO Uredite nastavitve povezovanja s strežniki pravilnikov NZO, iz katerih lahko nameščate in posodabljate pravilnike NZO. Strežnik pravilnikov se nanaša na Nokia Security Service Manager (NSSM), vendar pa ga morda ne boste potrebovali.
- Dnevnik NZO Prikažite dnevnik namestitev pravilnikov NZO, posodobitev in sinhronizacij ter drugih povezav NZO.

## Ustvarjanje dostopnih točk NZO

Prek dostopne točke se vaš telefon povezuje z omrežjem. Pred uporabo e-pošte in večpredstavnostnih sporočil ali brskanjem po spletnih straneh morate določiti internetne dostopne točke za te storitve. Dostopne točke NZO združujejo pravilnike NZO z navadnimi internetnimi dostopnimi točkami in tako omogočajo ustvarjanje zaščitenih povezav.

Ponudnik storitev je lahko v vaši napravi nastavil nekatere ali vse dostopne točke, ki jih morda ne boste mogli urediti, odstraniti ali ustvariti novih.

Pravilne nastavitve lahko dobite na oddelku za informacijsko tehnologijo v podjetju.

Odprite naslov, izberite dostopno točko NZO in Uredi ter določite naslednje:

- Ime povezave Vnesite ime za dostopno točko NZO.
- Pravilnik NZO Izberite pravilnik NZO, ki bo združen z internetno dostopno točko.
- Intern. dost. točka Izberite internetno dostopno točko, s katero boste v kombinaciji s pravilnikom NZO ustvarjali zaščitene povezave za prenos podatkov.
- Naslov posredn. str. Vnesite naslov posredniškega strežnika zasebnega omrežja.
- Št. vrat posr. strežn. Vnesite številko vrat posredniškega strežnika.

#### Uporaba povezave NZO v aplikacijah

Ko se prijavite v omrežje podjetja, boste morda morali dokazati svojo identiteto. Podatke za overjanje dobite na oddelku za informacijsko tehnologijo v podjetju.

Če želite uporabljati povezavo NZO v neki aplikaciji, mora biti aplikacija povezana z dostopno točko NZO.

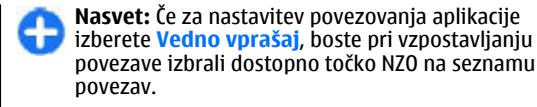

- 1. Za dostopno točko v aplikaciji, v kateri želite ustvariti povezavo NZO, izberite dostopno točko NZO.
- Če uporabljate starejši način preverjanja pristnosti, vnesite svoje uporabniško ime in geslo NZO. Če varnostni žeton SecurID ni več sinhroniziran z uro strežnika ACE, vnesite naslednje geslo. Če uporabljate certifikatno preverjanje pristnosti, boste morda morali vnesti geslo za shrambo ključev.

# Bralnik črtnih kod 🎕

#### Izberite Meni > Orodja > Črtne kode.

Z aplikacijo Bralnik črtnih kod odkodirate črtne kode. Kode lahko vsebujejo informacije, kot so spletne povezave, epoštni naslovi, telefonske številke in elektronske vizitke. Črtne kode 1D niso podprte. Bralnik črtnih kod bere kode s kamero naprave.

Kodo preberete tako, da izberete **Preberi kodo**. Ko naprava zazna veljavno kodo v iskalu, prikaže odkodirane informacije na zaslonu. Če želite prebrati kodo, ki je nekoliko oddaljena od naprave, izključite bližinski način tako, da izberete **Možnosti** > **Izključi bližinski način**.

Prebrane podatke shranite tako, da izberete Možnosti > Shrani. Podatki se shranijo v datotečnem zapisu BCR.

Če želite shraniti prebrane podatke v imenik, izberite Možnosti > Dodaj v Imenik ali Shrani vizitko, odvisno od podatkov, ki jih shranjujete. Če prebrani podatki vključujejo mobilno telefonsko številko ali e-poštni naslov, lahko pokličete številko ali nanjo pošljete sporočilo ali pa pošljete e-pošto na naslov tako, da izberete Možnosti > Pokliči ali Možnosti > Ustvari sporočilo:. Če podatki vključujejo spletno povezavo, jo odprete tako, da izberete Možnosti > Odpri povezavo.

Shranjene odkodirane informacije si ogledate tako, da v glavnem prikazu izberete Shranj. podatki.

# Nastavitve

#### Izberite Meni > Orodja > Nastavitve.

Določate in spreminjate lahko različne nastavitve naprave. Spreminjanje teh nastavitev vpliva na delovanje naprave v številnih aplikacijah.

Nekatere nastavitve naprave so morda že določene ali pa vam jih ponudnik storitev lahko pošlje v nastavitvenem sporočilu. Mogoče jih ne boste mogli urejati.

Izberite nastavitev, ki jo želite urediti, da bi storili naslednje:

- Preklapljajte med dvema vrednostma, kot sta vklop in izklop.
- Izberite vrednost s seznama.
- Odprite urejevalnik besedila, da bi vnesli vrednost.
- Odprite drsnik, da bi vrednost povečali ali zmanjšali s pomikanjem levo ali desno.

# Splošne nastavitve

#### Izberite Meni > Orodja > Nastavitve > Splošno. Izberite med temi možnostmi:

- Prilagajanje Spremenite nastavitve zaslona in prilagodite napravo.
- Datum in ura Spremenite datum in uro.
- Dodat. oprema Določite nastavitve za dodatno opremo.
- Varnost Določite varnostne nastavitve.

- Tovarniške nast. Obnovite prvotne nastavitve naprave.
- Določ. položaja Izberite način določanja položaja in strežnik za aplikacije, ki delujejo na podlagi sistema GPS.

## Nastavitve za prilagajanje

Izberite Meni > Orodja > Nastavitve > Splošno > Prilagajanje.

#### Nastavitve zaslona

Če želite določiti, pri kakšni ravni svetlobe naprava vključi osvetlitev, izberite Zaslon > Senzor za svetlobo.

Če želite spremeniti velikost besedila, izberite Zaslon > Velikost pisave.

Če bi radi nastavili, koliko časa naj zaslon miruje, preden se vključi ohranjevalnik, izberite Zaslon > Čas do vklopa ohranjev.

Pozdravno sporočilo ali logotip, ki se prikaže na zaslonu, lahko določite v nastavitvi Zaslon > Pozdrav ali logotip. Izberete lahko privzeto pozdravno sporočilo, vnesete besedilo po želji ali izberete sliko.

Kako hitro po zadnjem pritisku katere koli tipke naj zaslon potemni, lahko izberete v nastavitvi Zaslon > Čas osvetlitve.

#### Nastavitve pripravljenosti

Če želite izbrati, ali boste uporabljali začetni zaslon, izberite Začetni zaslon > Domači zaslon.

Če želite spremeniti nastavitve začetnega zaslona, izberite Začetni zaslon > Nastavitve načina.

Če želite tipkam naprave določiti bližnjice, izberite Začetni zaslon > Bližnjične tipke. Te bližnjice niso na voljo na začetnem zaslonu.

#### **Nastavitve tonov**

Če želite določiti ton zvonjenja za glasovne klice, izberite Toni > Ton zvonjenja.

Če želite določiti ton zvonjenja za video klice, izberite Toni > Ton za videoklic.

Ton zvonjenja lahko nastavite, če izberete **Toni** > **Vrsta zvonjenja**. Napravo lahko tudi nastavite tako, da ob klicu predvaja ton zvonjenja, ki je kombinacija izgovorjenega imena klicalca, shranjenega v imeniku, in izbranega tona zvonjenja. Izberite **Toni** > **Izgovori klicatelj. ime**.

Stopnjo glasnosti tona zvonjenja nastavite tako, da izberete Toni > Glasnost zvonjenja.

Če bi radi nastavili različne opozorilne tone, izberite Toni > Opozorilni ton sporočil, E-poštni opozorilni ton, Koledarski opozor. ton ali Opozorilni ton ure.

Če želite nastaviti napravo tako, da bo ob dohodnih klicih vibrirala, izberite Toni > Opoz. z vibriranjem.

Stopnjo glasnosti tonov tipk lahko nastavite v podmeniju Toni > Toni tipk. Opozorilne tone lahko vključite ali izključite, če izberete Toni > Opozorilni toni.

#### Jezikovne nastavitve

Če želite izbrati jezik uporabniškega vmesnika (besedil na zaslonu naprave), izberite Jezik > Jezik telefona.

Jezik za pisanje beležk in sporočil lahko izberete v nastavitvi Jezik > Jezik pisanja.

Če želite nastaviti uporabo predvidevanja vnosa besedila, izberite Jezik > Predvidevanje vnosa.

Če želite določiti nastavitve za vnos besedila s predvidevanjem, izberite Nastavit. predvid. vnosa.

#### Lučka za obveščanje

Ko prejmete sporočilo ali se ne oglasite na klic, začne tipka za pomikanje utripati in vas tako opozarja na dogodek.

Če želite nastaviti, kako dolgo lučka za pomikanje utripa, izberite Opozorilna lučka > Lučka naj sveti.

Če bi radi določili, o katerih dogodkih vas lučka obvešča, izberite Opozorilna lučka > Obveščanje o dogodkih.

#### Nastavitve hitrih tipk

Izberite Meni > Orodja > Nastavitve > Splošno > Prilagajanje > Hitre tipke.

Če želite izbrati aplikacijo oziroma dejanje, ki se odpre, ko pritisnete eno od hitrih tipk, izberite Možnosti > Odpri.

Prednastavljene aplikacije in dejanja obnovite tako, da izberete Obnovi privzeto.

### Nastavitve ure in datuma

Izberite Meni > Orodja > Nastavitve > Splošno > Datum in ura.

Če želite nastaviti datum in uro, izberite Datum in Točen čas.

Izberite **Časovni pas** in določite časovni pas.

Izberite **Ura mobiln. operaterja** > **Samod. posodablj.**, da vključite samodejno posodabljanje ure, datuma in časovnega pasu (omrežna storitev).

Če bi radi izbrali 12- ali 24-urni sistem ter ločilo med urami in minutami, izberite Zapis časa in Ločilo časa.

Če želite določiti zapis datuma in ločilo, izberite Zapis datuma in Ločilo datuma.

Vrsto ure določite tako, da izberete Vrsta ure > Analogna ali Digitalna.

Melodijo budilke izberete v nastavitvi Melodija budilke.

Če želite določiti dneve v tednu, ob katerih delate, izberite Delavniki.

## Nastavitve dodatne opreme

Izberite Meni > Orodja > Nastavitve > Splošno > Dodat. oprema.

**Skupne nastavitve dodatne opreme** Pri večini dodatne opreme lahko storite naslednje: Če bi radi izbrali profil, ki se vključi ob priklopu dodatne opreme na napravo, izberite dodatno opremo in **Privzeti profil.** 

Če želite, da naprava samodejno sprejme klice po petih sekundah, ko je nanjo priključena dodatna oprema, izberite Samodejni sprejem > Vključeno. Če je vrsta zvonjenja v izbranem profilu nastavljena na Kratek pisk ali Tiho, je samodejno sprejemanje klicev onemogočeno.

Če izberete **Osvetlitev** > **Vključeno**, bo osvetlitev ostala vključena, medtem ko bo naprava povezana z dodatno opremo.

### Nastavitve e-poštne tipke

Če želite izbrati, kateri nabiralnik odpre pritisk na e-poštno tipko, izberite Nast. e-poštne tipke > E-poštna tipka in pritisnite tipko za pomikanje.

#### Varnostne nastavitve

Izberite Meni > Orodja > Nastavitve > Splošno > Varnost.

Določite naslednje varnostne nastavitve:

- **Telefon in kartica SIM** Prilagodite varnostne nastavitve za napravo in kartico SIM.
- Upravlj. certifikatov Upravljajte varnostne certifikate.
- Varnostni modul Upravljajte varnostni modul.

Ne uporabljajte kod, podobnih številkam za klice v sili, da tako preprečite nenamerno klicanje številke za klice v sili.

Kode so prikazane z zvezdicami. Ko spreminjate kode, vnesite najprej trenutno kodo in nato dvakrat novo kodo.

#### Varnost naprave in kartice SIM

Kodo PIN lahko spremenite, če izberete **Telefon in kartica SIM** > **Koda PIN**. Nova koda mora biti 4- do 8-mestna. Koda PIN varuje kartico SIM pred nepooblaščeno uporabo in jo po navadi dobite s kartico. Po treh zaporednih napačnih vnosih se koda PIN blokira. Da bi lahko spet uporabljali kartico SIM, jo morate odblokirati tako, da vnesete kodo PUK.

Če želite nastaviti tipkovnico tako, da se bo po določenem obdobju samodejno zaklenila, izberite Telefon in kartica SIM > Čas pred samozakl. tipk..

Če želite določiti čas, po katerem se naprava samodejno zaklene, tako da jo lahko uporabljate samo, če vnesete pravilno kodo za zaklepanje, izberite **Telefon in kartica SIM > Zakasn. samozaklep. tel.** Vnesite čas zakasnitve v minutah ali izberite **Brez**, da izključite samodejno zaklepanje. Če je naprava zaklenjena, lahko vseeno sprejemate dohodne klice; morda boste tudi lahko klicali uradno številko za klice v sili, ki je programirana v napravi.

Če želite nastaviti novo kodo za zaklepanje, izberite **Telefon** in kartica SIM > Koda za zaklepanje. Prednastavljena koda za zaklepanje je 12345. Vnesite trenutno kodo in nato dvakrat novo. Nova koda je lahko 4- do 255-mestna. Uporabite lahko številke ter male in velike črke. Naprava vas obvesti, če koda ni pravilno oblikovana.

#### Obnavljanje prvotnih nastavitev

Prvotne nastavitve naprave obnovite tako, da izberete **Tovarniške nast.** Za to potrebujete kodo za zaklepanje naprave. Po ponastavitvi utegne zagon naprave trajati dlje. To ne vpliva na dokumente, podatke v imeniku, koledarske vpise in datoteke.

# Nastavitve telefona

Izberite Meni > Orodja > Nastavitve > Telefon.

Izberite med temi možnostmi:

- Klici Določite splošne klicne nastavitve.
- Preusm. klicev Določite nastavitve preusmerjanja klicev. <u>Glejte "Preusmerjanje klicev", str. 39.</u>
- Zapore klicev Določite nastavitve za zapore klicev. <u>Glejte "Zapore klicev", str. 40.</u>
- Omrežje Prilagodite omrežne nastavitve.

## Klicne nastavitve

Če želite, da se klicani osebi prikaže vaša telefonska številka, izberite Klici > Pošiljanje lastne št. > Da. Če izberete Privzeto, bo omrežje določilo, ali se vaša številka pošilja ali ne.

Če želite, da se pri internetnih klicih vaš naslov prikaže klicani osebi, izberite Klici > Pošlji lastni ID intern. tel. > Da.

Omrežje vas bo med že vzpostavljenim klicem opozorilo na nov dohodni klic, če izberete Klici > Čakajoči klic > Možnosti > Vključi. Če želite preveriti, ali je funkcija vključena v omrežju, izberite Možnosti > Preveri stanje.

Opozarjanje na internetne klice vključite ali izključite tako, da izberete Klici > Opoz. na internet. kl.. Če imate neodgovorjene internetne klice, se prikaže obvestilo.

Če želite nastaviti privzeto vrsto klicev, izberite Klici > Privzeta vrsta klica in Glasovni klic za mobilni klic ali Internetni klic za internetni klic.

Če želite, da naprava klicalcu samodejno pošlje besedilno sporočilo s pojasnilom, zakaj klica ne morete sprejeti, izberite Klici > Zavrni klic z SMS > Da. Besedilo sporočila lahko sestavite, če izberete Klici > Besedilo sporočila.

Na domačem zaslonu zaženete iskanje vizitk tako, da izberete Klici > Iskanje vizitk > Izključi.

### Omrežne nastavitve

Izberite Meni > Orodja > Nastavitve > Telefon > Omrežje.

Če želite izbrati omrežni način, izberite Omrežni način in Dvojni način, UMTS ali GSM. V dvojnem načinu naprava samodejno preklaplja med omrežji.

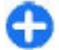

**Nasvet: UMTS** omogoča hitrejši prenos podatkov, vendar lahko hitreje porablja energijo baterije in skrajša čas njenega delovanja. Če izberete **Dvojni način** in ste na območju, kjer so omrežja GSM in UMTS, bo naprava morda nenehno preklapljala med vrstama omrežij, kar tudi lahko poveča izrabo baterije. Izberite **Izbira operaterja** in **Ročno**, da bi izbrali med omrežji, ki so na voljo, ali **Samodejno**, da bo naprava samodejno izbrala eno od omrežij.

Če želite, da vas naprava obvešča, kdaj uporablja celično omrežje tehnologije MCN, izberite Informacije o celici > Vključeno.

## Nastavitve povezav

Izberite Meni > Orodja > Nastavitve > Povezava. Izberite med temi možnostmi:

- Bluetooth Uredite nastavitve Bluetooth. <u>Gleite</u> <u>"Pošiljanje in prejemanje podatkov po povezavi</u> <u>Bluetooth", str. 106.</u>
- USB Uredite nastavitve podatkovnega kabla. <u>Gleite</u> <u>"Podatkovni kabel", str. 104.</u>
- Dostopne točke Nastavite nove dostopne točke ali uredite obstoječe. Ponudnik storitev je lahko v vaši napravi nastavil nekatere ali vse dostopne točke, ki jih morda ne boste mogli ustvariti, urediti ali odstraniti.
- Paketni podatki Določite, kdaj naj se uporabljajo povezave za paketni prenos podatkov, in vnesite dostopno točko, če napravo uporabljate kot modem za računalnik.
- Omrežje WLAN Določite, ali naj naprava prikazuje, kdaj je na voljo omrežje WLAN, in kako pogosto naj naprava išče omrežja.
- Nastavitve SIP Preglejte obstoječe profile SIP za začenjanje sej ali ustvarite nove.
- Internetni telef. Določite nastavitve za internetne klice.

- Konfiguracije Preglejte in izbrišite zaupanja vredne strežnike, iz katerih lahko naprava prejema konfiguracijske nastavitve.
- Nadzor imen DT Omejite povezave za paketne podatke. <u>Glejte "Omejitev podatkovnih</u> <u>povezav", str. 133.</u> Ta možnost je na voljo samo, če je vstavljena kartica USIM, ki podpira to funkcijo.

## Dostopne točke

## Izberite Meni > Orodja > Nastavitve > Povezava > Dostopne točke.

Internetna dostopna točka je zbirka nastavitev, ki določajo, kako naprava ustvari podatkovno povezavo z omrežjem. Pred uporabo e-pošte in večpredstavnostnih sporočil ali brskanjem po spletnih straneh morate določiti dostopne točke za te storitve.

Ponudnik storitev je lahko v vaši napravi nastavil nekatere ali vse dostopne točke, ki jih morda ne boste mogli urediti, odstraniti ali ustvariti novih.

Izberite **Možnosti** > **Nova dostopna točka**, da ustvarite novo dostopno točko, ali pa izberite eno od obstoječih na seznamu in nato **Možnosti** > **Podvoji dostopno točko**, da jo uporabite kot osnovo za novo točko.

# Nastavitve paketne podatkovne povezave (GPRS)

Izberite Meni > Orodja > Nastavitve > Povezava > Paketni podatki.

Vaša naprava podpira paketne podatkovne povezave, kakršna je v omrežjih GSM storitev GPRS. Kadar uporabljate napravo v omrežjih GSM in UMTS, je hkrati lahko dejavnih več podatkovnih povezav; dostopne točke si lahko delijo podatkovno povezavo in podatkovne povezave se ohranijo tudi na primer med glasovnimi klici. <u>Glejte "Nadzornik</u> <u>povezav", str. 111.</u>

Če želite določiti nastavitve za paketne podatkovne povezave, izberite **Povez. za paketni pr.** in **Ko je na voljo**, če želite, da se naprava samodejno prijavi v omrežje za paketni prenos podatkov, ko jo vklopite v omrežju, ki to funkcijo podpira, ali **Po potrebi**, če naj se paketna podatkovna povezava vzpostavi samo, kadar jo potrebuje ena od aplikacij ali funkcij. Izberite **Dostopna točka** in vnesite ime dostopne točke, ki ste ga dobili od ponudnika storitev, če želite napravo uporabljati kot računalniški modem za paketni prenos podatkov. Če želite uporabljati hitri prenos podatkov, izberite **Hitri paketni dostop** > **Omogočeno**.

Te nastavitve vplivajo na vse dostopne točke, ki uporabljajo paketno podatkovno povezavo.

## Nastavitve funkcije WLAN

Izberite Meni > Orodja > Nastavitve > Povezava > Omrežje WLAN.

Če želite, da naprava prikazuje znak, kadar je v dosegu omrežje WLAN, izberite Prikaz razp. omrež. WLAN > Da.

Če želite določiti časovni interval, v katerem naprava išče omrežja WLAN in posodobi kazalnik, izberite Iskanje

omrežij. Ta nastavitev je na voljo samo, če ste izbrali Prikaz razp. omrež. WLAN > Da.

## **Dodatne nastavitve WLAN**

Izberite **Možnosti** > **Dodatne nastavitve**. Dodatne nastavitve funkcije WLAN se navadno določijo samodejno; spreminjanje nastavitev ni priporočljivo.

Če želite ročno urediti nastavitve, izberite Samokonfiguracija > Onemogočeno in določite naslednje:

- Dolga omejit. pon. pošilj. Vnesite največje število poskusov prenosa, če naprava ne dobi potrditvenega sprejemnega signala od omrežja.
- Kratka omejit. pon. pošilj. Vnesite največje število poskusov prenosa, če naprava od omrežja ne dobi potrditvenega signala za pošiljanje.
- Prag RTS Izberite velikost paketa podatkov, pri kateri naprava za dostopno točko omrežja WLAN izda zahtevo za pošiljanje, preden pošlje paket.
- Moč TX Določite, s kakšno močjo naprava pošilja podatke.
- Radijske meritve Omogočite ali preprečite radijske meritve.
- Varčevanje z energijo Izberite, ali naj naprava med uporabo funkcije WLAN uporablja mehanizem varčevanja z energijo baterije. Ta mehanizem omogoča daljše delovanje baterije, vendar lahko poslabša delovanje funkcije WLAN.

Vse nastavitve obnovite na prvotne vrednosti tako, da izberete Možnosti > Obnovi privzeto.

### Varnostne nastavitve za WLAN

Izberite Meni > Orodja > Nastavitve > Povezava > Dostopne točke > Možnosti > Nova dostopna točka ali izberite dostopno točko in Možnosti > Uredi.

V nastavitvah dostopne točke izberite Zaščita omrežja WLAN in želeni način.

## Varnostne nastavitve WEP

#### Za varnostni način WLAN izberite WEP.

Način šifriranja WEP (Wired Equivalent Privacy) šifrira podatke pred prenosom. Uporabniki, ki nimajo ustreznih ključev WEP, ne morejo dostopati do omrežja. Ko je vključen varnostni način WEP, bo vaša naprava zavrgla prejete podatkovne pakete, ki niso šifrirani s ključi WEP.

V omrežju ad hoc morajo vse naprave uporabljati isti ključ WEP.

Izberite Nast. zaščite WLAN in med temi možnostmi:

- Uporablj. ključ WEP Izberite želeni ključ WEP.
- Vrsta potrjevanja Izberite Odprto ali Skupno.
- Nastavit. ključev WEP Uredite nastavitve ključa WEP.

## Nastavitve ključa WEP

V omrežju ad hoc morajo vse naprave uporabljati isti ključ WEP.

Izberite Nast. zaščite WLAN > Nastavit. ključev WEP in med temi možnostmi:

- Šifriranje WEP Izberite želeno dolžino šifrirnega ključa WEP.
- Zapis ključa WEP Izberite, ali želite vnesti podatke ključa WEP v besedilni (ASCII) ali Šestnajstiški obliki.
- Ključ WEP Vnesite podatke ključa WEP.

#### Varnostne nastavitve 802.1x

Za varnostni način WLAN izberite 802.1x.

Standard **802.1x** omogoča overjanje naprav in odobritev njihovega dostopa do brezžičnega omrežja. Če odobritveni postopek ne uspe, je napravam dostop onemogočen.

Izberite Nast. zaščite WLAN in med temi možnostmi:

- WPA/WPA2 Izberite protokol EAP (Extensible Authentication Protocol) ali Ključ PSK (tajni ključ za identifikacijo naprav).
- Nastav. vtičnikov EAP Če ste izbrali WPA/WPA2 > EAP, določite vtičnike EAP v napravi, ki naj se uporabljajo z dostopno točko.
- Ključ PSK Če ste izbrali WPA/WPA2 > Ključ PSK, vnesite zasebni ključ, po katerem bo omrežje WLAN prepoznalo vašo napravo.

## Varnostne nastavitve WPA

Za varnostni način WLAN izberite **WPA/WPA2**. Izberite **Nast. zaščite WLAN** in med temi možnostmi:

 WPA/WPA2 — Izberite protokol EAP (Extensible Authentication Protocol) ali Ključ PSK (tajni ključ za identifikacijo naprav).

- Nastav. vtičnikov EAP Če izberete WPA/WPA2 > EAP, določite vtičnike EAP v napravi, ki naj se uporabljajo z dostopno točko.
- Ključ PSK Če izberete WPA/WPA2 > Ključ PSK, vnesite zasebni ključ, po katerem bo omrežje WLAN prepoznalo vašo napravo.
- Samo način WPA2 Načina šifriranja TKIP in AES (Advanced Encryption Standard) dovolite tako, da izberete Izključeno. Če želite dovoliti samo AES, izberite Vključeno.

### Vtičniki WLAN

Izberite Meni > Orodja > Nastavitve > Povezava > Dostopne točke.

Vtičniki protokola EAP (Extensible Authentication Protocol) se uporabljajo v brezžičnih omrežjih za preverjanje pristnosti brezžičnih naprav in strežnikov. Različni vtičniki EAP omogočajo uporabo različnih načinov EAP (omrežna storitev).

Ogledate si lahko vtičnike EAP, ki so trenutno nameščeni v napravi (omrežna storitev).

#### Vtičniki EAP

- Če želite določiti nastavitve vtičnikov EAP, izberite Možnosti > Nova dostopna točka in določite dostopno točko, ki za podatkovni nosilec uporablja WLAN.
- 2. Za varnostni način izberite 802.1x ali WPA/WPA2.
- 3. Izberite Nast. zaščite WLAN > WPA/WPA2 > EAP > Nastav. vtičnikov EAP.

#### © 2010 Nokia. Vse pravice pridržane.

#### Uporaba vtičnikov EAP

Če želite pri povezovanju z omrežjem WLAN prek dostopne točke uporabljati vtičnik EAP, izberite želeni vtičnik in Možnosti > Omogoči. Poleg vtičnikov EAP, ki ste jim omogočili uporabo s to dostopno točko, so prikazane kljukice. Če ne želite uporabljati vtičnika, izberite Možnosti > Onemogoči.

Če želite urediti nastavitve vtičnika EAP, izberite Možnosti > Uredi.

Če želite spremeniti nastavitve pomembnosti vtičnika EAP, izberite **Možnosti** > **Zvišaj stopnjo prednosti**, da bo naprava pri povezovanju z omrežjem prek dostopne točke skušala ta vtičnik uporabiti pred drugimi, ali **Možnosti** > **Znižaj stopnjo prednosti**, da bo naprava pri preverjanju pristnosti uporabila ta vtičnik po poskusu uporabe drugih. Več informacij o vtičnikih EAP lahko preberete v pomoči v napravi.

## Nastavitve protokola SIP

## Izberite Meni > Orodja > Nastavitve > Povezava > Nastavitve SIP.

Protokoli za začenjanje sej (SIP) se uporabljajo za ustvarjanje, spreminjanje in zaključevanje nekaterih vrst komunikacijskih sej z enim ali več udeleženci (omrežna storitev). Značilne komunikacijske seje so souporaba videa in internetni klici. Profili SIP vključujejo tudi nastavitve teh sej. Privzeti profil SIP za komunikacijsko sejo je prikazan podčrtano.

Profil SIP ustvarite tako, da izberete Možnosti > Nov profil SIP > Upor. privzeti profil ali Upor. obstoječi profil. Če želite izbrati privzeti profil SIP za komunikacijske seje, izberite Možnosti > Privzeti profil.

## Urejanje profilov SIP

Izberite Možnosti > Uredi in med naslednjimi možnostmi:

- Ime profila Vnesite ime za profil SIP.
- Profil storitve Izberite IETF ali Nokia 3GPP.
- Privzeta dostopna točka Izberite dostopno točko za povezavo z internetom.
- Javno uporabniško ime Vnesite uporabniško ime, ki vam ga je dodelil ponudnik storitev.
- Uporabi stiskanje Določite, ali naj se uporablja stiskanje.
- **Registracija** Izberite način registracije.
- Uporabi zaščito Izberite, ali naj se uporablja postopek zaščite.
- Posredniški strežnik Vnesite nastavitve posredniškega strežnika za ta profil SIP.
- **Registrski strežnik** Vnesite nastavitve registrskega strežnika za ta profil SIP.

### Urejanje posredniških strežnikov SIP

Izberite Možnosti > Nov profil SIP ali Uredi > Posredniški strežnik.

Posredniški strežniki so posredniki med storitvijo spletnega brskanja in njenimi uporabniki; uporabljajo jih nekateri ponudniki storitev. Ti strežniki lahko omogočajo dodatne varnostne funkcije in pospešujejo dostop do storitve.

Izberite med temi možnostmi:

- Naslov posred. strežn. Vnesite gostiteljsko ime ali naslov IP uporabljenega posredniškega strežnika.
- **Domena** Vnesite domeno posredniškega strežnika.
- Uporabniško ime in Geslo Vnesite svoje uporabniško ime in geslo za povezavo s posredniškim strežnikom.
- Dovoli ohl. preusm. Izberite, ali je dovoljeno ohlapno preusmerjanje.
- Vrsta prenosa Izberite UDP, Samodejno ali TCP.
- Vrata Vnesite številko vrat posredniškega strežnika.

### Urejanje registracijskih strežnikov

Izberite Možnosti > Nov profil SIP ali Uredi > Registrski strežnik.

Izberite med temi možnostmi:

- Naslov registr. strežn. Vnesite gostiteljsko ime ali naslov IP uporabljenega registrskega strežnika.
- **Domena** Vnesite domeno registrskega strežnika.
- Uporabniško ime in Geslo Vnesite svoje uporabniško ime in geslo za povezavo z registracijskim strežnikom.
- Vrsta prenosa Izberite UDP, Samodejno ali TCP.
- Vrata Vnesite številko vrat registrskega strežnika.

#### Nastavitve za internetne klice

Izberite Meni > Orodja > Nastavitve > Povezava > Internetni telef.

Nov profil za internetne klice ustvarite tako, da izberete Možnosti > Nov profil.

Če želite urediti obstoječ profil, izberite Možnosti > Uredi.

## Konfiguracijske nastavitve

Izberite Meni > Orodja > Nastavitve > Povezava > Konfiguracije.

Ponudnik storitev ali oddelek za informacijsko upravljanje v podjetju vam lahko pošilja sporočila, ki vsebujejo konfiguracijske nastavitve za zaupanja vredne strežnike. Te nastavitve se samodejno shranjujejo v mapo Konfiguracije. Od zaupanja vrednih strežnikov lahko prejmete konfiguracijske nastavitve za dostopne točke, večpredstavnostne ali e-poštne storitve in nastavitve za sinhronizacijo.

Če želite izbrisati konfiguracije za zaupanja vreden strežnik, izberite Možnosti > Zbriši. Izbrišejo se tudi konfiguracijske nastavitve za druge aplikacije, ki jih zagotavlja ta strežnik.

### Omejitev podatkovnih povezav

Izberite Meni > Orodja > Nastavitve > Povezava > Nadzor imen DT.

S storitvijo za nadzor dostopnih točk lahko omejite paketne podatkovne povezave z napravo na določene dostopne točke.

Vaša kartica SIM morda ne podpira storitve za nadzor dostopnih točk. Več informacij lahko dobite pri ponudniku storitev.

Če želite omejiti paketne podatkovne povezave iz naprave, izberite Možnosti > Vključi omejitve. Da bi lahko vključili ali izključili nadzor dostopnih točk ali uredili dostopne točke na nadzornem seznamu, potrebujete kodo PIN2.

Če bi radi na nadzorni seznam dodali dostopne točke, ki se lahko uporabljajo za paketne podatkovne povezave, izberite Možnosti > Ročno dodaj ime. Če želite omogočiti povezave z dostopno točko, ki jo ponuja operater, ustvarite prazno dostopno točko.

Dostopne točke odstranite s seznama tako, da izberete Možnosti > Odstrani.

# Nastavitve aplikacij

Izberite Meni > Orodja > Nastavitve > Aplikacije. Na seznamu izberite aplikacijo, da bi prilagodili njene nastavitve.

# Bližnjice

Na tem mestu so zbrane nekatere bližnjice na tipkovnici, ki so na voljo v napravi. Z bližnjicami lahko učinkoviteje uporabljate aplikacije.

# Splošne bližnjice

#### Splošne bližnjice

| Tipka za vklop/ | Pridržite, da vklopite ali izklopite               |
|-----------------|----------------------------------------------------|
| izklop          | napravo.                                           |
|                 | Enkrat pritisnite, da bi preklapljali med profili. |

#### Domači zaslon

| Leva izbirna tipka<br>+ funkcijska tipka | Zaklenite ali odklenite tipkovnico.                                                                                                    |
|------------------------------------------|----------------------------------------------------------------------------------------------------|
| Klicna tipka                             | Odprite dnevnik klicev.                                                                                                    |
| 0                                        | Pritisnite in pridržite, da v brskalniku<br>odprete domačo stran.                                                                                 |
| 1                                        | Pridržite, da pokličete svoj telefonski predal.                                                                                                   |
| Številska tipka (2–<br>9)                | Pokličite telefonsko številko z uporabo<br>funkcije hitrega klicanja. Najprej<br>morate omogočiti hitro klicanje<br>(Meni > Orodja > Nastavitve > |

## Telefon > Klici > Hitro klicanje > Vključeno).

#### Splet

| * | Povečajte prikaz odprte strani.                       |
|---|-------------------------------------------------------|
| # | Zmanjšajte prikaz odprte strani.                      |
| 2 | Odprite pogovorno okno za iskanje.                    |
| 5 | Oglejte si aktivne strani.                            |
| 8 | Odprite pregled strani.                               |
| 9 | Odprite okno za vnašanje novega<br>spletnega naslova. |
| 0 | Odprite mapo z zaznamki.                              |
|   |                                                       |

#### Pregledovalnik slik

| Klicna tipka | Pošiljanje slike.                                                            |
|--------------|------------------------------------------------------------------------------|
| 0            | Manjša povečava.                                                             |
| 5            | Večja povečava.                                                              |
| 7            | Večja povečava. Pritisnite dvakrat, da<br>vključite prikaz na celem zaslonu. |
| 4            | Pomik levo na povečani sliki.                                                |
| 6            | Pomik desno na povečani sliki.                                               |

| 2 | Pomik navzgor na povečani sliki.                           |
|---|------------------------------------------------------------|
| 8 | Pomik navzdol na povečani sliki.                           |
| 3 | Zasuk v smeri urnega kazalca.                              |
| 1 | Zasuk v nasprotni smeri urnega kazalca.                    |
| * | Preklapljanje med običajnim in<br>celozaslonskim prikazom. |

# Slovarček

| Slovarček                                                                                                    |                                                                                                    |     |                                                                                                    | ali ton, da jo mikroprocesor zlahka                                                                                                    |  |
|----------------------------------------------------------------------------------------------------|----------------------------------------------------------------------------------------------------|-----|----------------------------------------------------------------------------------------------------|----------------------------------------------------------------------------------------------------|--|
| 3GMobilne komunikacije tretje generacije.<br>Digitalni sistem mobilnih komunikacij za<br>globalno uporabo, ki ponuja povečano<br>pasovno širino. 3G omogoča uporabnikom<br>mobilnih naprav dostop do številnih<br>storitev, npr. večpredstavnostnih.Način<br>delovanja ad<br>več naprav povečano med seboj | Mobilne komunikacije tretje generacije.<br>Digitalni sistem mobilnih komunikacij za<br>Jobalno uporabo, ki popuja povečano                                                                                                    |     |                                                                                                    | prepozna. Toni DTMF omogočajo<br>komunikacijo s telefonskim predalom,<br>računalniškimi telefonskimi odzivniki ipd.                         |  |
|                                                                                                    | E/                                                                                                    | EAP | Razširljiv protokol za preverjanje pristnosti<br>(Extensible Authentication Protocol).<br>Vtičniki EAP se uporabljajo v brezžičnih |                                                                                                    |  |
|                                                                                                    | Omrežni način WLAN, pri katerem dve ali                                                                                                    |     |                                                                                                    | v strežnikih za preverjanje.                                                                                                    |  |
| hoc                                                                                                    | neposredno, brez dostopne točke WLAN.                                                                                                    | EC  | GPRS                                                                                                    | Izboljšani GPRS (Enhanced GPRS). Storitev                                                                                                   |  |
| Piškotki                                                                                                    | Piškotki so informacije o vaših obiskih<br>spletne strani, ki vam jih pošlje strežnik. Če<br>piškotke sprejmete, lahko strežnik oceni,<br>kako uporabljate spletno stran, kaj vas<br>zanima, kaj želite prebrati itn.                                                        |     |                                                                                                    | omogoča hitrejše povezave. O<br>razpoložljivosti storitve in hitrostih<br>prenosa podatkov se pozanimajte pri<br>svojem ponudniku storitev. |  |
| DNS                                                                                                    | Storitev za imena domen (Domain Name<br>Service). Internetna storitev, ki prevaja<br>imena domen, kot je www.nokia.com, v<br>naslove IP, kot je 192.100.124.195. Imena<br>domen si je lažje zapomniti, to prevajanje<br>pa je nujno, ker internet temelji na naslovih<br>IP. |     |                                                                                                    |                                                                                                    |  |
| toni DTMF                                                                                                    | Dvotonska večfrekvenčna signalizacija<br>(Dual-tone multifrequency). Sistem DTMF<br>uporabljajo telefoni s tonskim izbiranjem.<br>Vsaki tipki je določena posebna frekvenca                                                                                                  |     |                                                                                                    |                                                                                                    |  |

#### © 2010 Nokia. Vse pravice pridržane.

| GPRS                                                                                                    | Splošna paketna radijska storitev (General<br>Packet Radio Service). GPRS omogoča                                                                                                    |                                                                                                    | potrebne za prenašanje<br>večpredstavnostnih vsebin.                                                                                                    |
|----------------------------------------------------------------------------------------------------|----------------------------------------------------------------------------------------------------|----------------------------------------------------------------------------------------------------|----------------------------------------------------------------------------------------------------|
|                                                                                                    | mobilnim telefonom brezžični dostop do<br>podatkovnih omrežij (omrežna storitev).<br>Med povezavo GPRS se podatki prenašajo<br>po mobilnem omrežju v majhnih paketih.<br>Prednost naketnega prenosa je da je                                         | НТТР                                                                                                    | Protokol za izmenjavo nadbesedila<br>(Hypertext Transfer Protocol). Protokol za<br>prenos dokumentov, ki se uporablja v<br>spletu.                                                                                                    |
|                                                                                                    | omrežje zasedeno samo takrat, ko poteka                                                                                                    | HTTPS                                                                                                    | HTTP po zaščiteni povezavi.                                                                                                    |
| pošiljanje ali prejemanje podatkov. GPRS<br>učinkovito izrablja omrežna sredstva, zato<br>ponuja hitro vzpostavljanje povezav in<br>velike hitrosti prenosa podatkov. | IMAP4                                                                                                    | Protokol za dostop do internetne pošte,<br>različica 4. Protokol za dostopanje do<br>oddaljenega nabiralnika. |                                                                                                    |
|                                                                                                    | Na storitev GPRS se morate naročiti.<br>Informacije o razpoložljivosti in naročanju<br>storitve GPRS dobite pri ponudniku storitev.                                                                                                    | Internetna<br>dostopna<br>točka                                                                               | Prek dostopne točke se vaša naprava<br>povezuje z omrežjem. Preden uporabite e-<br>pošto in večpredstavnostne storitve ali se                                                                                                    |
| Med glasovnim klicem ni mogoče<br>vzpostaviti povezave GPRS, obstoječa<br>povezava GPRS pa je zadržana, razen če<br>omrežje ne podpira dvojnega prenosa.              |                                                                                                    | spletnih straneh, morate za te storitve določiti internetne dostopne točke.                                   |                                                                                                    |
|                                                                                                    | Infrastrukturn                                                                                                    | Omrežni način WLAN, pri katerem se                                                                            |                                                                                                    |
| GPS                                                                                                    | Globalni sistem za določanje položaja<br>(Global Positioning System), GPS je sistem                                                                                                    | delovanja                                                                                                    | dostopne točke WLAN.                                                                                                    |
| za radijsko i<br>vsem svetu.                                                                                                    | za radijsko navigacijo, ki se uporablja po<br>vsem svetu.                                                                                                    | PIN                                                                                                    | Osebna identifikacijska številka (Personal<br>Identity Number). Koda PIN ščiti napravo<br>pred nepooblaščeno uporabo. Ponavadi jo<br>dobite s kartico SIM. Če je vključeno<br>zahtevanje kode PIN, bo naprava ob vsakem<br>vklopu zahtevala, da jo vnesete. Koda PIN<br>mora biti 4- do 8-mestna. |
| HSDPA                                                                                                    | Hitro nalaganje podatkovnih paketov<br>(High-Speed Downlink Packet Access).<br>HSDPA omogoča dostavljanje podatkov<br>terminalom UMTS z velikimi hitrostmi, ki<br>prej niso bile na voljo zaradi omejitev v<br>mobilnih radijskih omrežijih in ki so |                                                                                                    |                                                                                                    |

| PIN2                                                                                                    | Koda PIN2 je priložena nekaterim karticam<br>SIM. Potrebujete jo za dostop do nekaterih<br>funkcij, ki jih podpira kartica SIM. Kodo PIN2<br>sestavlja 4 do 8 številk.                                                                                                    |                                                                                                    |           | Kadar uporabljate napravo v omrežjih GSM<br>in UMTS, je hkrati lahko aktivnih več<br>podatkovnih povezav, eno podatkovno<br>povezavo pa lahko uporablja več dostopnih<br>točk V omrežijih UMTS ostanejo podatkovne |
|----------------------------------------------------------------------------------------------------|----------------------------------------------------------------------------------------------------|----------------------------------------------------------------------------------------------------|-----------|----------------------------------------------------------------------------------------------------|
| РОРЗ                                                                                                    | Poštni protokol, različica 3. Navaden poštni<br>protokol, ki ga je mogoče uporabiti za<br>dostop do oddaljenega nabiralnika.                                                                                                    |                                                                                                    |           | povezave aktivne tudi med glasovnimi klici.<br>Po spletu lahko na primer brskate hitreje<br>kot v omrežjih GSM, tudi med pogovorom.                                                                                |
| PUK in PUK2                                                                                                    | Koda za odblokiranje (Personal Unblocking                                                                                                    |                                                                                                    | UPIN      | Koda PIN, ki se uporablja v omrežjih UMTS.                                                                                                    |
| Key). Kodi PUK in PUK2 potrebujete za<br>zamenjavo blokirane kode PIN oziroma<br>PIN2. Kodo sestavlja 8 števk. |                                                                                                    |                                                                                                    | UPUK      | Koda za odblokiranje kode UPIN. Kodo UPUK<br>potrebujete za zamenjavo blokirane kode<br>UPIN ali PIN2. Kodo sestavlja 8 števk.                                                                                     |
| SIP                                                                                                    | <ul> <li>Protokol za začenjanje sej (Session<br/>Initiation Protocol). Protokol SIP se<br/>uporablja za ustvarjanje, spreminjanje in<br/>končevanje nekaterih vrst komunikacijskih<br/>sej z enim ali več udeleženci.</li> <li>ID Označevalnik sklopa storitev (Service Set<br/>Identifier). SSID je ime, ki označuje neko<br/>omrežje WLAN.</li> </ul> |                                                                                                    | USIM      | Kartica SIM, ki se uporablja v omrežjih UMTS.                                                                                                    |
| up<br>koi<br>sej                                                                                               |                                                                                                    | , spreminjanje in<br>st komunikacijskih<br>enci.<br>ritev (Service Set<br>ci označuje neko<br>deo datotek<br>osredno iz spleta,<br>v napravo. | Ukaz USSD | Ukaz za storitev, na primer za vklop<br>aplikacije ali konfiguracijo različnih<br>nastavitev na daljavo, ki ga z napravo                                                                                           |
| SSID                                                                                                    |                                                                                                    |                                                                                                    |           | pošljete operaterju oziroma ponudniku storitev.                                                                                                    |
|                                                                                                    |                                                                                                    |                                                                                                    | VoIP      | Govor po internetnem protokolu (Voice<br>over IP). Tehnologija VoIP je niz protokolov,<br>ki omogočajo telefonske klice v omrežjih, ki<br>temeljijo na internetnem protokolu (na<br>primer internetu).             |
| Pretakanje                                                                                                    | Pretakanje zvočnih in video datotek<br>pomeni predvajanje neposredno iz spleta,<br>ne da bi jih prej naložili v napravo.                                                                                                    |                                                                                                    |           |                                                                                                    |
| UMTS                                                                                                    | Univerzalni sistem za mobilne<br>telekomunikacije (Universal Mobile<br>Telecommunications System). UMTS je<br>mobilni komunikacijski sistem tretje<br>generacije (3G). Poleg glasovnega in<br>podatkovnega prenosa omogoča tudi<br>prenos zvoka in videa v brezčične naprave                                                                            |                                                                                                    | NZO       | Navidezno zasebno omrežje (Virtual Private<br>Network). Navidezno zasebno omrežje<br>omogoča vzpostavitev zaščitene povezave<br>z združljivim intranetom in storitvami, kot<br>je e-pošta.                         |

| WAP  | Protokol za brezžične aplikacije (Wireless<br>Application Protocol). WAP je mednarodni<br>standard za brezžično komunikacijo.                              |
|------|----------------------------------------------------------------------------------------------------|
| WEP  | Zasebnost kot v žičnih omrežjih (Wired<br>Equivalent Privacy). WEP je varnostni način<br>v omrežjih WLAN, s katerim se podatki pred<br>prenosom šifrirajo. |
| WLAN | Brezžično lokalno omrežje (Wireless Local<br>Area Network).                                                                                                |
| WPA  | Zaščiten dostop Wi-Fi (Wi-Fi protected access). Varnostni način za WLAN.                                                                                   |
| WPA2 | Zaščiten dostop Wi-Fi 2 (Wi-Fi protected access 2). Varnostni način za WLAN.                                                                               |

# Odpravljanje težav

Če bi radi prebrali odgovore na pogosta vprašanja o napravi, obiščite strani za podporo uporabnikom izdelka na spletnem mestu Nokia.

# V: Kaj so moja koda za zaklepanje, koda PIN ali koda PUK?

0: Privzeta koda za zaklepanje je **12345**. Če kodo pozabite ali izgubite, se obrnite na prodajalca naprave. Če pozabite ali izgubite kodo PIN ali PUK ali če je niste dobili, se obrnite na svojega ponudnika mobilnih storitev.

#### V: Kako zaprem aplikacijo, ki se ne odziva?

O: Pridržite tipko Domov. Pomaknite se do aplikacije in pritisnite vračalko, da zaprete aplikacijo.

#### V: Zakaj so slike neostre?

0: Poskrbite, da je zaščitno steklo objektiva kamere čisto.

Pred fotografiranjem izostrite motiv tako, da pritisnete tipko T.

#### V: Zakaj se ob vsakem vklopu naprave na zaslonu pojavijo spremenjene ali svetle pike oziroma prazna območja?

0: To je značilno za to vrsto zaslona. Nekateri zasloni imajo lahko pike ali točke, ki ostanejo vključene ali izključene. To je povsem običajno in ne gre za napako.

# V: Zakaj ne morem najti prijateljeve naprave z vmesnikom Bluetooth?

0: Preverite, ali sta napravi združljivi, imata vključen vmesnik Bluetooth in nista v skritem načinu. Napravi ne smeta biti oddaljeni več kot 10 metrov, med njima pa naj ne bodo zidovi ali druge ovire.

#### V: Zakaj ne morem prekiniti povezave Bluetooth?

0: Če je z vašo napravo povezana druga naprava, lahko povezavo prekinete v drugi napravi ali tako, da izklopite vmesnik Bluetooth. Izberite Meni > Povezov. > Bluetooth > Bluetooth > Izključeno.

# V: Zakaj ne vidim dostopne točke WLAN, čeprav je zagotovo v dosegu?

O: Preverite, ali je v napravi profil Brez povezave izključen.

Dostopna točka WLAN morda uporablja skriti razpoznavalnik nabora storitev (SSID). Do omrežja s skritim imenom SSID lahko dostopate samo, če poznate pravilen SSID in ste v svoji napravi Nokia zanj ustvarili dostopno točko WLAN.

Dostopna točka WLAN ne sme biti na kanalih 12-13, ker se z njimi ni mogoče povezati.

# V: Kako lahko v svoji napravi Nokia izključim povezavo WLAN?

0: Funkcija WLAN v napravi Nokia se izključi, kadar ne skušate vzpostaviti povezave, niste povezani z drugo dostopno točko

in ne iščete razpoložljivih omrežij. Da bi še dodatno zmanjšali porabo energije, lahko napravo nastavite tako, da v ozadju ne bo iskala razpoložljivih omrežij ali jih bo iskala bolj poredko. Funkcija WLAN je med posameznimi iskanji omrežij izključena.

Iskanja v ozadju preprečite tako, da izberete Meni > Orodja > Nastavitve > Povezava > Omrežje WLAN > Prikaz razp. omrež. WLAN > Nikoli. Vseeno lahko ročno iščete omrežja WLAN, ki so na voljo, in se z njimi povezujete kot po navadi.

Če bi radi povečali premor med iskanji omrežij v ozadju, izberite Prikaz razp. omrež. WLAN > Da in določite interval za Iskanje omrežij.

# V: Zakaj kljub vzpostavljeni povezavi WLAN in pravilnim nastavitvam IP ne morem brskati po spletu?

0: Preverite, ali ste v dodatnih nastavitvah dostopne točke WLAN pravilno določili nastavitve posredniškega strežnika HTTP/ HTTPS.

# V: Kako preverim kakovost signala povezave WLAN?

Izberite Meni > Povezov. > Nadz. pov. >

Akt.pod.povez. > Možnosti > Podrobnosti. Če je signal šibek ali zmeren, bosta morda imeli težave s vzpostavljanjem povezave. Poskusite znova bližje dostopni točki.

#### V: Zakaj imam težave z varnostnim načinom?

0: Prepričajte se, da ste pravilno nastavili varnostni način in da omrežje uporablja izbrani način. Varnostni način, ki ga uporablja omrežje, preverite tako, da izberete Meni >

## Povezov. > Nadz. pov. > Akt.pod.povez. > Možnosti > Podrobnosti.

Preverite tudi naslednje: ali ste določili pravilen način WPA (prednastavljen ključ ali protokol EAP), onemogočili vse nepotrebne vrste protokola EAP in ali so vse nastavitve vrste protokola EAP pravilne (gesla, uporabniška imena, certifikati).

#### V: Zakaj ne morem izbrati vizitke za sporočilo?

0: V prejemnikovi vizitki ni telefonske številke, naslova ali epoštnega naslova. Izberite Meni > Komunik. > Imenik in uredite vizitko.

# V: Na kratko se prikaže obvestilo Nalagam sporočilo. Kaj se dogaja?

0: Naprava skuša naložiti večpredstavnostno sporočilo iz centra za večpredstavnostna sporočila. To obvestilo se prikaže, če ste izbrali Meni > Komunik. > Sporočila > Možnosti > Nastavitve > Večpredst. sporočilo > Nalaganje večpr. sp. > Vedno samodejno. Preverite, ali so nastavitve za večpredstavnostna sporočila pravilne in ali so v telefonskih številkah ali naslovih napake. <u>Glejte</u> "Nastavitve večpredstavnostnih sporočil", str. 62.

# V: Kako naj končam podatkovno povezavo, če jo naprava nenehno vzpostavlja?

0: Naprava morda skuša naložiti večpredstavnostno sporočilo iz centra za večpredstavnostna sporočila. Če želite napravi preprečiti vzpostavljanje podatkovne povezave, izberite Meni > Komunik. > Sporočila > Možnosti > Nastavitve > Večpredst. sporočilo > Nalaganje večpr. sp. > Ročno, da se bodo večpredstavnostna sporočila shranila v sporočilnem centru in jih boste lahko naložili pozneje, ali Izključeno, da bo naprava prezrla vsa dohodna večpredstavnostna sporočila. Če izberete Ročno, boste prejeli obvestilo o novem večpredstavnostnem sporočilu, ki ga lahko naložite iz centra za večpredstavnostna sporočila. Če izberete Izključeno, naprava ne bo več vzpostavljala povezav z omrežjem, ki so potrebne za večpredstavnostna sporočila.

Če želite, da naprava vzpostavi paketno podatkovno povezavo samo, če vklopite aplikacijo ali uporabite postopek, ki ga zahteva, izberite Meni > Orodja > Nastavitve > Povezava > Paketni podatki > Povez. za paketni pr. > Po potrebi.

Če to ne pomaga, poskusite napravo izklopiti in znova zagnati.

#### V: Kako lahko varčujem z energijo baterije?

0: Številne funkcije v napravi hitreje porabljajo energijo baterije in tako skrajšajo čas njenega delovanja. Če želite varčevati z energijo baterije, naredite naslednje:

- Izključite vmesnik Bluetooth, kadar ga ne uporabljate.
- Onemogočite iskanja omrežij WLAN v ozadju. Izberite Meni > Orodja > Nastavitve > Povezava > Omrežje

WLAN > Prikaz razp. omrež. WLAN > Nikoli. Vseeno lahko ročno iščete omrežja WLAN, ki so na voljo, in se z njimi povezujete kot ponavadi.

- Nastavite napravo tako, da bo vzpostavila paketno podatkovno povezavo samo, če boste zagnali aplikacijo ali postopek, ki ga potrebuje. Izberite Meni > Orodja > Nastavitve > Povezava > Paketni podatki > Povez. za paketni pr. > Po potrebi.
- V aplikaciji Zemljevidi preprečite napravi, da bi samodejno nalagala nove zemljevide. Izberite Meni > GPS > Zemljevidi in Možnosti > Nastavitve > Internet > Povezava > Brez povezave.
- Spremenite zakasnitev, po kateri se izključi osvetlitev. Izberite Meni > Orodja > Nastavitve > Splošno > Prilagajanje > Zaslon > Čas osvetlitve.
- Zaprite aplikacije, ki jih ne uporabljate. Pridržite tipko Domov. Pomaknite se do aplikacije in pritisnite vračalko, da zaprete aplikacijo.

# Informacije o izdelku in varnostne informacije

# Dodatna oprema

Opozorilo: Uporabljajte samo baterije, polnilnike in dodatno opremo, ki jih je družba Nokia odobrila za uporabo s tem modelom. Uporaba kakšnih drugih vrst lahko izniči garancijo in možnost zamenjave ter je lahko nevarna. Predvsem lahko uporaba neodobrenih polnilnikov ali baterij povzroči požar, eksplozijo, puščanje ali drugo nevarnost.

O razpoložljivosti odobrene dodatne opreme se posvetujte s pooblaščenim prodajalcem. Ko izklapljate napajalni kabel katere koli dodatne opreme, primite in potegnite vtič, ne kabla.

## Baterija Informacije o bateriji in polnilniku

Vašo napravo napaja baterija, ki jo je mogoče polniti. S to napravo uporabljajte baterijo BP-4L. Nokia bo morda izdelala dodatne modele baterij, ki bodo na voljo za to napravo. Naprava je namenjena uporabi z naslednjimi polnilniki: AC-5. Natančna oznaka modela polnilnika se lahko razlikuje glede na vrsto vtiča. Različico vtiča označuje E, EB, X, AR, U, A, C, K ali UB. Baterijo je mogoče napolniti in sprazniti več stokrat, postopoma pa se vendarle izrabi. Ko sta čas pogovora in čas v pripravljenosti znatno krajša od normalnega, baterijo zamenjajte. Uporabljajte samo baterije in polnilnike, ki jih je za uporabo s to napravo odobrila družba Nokia.

Če baterijo prvič uporabljate ali če je dolgo niste uporabljali, boste morda morali priklopiti polnilnik, ga odklopiti in znova priklopiti, da se bo baterija začela polniti. Če je baterija popolnoma prazna, utegne trajati nekaj minut, preden se bo na zaslonu izpisalo obvestilo o polnjenju in preden boste lahko klicali.

Varno odstranjevanje. Preden odstranite baterijo, napravo vedno izklopite in jo ločite od polnilnika.

Pravilno polnjenje. Ko polnilnika ne uporabljate, ga iztaknite iz električne vtičnice in naprave. Popolnoma polne baterije ne puščajte priključene na polnilnik, saj lahko čezmerno polnjenje skrajša življenjsko dobo baterij. Če popolnoma napolnjene baterije ne uporabljate, se čez nekaj časa sprazni sama od sebe.

Baterije ne izpostavljajte izjemno nizkim ali visokim temperaturam. Baterijo vedno hranite na temperaturi med 15 in 25 °C. Izjemno visoke ali nizke temperature zmanjšujejo zmogljivost in življenjsko dobo baterije. Če je baterija v napravi vroča ali hladna, naprava morda nekaj časa ne bo delovala. Delovanje baterije je zlasti omejeno pri temperaturah pod lediščem.
Ne povzročite kratkega stika. Ta lahko nastane, če s kakim kovinskim predmetom (kovancem, sponko, peresom) sklenete pozitivni (+) in negativni (–) pol baterije (kovinska trakova na bateriji), na primer kadar prenašate rezervno baterijo v žepu ali torbi.Kratki stik lahko poškoduje baterijo ali predmet, ki ga je sprožil.

Odlaganje. Ne mečite izrabljenih baterij v ogenj, saj jih lahko raznese. Baterije zavrzite skladno z lokalnimi predpisi. Če je mogoče, jih reciklirajte. Ne odvrzite jih v smetnjak za hišne odpadke.

Puščanje. Celic ali baterij ne smete razstaviti, prerezati, odpreti, upogniti, prebosti ali raztrgati. Če baterija pušča, tekočina ne sme priti v stik s kožo ali očmi. Če se to zgodi, takoj sperite prizadete predele z vodo ali poiščite zdravniško pomoč.

Poškodba. Baterije ne spreminjajte in ne predelujte, vanjo ne skušajte vstaviti tujkov ter je ne potapljajte in ne izpostavljajte vodi ali drugim tekočinam. Poškodovane baterije lahko raznese.

Pravilna uporaba. Baterijo uporabljajte samo za namene, za katere je narejena. Nepravilna uporaba baterije lahko povzroči požar, eksplozijo ali drugo nevarnost. Če vam naprava ali baterija pade iz rok, zlasti na trdo površino, in mislite, da je baterija poškodovana, jo odnesite na servis, da jo pregledajo, preden jo spet uporabite. Nikoli ne uporabljajte poškodovanih polnilnikov ali baterij. Pazite, da baterija ne pride v roke majhnim otrokom.

## Smernice za preverjanje pristnosti baterij Nokia

Zaradi lastne varnosti vedno uporabljajte pristne baterije Nokia. Da bi zagotovo dobili pristno baterijo Nokia, jo kupite na pooblaščenem servisu ali pri pooblaščenem prodajalcu izdelkov Nokia in po naslednjem postopku preglejte hologramsko nalepko:

## Preverjanje pristnosti holograma

- Ko pogledate hologram na nalepki, naj bi bil iz enega kota viden značilen znak družbe Nokia z iztegnjenima rokama, iz drugega pa logotip pristne dodatne opreme Nokia.
- Ko hologram nagnete v levo, desno, navzgor in navzdol, naj bi ob straneh logotipa videli eno, dve, tri oziroma štiri pike.

Uspešna izvedba korakov tega postopka še ni popolno zagotovilo, da je baterija pristna. Če ne morete preveriti pristnosti ali če zaradi kakršnega koli razloga mislite, da baterija Nokia s hologramsko nalepko ni pristni izdelek znamke Nokia, je ne uporabljajte in se za nasvet obrnite na najbližji pooblaščeni servis Nokia ali pooblaščenega prodajalca izdelkov Nokia.

Več o pristnih baterijah Nokia lahko izveste na spletni strani www.nokia.com/battery.

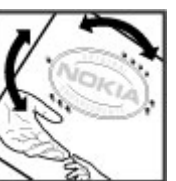

# Vzdrževanje naprave

Vaša naprava je vrhunsko zasnovana in izdelana, zato je treba z nio skrbno ravnati. Če boste upoštevali spodnje predloge. boste lažie zaščitili garancijo svoje naprave.

- Skrbite, da bo naprava vedno suha. Padavine, vlaga in vse tekočine lahko vsebujejo mineralne primesi, ki povzročajo korozijo elektronskih vezij. Če se naprava zmoči, iz nje odstranite baterijo in pustite, da se naprava popolnoma posuši, preden baterijo znova namestite.
- Ne uporabliaite in ne hranite naprave v prašnem ali umazanem okoliu. Nieni gibliivi in elektronski deli se lahko poškodujejo.
- Naprave ne hranite v okoliu z visoko ali nizko temperaturo. Visoke temperature lahko skraišajo življenisko dobo elektronskih naprav, poškodujejo baterije in izkrivijo ali stopijo nekatere vrste plastike. Ko se naprava segreje na običajno temperaturo, se v njeni notranjosti lahko nabere vlaga in poškoduje elektronska vezia.
- Naprave ne skušaite odpirati kako drugače, kot je opisano v tem priročniku.
- Varujte jo pred padci, udarci in tresljaji. Grobo ravnanje lahko poškoduje notranja elektronska vezia in fine mehanske dele.
- Za čiščenje ne uporabljajte kemikalij, čistil ali močnih ٠ detergentov. Površino naprave čistite samo z mehko, čisto in suho krpo.
- Naprave ne barvajte. Barva lahko zlepi gibljive dele in prepreči pravilno delovanje.

- Uporabliaite samo priloženo ali odobreno rezervno anteno. Z neodobrenimi antenami, prilagoditvami ali prikliučki lahko poškodujete napravo in kršite predpise o radiiskih napravah.
- Polnilnike uporabliaite v zaprtih prostorih. ٠
- Varnostno kopirajte vse podatke, ki jih želite ohraniti, na ٠ primer imenik in koledarske beležke.
- Da bi zagotovili čim boliše delovanie, napravo občasno • ponastavite tako, da jo izklopite in odstranite baterijo.

Ti predlogi veliajo za napravo, baterijo, polnilnik ali drugo dodatno opremo.

# Recikliranie

Elektronske izdelke, baterije in embalažo, ki jih ne želite več uporabliati, zavrzite na za to nameniena mesta za odlaganie odpadkov. Tako pomagate preprečevati nenadzorovano odlaganje odpadkov in podpirate recikliranje materialov. Preverite informacije glede odlaganja in recikliranja izdelkov Nokia na spletnem mestu www.nokia.com/werecvcle ali http://www.nokia.mobi/werecvcle.

🦙 Simbol prečrtanega smetnjaka na izdelku, bateriji, v 🛝 dokumentaciji ali na embalaži pomeni, da je treba vse

električne in elektronske izdelke, baterije in

akumulatorie, ki niso več uporabni, zavreči na ločeno zbirališče odpadkov. Ta zahteva velja v Evropski uniji. Teh izdelkov ne zavrzite med navadne gospodinjske odpadke. Če želite več okoliskih informacii, gleite ekološko deklaracijo izdelka na spletnem mestu www.nokia.com/environment.

# Dodatni varnostni napotki Otroci

Vaša naprava in dodatna oprema zanjo nista igrači. Morda vsebujeta majhne dele. Hranite jih nedosegljive otrokom.

# Okolje delovanja

Ta naprava ustreza smernicam za izpostavljenost radijskemu sevanju, kadar jo uporabljate v običajnem položaju ob ušesu ali kadar je od telesa oddaljena najmanj 2,2 centimetra (7/8 palca). Če med uporabo napravo nosite s torbico, pasom ali držalom, naj ti ne vsebujejo kovine, izdelek pa naj bo od telesa oddaljen toliko, kot je navedeno zgoraj.

Da bi lahko ta naprava prenašala podatkovne datoteke ali sporočila, mora imeti kakovostno povezavo z omrežjem. Če ni na voljo ustrezne povezave, lahko pride do odložitve prenosa podatkovnih datotek ali sporočil. Upoštevajte navodila za razdaljo od telesa, dokler prenos ni končan.

Deli naprave so magnetni, zato utegnejo privlačiti kovinske predmete. V bližino naprave ne polagajte kreditnih kartic in drugih magnetnih medijev, ker se lahko na njih shranjeni podatki zbrišejo.

# Medicinske naprave

Delovanje radiooddajne opreme, tudi mobilnega telefona, lahko moti delovanje neustrezno zaščitenih medicinskih naprav. Povprašajte zdravnika ali proizvajalca medicinske naprave, ali je ustrezno zaščitena pred zunanjimi radiofrekvenčnimi vplivi. Izklopite napravo povsod, kjer je označeno, da je njena uporaba prepovedana. V bolnišnicah ali zdravstvenih ustanovah morda uporabljajo medicinsko opremo, občutljivo za zunanjo radiofrekvenčno energijo.

## Vsajene medicinske naprave

Proizvajalci medicinskih naprav priporočajo uporabo mobilne naprave na razdalji vsaj 15,3 centimetra (6 palcev) od vsajene medicinske naprave, kot je srčni spodbujevalnik ali kardioverter defibrilator, da bi se izognili morebitnim motnjam v zadnji. Osebe, ki uporabljajo take naprave:

- naj imajo mobilno napravo vedno vsaj 15,3 centimetra (6 palcev) od medicinske naprave;
- naj mobilne naprave ne nosijo v naprsnem žepu;
- naj držijo mobilno napravo ob ušesu na nasprotni strani od medicinske naprave;
- naj izklopijo mobilno napravo, če zaradi kakršnega koli razloga sumijo, da je prišlo do motenj;
- naj upoštevajo navodila proizvajalca vsajene medicinske naprave.

Če imate kakršna koli vprašanja o uporabi mobilne naprave skupaj z vsajeno medicinsko napravo, se obrnite na svojega zdravnika.

## Slušni pripomočki

Nekatere digitalne brezžične naprave lahko motijo delovanje nekaterih slušnih pripomočkov.

# Vozila

Radiofrekvenčni signali lahko motijo delovanje elektronskih sistemov v vozilu, če niso ustrezno zaščiteni ali če so nepravilno vgrajeni (npr. elektronsko vbrizgavanje goriva, protiblokirni zavorni sistemi, elektronski nadzor hitrosti in sistemi zračnih blazin). Več informacij lahko dobite pri proizvajalcu vozila ali opreme zanj.

Napravo naj servisira ali jo vgrajuje v vozilo samo strokovno osebje. Nepravilna vgradnja ali servisiranje sta lahko nevarna in lahko izničita garancijo. Redno preverjajte, ali je vsa brezžična oprema v vašem vozilu pravilno vgrajena in ali deluje pravilno. Ne hranite in ne prenašajte vnetljivih tekočin, plinov ali eksplozivnih snovi v istem prostoru kot napravo, njene dele ali dodatno opremo. Upoštevajte, da se zračne blazine napihnejo zelo silovito. Zato ne odlagajte naprave ali dodatne opreme v območju, ki ga zasede napihnjena blazina.

Izključite napravo, še preden se vkrcate v letalo. Uporaba brezžičnih naprav v letalu lahko nevarno zmoti delovanje letala in je lahko nezakonita.

# Nevarnost eksplozije

Na območjih, kjer lahko pride do eksplozije, napravo izklopite. Upoštevajte vse opozorilne znake. Iskre lahko na teh območjih povzročijo eksplozijo ali zanetijo požar ter povzročijo hude telesne poškodbe ali smrt. Napravo izklopite na mestih, kjer se rezervoarji polnijo z gorivom, na primer v bližini bencinskih črpalk. Upoštevajte prepovedi v skladiščih ali prostorih za distribucijo goriva, v kemičnih obratih ali tam, kjer poteka razstreljevanje. Kraji, kjer obstaja nevarnost eksplozije, so pogosto, vendar ne vedno, jasno označeni. Sem spadajo kraji, kjer morate po navadi ugasniti motor vozila, ladijska podpalubja, skladišča za shranjevanje in prečrpavanje kemikalij ter kraji, kjer je v zraku veliko hlapov kemikalij ali drobnih delcev, kot so zrnca, prah ali kovinski delci. Pri proizvajalcih vozil, ki za gorivo uporabljajo tekoči plin (npr. propan ali butan), preverite, ali je napravo varno uporabljati v bližini takih vozil.

# Klici v sili

Pomembno: Ta naprava deluje prek radijskih signalov, omrežij mobilne in stacionarne telefonije ter funkcij, ki jih nastavi uporabnik. Če vaša naprava podpira glasovne klice po internetu (internetne klice), vključite internetne klice in funkcijo mobilnega telefona. Če je vključeno oboje, bo naprava morda skušala vzpostaviti klic v sili z uporabo mobilnega omrežja in storitve za internetno telefonijo. Ne moremo jamčiti povezave v vseh razmerah. Kadar gre za nujne komunikacije (npr. pri klicih za nujno zdravstveno pomoč), se nikoli ne zanašajte samo na kakršno koli brezžično napravo.

Kako klicati v sili:

- 1. Če naprava ni vključena, jo vključite. Preverite, ali je moč signala zadostna. Morda boste morali poskrbeti tudi za naslednje (odvisno od vrste naprave):
  - Vstavite kartico SIM, če jo naprava uporablja.
  - Onemogočite omejitve klicev, če ste jih vključili v napravi.

- Izključite profil za uporabo brez povezave ali za potovanje z letalom tako, da izberete enega od aktivnih profilov.
- 2. Pritisnite tipko za konec, kolikorkrat je treba, da se vsebina zaslona zbriše in je naprava pripravljena za klice.
- Vnesite številko za klice v sili, ki velja na območju, kjer ste. Številke za klice v sili se od območja do območja razlikujejo.
- 4. Pritisnite klicno tipko.

Pri klicu v sili čim natančneje navedite vse potrebne podatke. Vaša mobilna naprava je lahko edino sredstvo komunikacije na prizorišču nesreče. Klica ne končajte, dokler vam tega ne dovoli klicana služba.

# Informacije o potrditvi (SAR)

# Ta mobilna naprava ustreza zahtevam za izpostavljenost radijskim valovom.

Vaša mobilna naprava je radijski oddajnik in sprejemnik. Načrtovana je tako, da ne presega emisijskih omejitev za izpostavljenost radijskim valovom, kot jih priporočajo mednarodne smernice. Te smernice je razvila neodvisna znanstvena organizacija ICNIRP in vključujejo varnostno rezervo, ki zagotavlja varnost vseh oseb, ne glede na starost in zdravstveno stanje.

Smernice o izpostavljenosti za mobilne naprave uporabljajo merilno enoto, znano kot Specific Absorption Rate (specifična stopnja absorpcije, SAR). Smernice ICNIRP določajo omejitev SAR na 2,0 vata na kilogram (W/kg) na 10 gramov tkiva. Preskušanje za vrednost SAR se izvaja v standardnih položajih delovanja, pri čemer deluje oddajnik naprave z največjo močjo v vseh testiranih frekvenčnih pasovih. Dejanska vrednost SAR delujoče naprave utegne biti manjša kot največja vrednost, saj je naprava narejena tako, da oddaja samo toliko moči, kolikor je potrebno za dosego omrežja. Moč se spreminja glede na različne dejavnike, na primer oddaljenost od bazne postaje omrežja.

Najvišja vrednost SAR po smernicah ICNIRP za uporabo naprave ob ušesu je 1,33 W/kg.

Ob uporabi naprave z dodatno opremo se lahko vrednosti SAR spremenijo. Vrednosti SAR se lahko razlikujejo glede na zahtevane merilne in preizkusne postopke v državi ter glede na omrežno frekvenčno območje. Dodatne informacije o vrednostih SAR so morda na voljo na spletnem mestu www.nokia.com pri informacijah o izdelku.

### © 2010 Nokia. Vse pravice pridržane.

# Kazalo

## Simboli/Številke

**3-D toni zvonjenja 103 802.1x** varnostne nastavitve 131

### A

aktivne beležke nastavitve 82 Aktivne beležke 82 animirani ohranjevalnik zaslona 102 antene 16 aplikacija Dobrodošli 18 aplikacije nameščanje 117 pogoste funkcije 23 spreminjanje namestitev 118 aplikacije Java 117, 118 aplikacije za Symbian 117 avtokomplet dostop do oddaliene kartice

### B

### baterija

SIM 108

polnjenje 15 stopnja napolnjenosti 21 vstavljanje 14

Beležke 87 besedilna sporočila možnosti pošiljanja 53 nastavitve 61 pisanie 52 pošilianie 52 sporočila na kartici SIM 53 besedilo pisanie 25 pisanie s predvidevaniem vnosa 26 spreminianie velikosti 124 bližnjice 78, 135 tinke 125 Bluetooth koda 107 pošilianie podatkov 106 potrievanie naprav 107 prejemanje podatkov 106 seznanjanje 107 varnost 108 bralec sporočil 48 izbiranje glasu 48 brezžična tipkovnica 87 brskanie brez povezave 66 intranet 67 splet 65 budilka 86

C certifikati nastavitve 115 podrobnosti 115 cili nastavitve 79 odstranievanie 79 cili potovania 79 Č Čarovnik za WLAN 110 črtne kode 122 D datoteke datoteke Flash 97 nalaganie 95 pošilianie 83 datoteke jad 117 datoteke jar 117 datoteke sis 117 datoteke sisx 117 datum nastavitve 126 dešifriranie pomnilnik naprave in pomnilniška kartica 114

dnevnik 45 brisanie 45 dodaianie številk v imenik 45 klicanie 46 nastavitve 46 pošiljanje sporočil 46 Dnevnik dnevnik prenosov 21 dnevniki 66 dnevnik namestitev 117 dodatna oprema dostop do oddaliene kartice SIM 108 nastavitve 126 določanie položaja nastavitve 71 domači zaslon 28 nastavitve 102 preklaplianie 29 dostopne točke N70 121 ustvarjanje 129 E

### EAP

nastavitve vtičnikov 131 uporaba vtičnika EAP 132 e-pošta 50 brisanje 52 nastavitev 50 nastavitve nalaganja 63 nastavitve povezave 63

nastavitve samodeinega nalaganja 64 odgovarianie 51 pisanie 52 POP ali IMAP 50 pošiljanje 52 povezovanie z nabiralnikom 51 uporabniške nastavitve 63 ustvarianie map 52 e-poštna tipka 30 G Galeriia 95 gesla geslo pomnilniške kartice 25, 83 Glasbena trgovina 93 glasnost 24 Glasovna pomoč 41 glasovni klici prek internetnega protokola 39 glasovni ukazi meniavanie profilov 43 nastavitve 43 zagon aplikacije 42 Govor 48 GPRS dodatne nastavitve dostopne točke 68 nastavitve 129 nastavitve dostopne točke 67

н hitre tipke 125 hitro klicanie 39 hitro nalaganie podatkovnih paketov (HSDPA, High-Speed Downlink Packet Access) 104 T identiteta klicalca 127 imenik dodaianie 32 dodaianie tonov zvonienia 33 iskanie 32 nastavitve 33 imeniki upravlianie 33 Imenik Ovi 34 Informacije o podpori Nokia 9 infrardeči vmesnik 105 internet 65 prekinianie povezav 66 internetni klici 38, 39 klicanie 38 nastavitve 133 nastavitve opozarjanja 127 povezovanie 38 profili 37, 133 zapore 40 Internetni radio iskanje 99 nastavitve 100 poslušanie 99

shranievanie postai 100 intranet brskanie 67 iskanie razpoložlijiva omrežia WLAN 112 izenačevalnik 94 iezik nastavitve 125 Κ kabel 104 Kalkulator 83 kamera fotografiranie 88 nastavitve slik 90 nastavitve za video 90 orodna vrstica 88 predvajanje video posnetkov 89 pregledovanie slik 89 scene 88 video posnetki 89 zaporedni način 89 kartica SIM besedilna sporočila 53 vstavljanje 14 kazalniki 21 klicanie 35 klici čakajoči klic 127 glasovni ukazi 42

glasovno klicanie 42 hitro klicanie 39 identiteta klicalca 127 izbiranie vrste 127 izkliučitev zvonienia 35 klicanie iz dnevnika 46 konferenčni klic 36 nastavitve 127 omeieno klicanie 114 opozarjanje na internetne klice 127 PG 44 spreiemanie 35 telefonski predal 41 vzpostavlianie 35 vzpostavlianie internetnega klica 38 zapore internetnih klicev 40 zavračanie 35 zavračanie z besedilnim sporočilom 127 kliuči kliuči WEP 130 vklopni kliuči 119 koda PÍN spreminjanje 127 koda IIPIN spreminianie 127 koda za zaklepanie 113, 127 koledar nastavitve 32 koledarski vnosi prikaz 31

ustvarianie 31 količine pretvarianie 84 konferenčni klici 36 konfiguracija na daljavo 9 konfiguracijska sporočila 133 L logotipi pozdravni logotip 124 lučka za obveščanie 125 Μ Mail for Exchange 50 meni 19 merilnik potovania 79 merski sistem meniavanie 79 microSDHC 25 moč satelitskih signalov 79 moč signala 21 modem 69,111 Ν nabiralniki povezovanie 51 ustvarjanje 50 načini iskanja preklaplianie 32 načini povezovanja Bluetooth 106 infrardeči vmesnik 105

modem 111 podatkovni kabel 104 Nadzornik datotek 83 Nadzornik naprave 9 nameščanie aplikacije 117 nastavitve aktivne beležke 82 aplikacije 134 besedilna sporočila 61 certifikat 115 datum 126 dnevnik 46 dodatna oprema 126 dodatne za WLAN 130 določanie položaja 71 dostopna točka WLAN 68.69 e-poštna tipka 126 glasovni ukazi 43 GPRS 67, 68, 129 imenik 33 internetni klic 133 Internetni radio 100 iezikovne 125 kamera 90 klici 127 koledar 32 nalaganie e-pošte 64 namestitve aplikacij 118 obnavljanje 127 omrežne 128 paketni podatki 129 PG 43

podcasti 92 pomenki 58 povezava za e-pošto 63 radio 99 RealPlaver 97 SIP 132 snemalnik zvoka 95 splet 66 sporočila storitev 64 sporočila v celici 64 tiskalnik 85 toni 125 uporabnik e-pošte 63 ura 86.126 varnost aplikacii Iava 118 varnostne nastavitve WFP 130 varnostne za WLAN 130 večpredstavnostna sporočila 62 vtičniki FAP 131 WIAN 129 začetni zaslon 125 zaklepanie tipkovnice 127 zaslon 124 nastavitve aplikacii 134 nastavitve e-poštne tipke 126 Nastavitveni čarovnik 19 nastavitve tiskalnika 85 navidezno zasebno omrežie dostopne točke 121 uporaba v aplikacijah 122 Nokia Ovi Player 93 NZO dostopne točke 121

uporaba v aplikacijah 122 Ω obnavlianie prvotnih nastavitev 127 odpravlianie težav 141 ohranievalnik zaslona 102, 124 omeieno klicanie 114 omrežne nastavitve 128 operater izbiranie 128 opozarianie z vibriraniem 125 opozorilni toni 125 orodna vrstica kamera 88 Ovi Suite 26 ozadje 96 D paketna podatkovna povezava dodatne nastavitve dostopne točke 68 nastavitve 129 nastavitve dostopne točke 67 omejitev 133 PG imenik 44 klicanie 44 nastavitve 43 odhodni klici 44 prijava v storitev 43

ustvarianie kanala 44 zapiranie aplikacije 45 pisanie 25 pisanie besedila s predvidevaniem 26, 125 podatkovne povezave povezovanie z računalnikom 104 podatkovni kabel USB 104 podcasti 91 imeniki 91 iskanie 91 nastavitve 92 podpora 9 polnienie baterije 15 pomenki blokiranie uporabnikov 59 nastavitve 58 nastavitve aplikacii 59 skupine 59 začenianie pogovora 58 pomnilnik 24 pomnilniška kartica formatiranie 25 gesla 113 microSD 25 nastavljanje gesla 25, 83 odklepanie 25 odstranitev 16 varnostno kopiranie podatkov 116 vstavlianie 15 zaklepanje 113 posodobitve 10

posodobitve programske opreme 10 pošilianie datoteke 23,83 po povezavi Bluetooth 106 video posnetki 36 povezave nastavitve GPRS 67, 68 nastavitve WLAN 68 povezava z računalnikom 69 prekinianie 111 povezave z računalnikom 104 Gleite tudi *podatkovne povezave* pozdravno sporočilo 124 predstavitve 55 Predvaialnik Glasbena troovina 93 predvajalnik glasbe predvaianie 92 seznami predvajani 93 predvajanje posnetki 95 sporočila 48 video in zvok 96 pregledovalnik datotek PDF 84 prekinianie internetne povezave 66 omrežne povezave 111 prenašanje podatkov 21 Prenos dnevnik 21 prenos glasbe 93

preračunavanie valute 84 preračunavanie valut 84 pretvarianie količine 84 preusmeritye klicev 39 prikazi v koledariu meniavanie 30 prikliučki 12 prilagaianie 102 meniavanie iezika 125 toni 125 začetni zaslon 125 zaslon 124 priloge e-pošta 51 večpredstavnostna sporočila 56 zvočni posnetki 57 profil dostopa do kartice SIM 108 profili izbiranje tonov zvonjenja 101 prilagajanje 101 profil za internetne klice 37, 133 ustvarjanje 101 programski paketi namestitvene nastavitve 118 nameščanie 117 prosti pomnilnik 24 protokol za začenianie sei Gleite SIP prvotne nastavitve 127

R

### radio

nastavitve 99 poslušanje 98 prikaz slikovne vsebine 98 shranjene postaje 98 **RealPlayer** nastavitve 97 pošiljanje datotek 97 predvajanje posnetkov 96 pregledovanje podrobnosti posnetka 97

### S

seznanianie koda 107 naprave 107 shramba kliučev 116 shranievanie datoteke 23 nastavitve 23 trenutni položaj 79 sinhronizaciia 21 nastavitve 120 sinhronizacijski profili 120 sinhronizacija na daljavo 120 sinhroniziranie aplikacije 120 SIP nastavitve 132 ureianie posredniških strežnikov 132

ureianie profilov 132 ureianie registracijskih strežnikov 133 ustvarianie profilov 132 skupine vizitk dodaianie tonov zvonienia 33 ustvarianie 32 vzpostavlianie konferenčnih klicev 32 slika za ozadie 102 slike dodaianie v imenik 96 obračanie 95 ozadie na zaslonu 96 pošilianie 96 povečava 95 spletna obiava 94 slikovna sporočila previjanje naprej 54 prikaz 53 slušalke z mikrofonom povezovanie 16 snemalnik predvajanje posnetkov 95 snemalnik zvoka nastavitve 95 snemanie zvočnega posnetka 94 snemanie zvočni posnetki 94 souporaba videa 36 preiemanie vabil 37 splet nastavitve 66

Splet varnost povezave 65 spletni dnevniki 66 sporočila 47 druge nastavitye 64 konfiguracijska sporočila 133 nastavitve sporočil v celici 64 nastavitve za besedilna sporočila 61 pošiljanje zvočnih posnetkov 57 sporočila storitev 60 sporočila za zavračanie klicev 127 Sporočila mape 47.48 sporočila storitev 60 nastavitve 64 sporočila v celici 61 nastavitve 64 stanie pripravlienosti nastavitve 125 86 svetovna ura Š šifriranie pomnilnik naprave in pomnilniška kartica 114 Т telefonski predal klicanje 41 spreminjanje številke 41

#### teme

meniavanie 102 nalaganie 103 tipka Domov 29 tipka za imenik 30 tipka za koledar 30 tipke 12 bližniice 125 tipkovnica nastavitve zaklepanja 127 toni 125 zaklepanie 24 tiskanie 85 točke kategorije 81 pošilianie 81 prejemanje 81 urejanje 80 ustvarianie 80 toni 125 nastavitve 125 toni DTMF 41 toni zvonienia 125 3-D 103 opozarjanje z vibriranjem 125 vizitke in skupine vizitk 33 v profilih 101 Trgovina Ovi 33 U

### ukazi za storitve 60 umerjanje nadmorske višine 79

ura nastavitye 86.126 svetovna ura 86 Ilra buienia 86 V varnost aplikacija Java 118 Bluetooth 108 naprava in kartica SIM 127 pomnilniška kartica 113 varnostne nastavitve WPA 131 varnostni modul 116 varnostno kopiranie podatkov 116 varnostno zaklepanie tipkovnice 24 večopravilnost 33 večpredstavnostna sporočila možnosti pošiliania 57 nastavitve 62 odgovarianie na 55 posredovanie 56 pošiljanje 54 prejemanje 55 priloge 56 ustvarianie 54 ustvarjanje predstavitev 55 video klici preklaplianie na glasovni klic 36 vzpostavlianie 36

video posnetki podrobnosti 97 pošilianie 97 predvajanje 89,96 viri 66 vklop in izklop naprave 18 vklopni kliuči 119 VoIP 39 vstavlianie baterija 14 kartica SIM 14 pomnilniška kartica 15 W WFP kliuči 130 varnostne nastavitve 130 WIAN dodatne nastavitve 130 dodatne nastavitve dostopne točke 69 dostopne točke 110 iskanie omrežii 112 kliuči WEP 130 naslov MAC 109, 129 nastavitve 129 nastavitve dostopne točke 68 razpoložlijva omrežia 109 varnostne nastavitve 130 varnostne nastavitve 802.1x 131 varnostne nastavitve WPA 131

7 začasni pomnilnik praznienie 66 začetni zaslon nastavitve 125 zakasnitev pred samodeinim zaklepaniem 127 zaklepanje naprava 113 samodeino zaklepanie naprave 127 tinkovnica 24, 127 zaklepanie na daliavo 113 zapore klicev 40 internetni klici 40 zaslon kazalniki 21 nastavitve 124 spreminjanje videza 102 zavihki 23 zaznamki 66 Zemlievidi 71 bližniice 78 brskanie 72 določanje položaja 73 elementi na zaslonu 72.77 glasovno vodenie 76 iskanje lokacij 74 načrtovanje poti 78 navigacija 76, 77 pešpoti 77 pošiljanje krajev 75

prenos zemlievidov 73 prikaz podrobnosti lokacije 74 Priliubliene 75 prometne informacije 77 shranievanie kraiev 74 shranievanie poti 74 sinhroniziranie 75 spreminianie prikazov 72 ureianie kraiev 75 ureianie poti 75 vozne poti 76 Zip manager 84 zvočne datoteke podrobnosti 97 pošilianie 97 zvočni posnetki pošilianie 57 snemanie 94